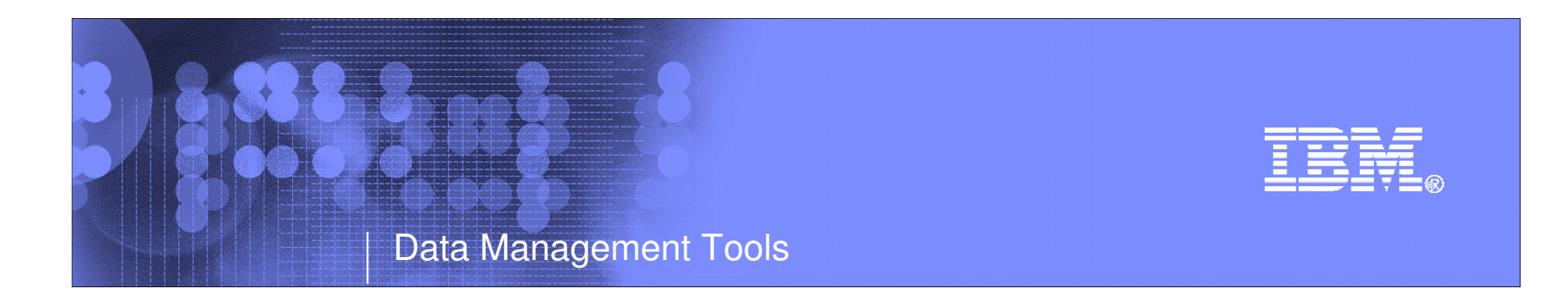

# **IBM IMS Tools**

# IMS Version Upgrade

Janet LeBlanc IMS Tools Silicon Valley Lab leblancj@ca.ibm.com

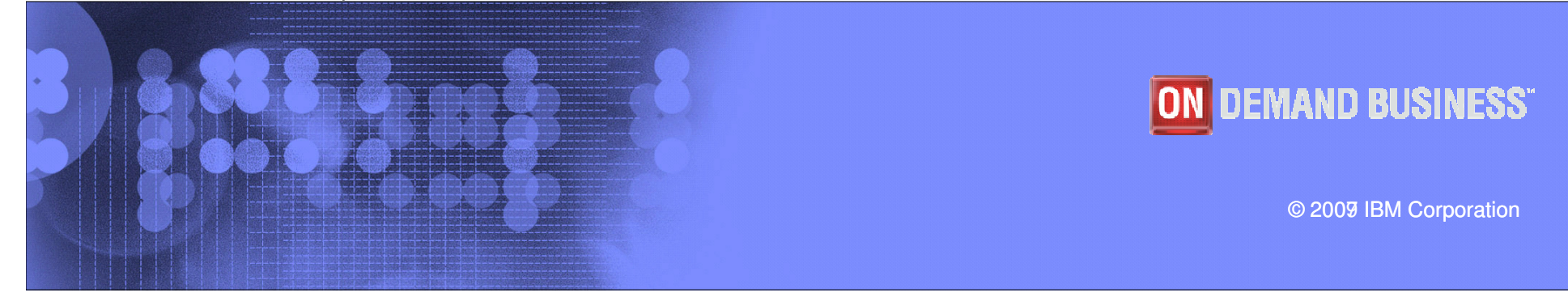

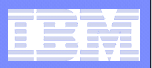

# **IMS Tools Portfolio**

Database IMS HAL IMS HD **IMS** Libr **IMS Seq** Generat IMS Too System

|                                                                                                    | Applica                                                                                                    | tions Management                                                                                                    | Data Ge                                                                                                    | wernance                                                                                                    |                                                                                         |
|----------------------------------------------------------------------------------------------------|----------------------------------------------------------------------------------------------------|----------------------------------------------------------------------------------------------------|----------------------------------------------------------------------------------------------------|----------------------------------------------------------------------------------------------------|-----------------------------------------------------------------------------------------|
|                                                                                                    | IMS Bato                                                                                                    | h Terminal Simulator                                                                                                    | IMS Audit Managem<br>IBM Data Encryption<br>Databases                                                                                                 | ent Expert<br>n for IMS and DB2                                                                                                    |                                                                                         |
|                                                                                                    | <b>Performance I</b><br>IMS Connect Exten<br>IMS Buffer Pool An<br>IMS Performance A<br>IMS Problem Inves<br>Tivoli OMEGAMON | <b>lanagement</b><br>sions<br>alyzer<br>analyzer<br>tigator<br>XE for IMS on z/OS                                                                                                    | <b>Backup a</b><br>IMS Recovery Expe<br>Database Recovery<br>HP Change Accum<br>HP Image Copy<br>DEDB Fast Recove                                     | <b>Ind Recovery</b><br>ert<br>/ Facility<br>ulation<br>ery                                                                                                    |                                                                                         |
| Administration<br>Atabase<br>IMS HALDB Toolkit<br>IMS HD Compression- Extended<br>IMS Library Integrity Utilities<br>IMS Sequential Randomizer<br>Generator<br>IMS Tools Knowledge Base<br>(stem<br>IMS Parameter Manager<br>IMS HP Sysgen<br>IMS HP Sysgen<br>IMS Sysplex Manager |                                                                                                    | Utilities Ma<br>IMS Database Contro<br>Full Function<br>IMS Online Reorgani<br>IMS Parallel Reorgan<br>IMS High Performane<br>IMS High Performane<br>IMS High Performane<br>IMS High Performane<br>Fast Path<br>IMS High Performane | anagement<br>of Suite<br>ization Facility<br>hization<br>ce Unload<br>ce Load<br>ce Prefix Resolution<br>ce Pointer Checker<br>ce Fast Path Utilities | <b>Operations Man</b><br>IMS Connect Extension<br>IMS Command Control<br>IMS ETO Support<br>IMS HP Sysgen<br>IMS Sysplex Manager<br>IMS Queue Control F<br>IMS Program Restart<br>IMS Batch Backout M<br>IMS Network Compresion<br>IMS Workload Router | agement<br>ons<br>ol Facility<br>r<br>acility<br>Facility<br>lanager<br>ession Facility |

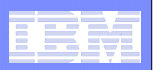

# **Version Upgrade Acceleration**

- IMS Parameter Manager
- IMS Queue Control Facility
- IMS Performance Analyzer
- IMS Problem Investigator

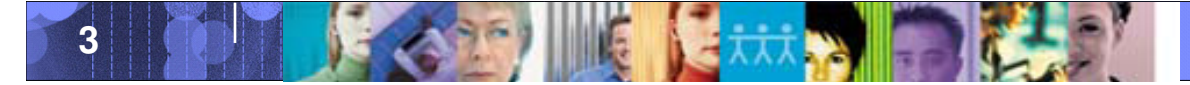

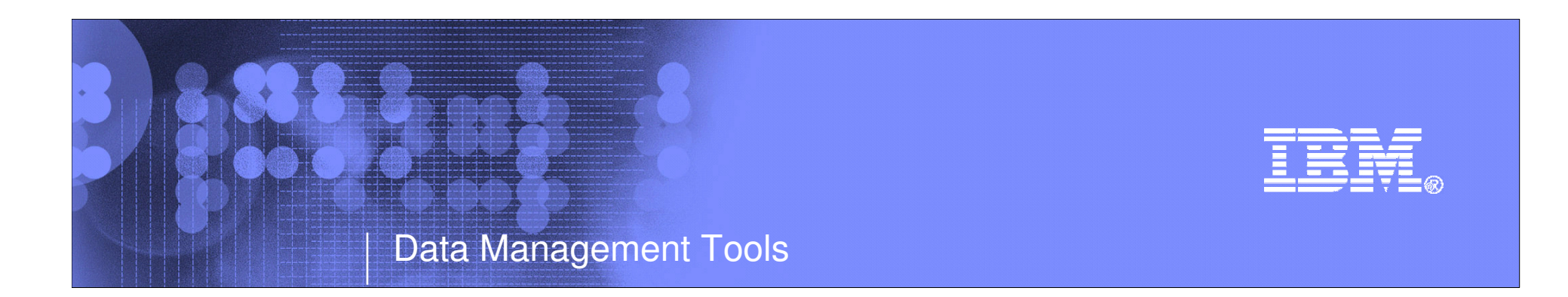

# **IMS** Parameter Manager

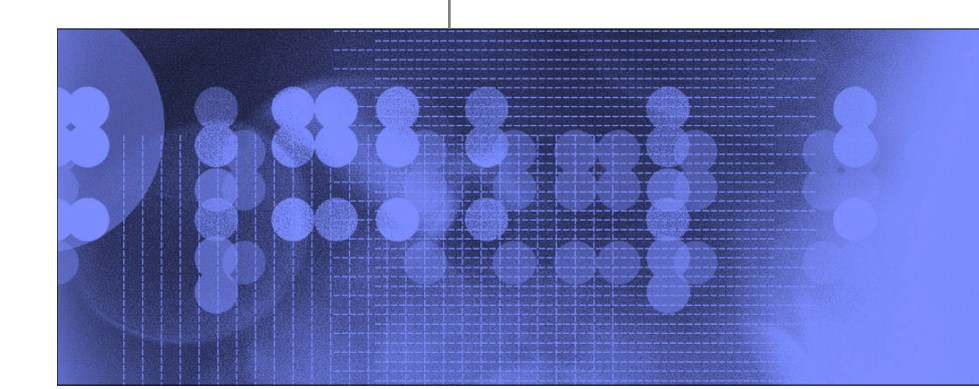

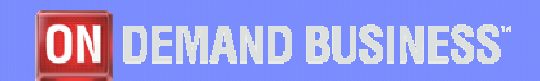

© 2009 IBM Corporation

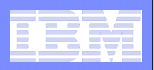

# **Introducing IMS Parameter Manager**

Easy-to-use IMS administration tool for controlling the specification and maintenance of IMS PROCLIB parameter members.

Simplifies parameter management and provides increased levels of parameter control for more than 23 IMS PROCLIB member types, encompassing hundreds of parameter options.

#### **Features:**

- Parameter syntax and value checking
- Expert assistance in the specification of parameters, including contextual presentation, online help and validation
- View your active parameter members by IMS system or plex
- Automatic backup of changed members
- Keeps a history of changed members for audit purposes
- Migration of parameters from one IMS release to the next

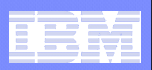

# What's new in release 2

## Semantic search

 Uses a glossary of IMS terms to match and display only those parameters that have relevance and in context with your search arguments

# **IMS PLEX support**

- View all IMS systems in the PLEX in a single view
- Search for parameters across all systems and display their values

## **Usability enhancements**

- Locate a parameter you cannot find
- Syntax check a parameter member in ISPF edit

## **CQS** member support

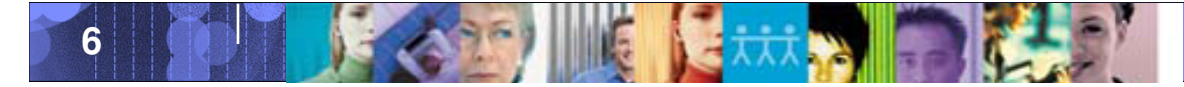

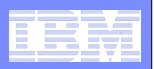

### **IMS Parameter Manager - Benefits**

Business challenges facing IMS installations today....

#### Who will benefit?

- IMS customers with limited detailed knowledge of IMS parameters:
  - For inexperienced IMS administrators, easy, online help with is not available
- IMS System Administrators work on many projects
  - PRM is a *productivity aid*

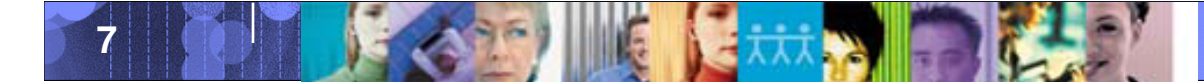

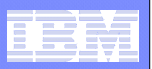

# Benefits – Reduce Risk

## • Manage risk of modifying startup parameters.

- Automatic backups and version control,
- Automatic syntax checking and system validation.
  - Automatically or optionally create backup members in the PROCLIB when current members are updated.
  - Automatically save member histories in the repository.
  - Retrieve members that have been accidentally deleted from the PROCLIB or have become unusable, or revert to a previous modification level of the member.
  - A validation process ensures that for each IMS system, the parameter settings are valid for the IMS version and control region type (DB/DC, DBCTL, DCCTL).
  - A rules-driven process for editing and verifying parameters

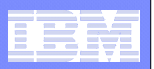

# **Benefits – Reduce Complexity**

- Alternative views help you locate and maintain parameters.
  - You can view only current members by IMS system, or
  - all members in a PROCLIB, or
  - a list of members filtered by a mask you specify.
- Assist mode panels display parameters in a way that is recognizable and easy-to-understand,
- Edit members with real-time error checking.
- Comprehensive online help, Context sensitive help for each parameter includes differences between IMS version and control region type
- More easily manage PROCLIB data sets.
  - members can be deleted or created, and
  - members can be copied to other PROCLIB datasets.
  - You can also change PROCLIB and IMS system associations using the IMS system definition facility.
- A semantic-based parameter search

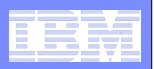

# Benefits – Ease migration

# Reduce the cost and time of migrating to new IMS releases.

- Migrate current members in an entire IMS system from one IMS release to another.
- Migrate members individually from one IMS release to another.
- Migration automatically supplies the new parameters associated with the new IMS version.
- Version-sensitive parameter validation smooths migration and increases confidence.

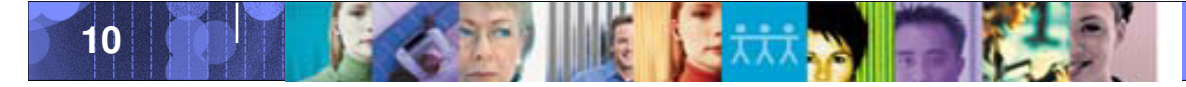

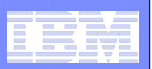

# New changes with V1.2

- Group view
- Search
- Locate parameter
- What's new in IMS release
- CQS support
- Delete member history
- IMS V10 support

#### Edit mode enhancement

NEW

- More informative error messages
- Parameter help
- New CHECK, ERRORS, MODEL commands
- ASSIST mode
- Member List view reduced panels

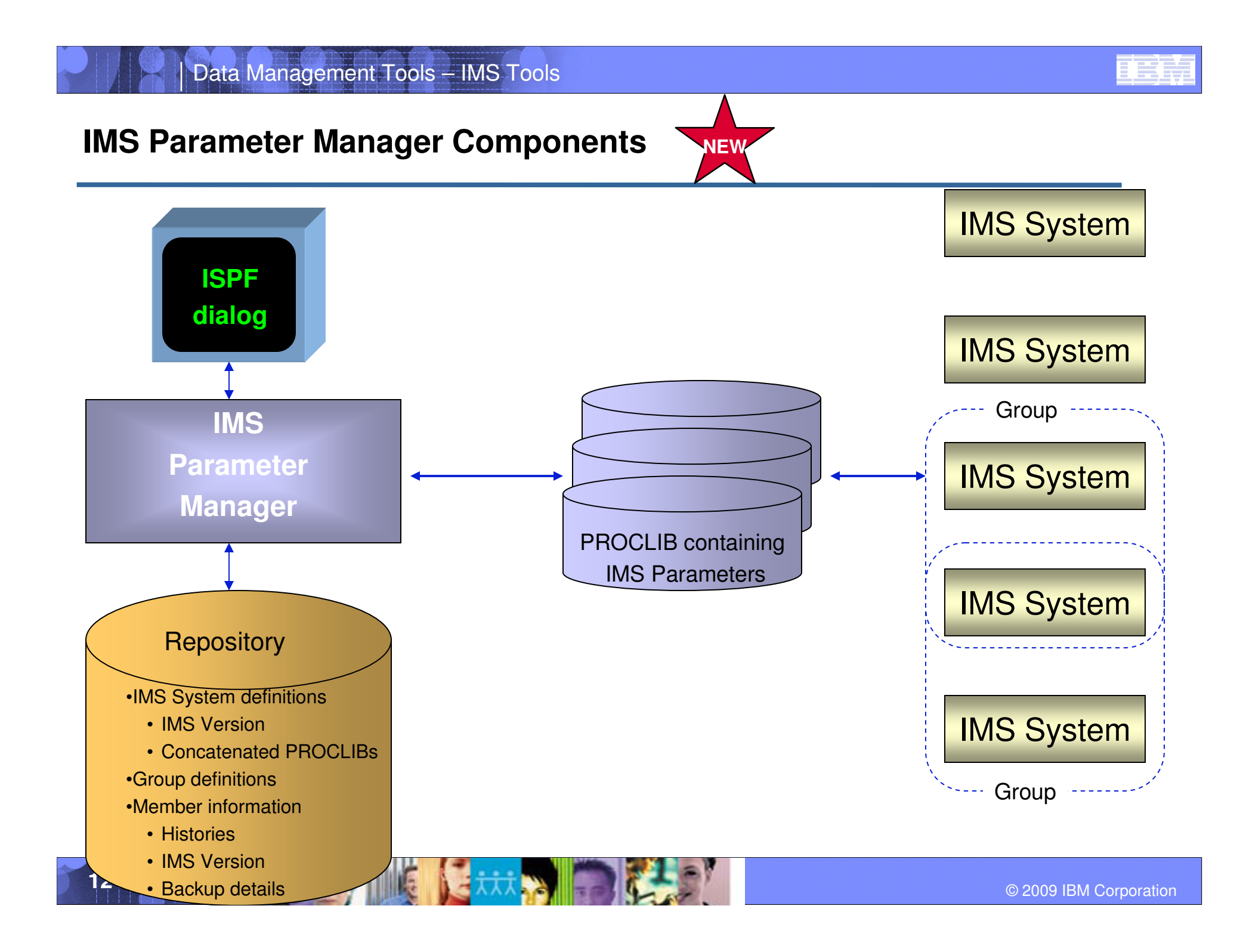

|   |   | -   |       |
|---|---|-----|-------|
|   |   |     |       |
|   | - |     |       |
| 1 |   |     | 2 2 4 |
|   | 1 |     |       |
|   | - | -   |       |
|   |   |     |       |
|   |   | - I | Y III |

## **IMS Parameter Manager Components - VIEWS**

# PRM uses different views to look at and manage IMS parameters

## **IMS Systems View**

- View **active** (currently in use) parameter members
- Non-active (not in use) are suppressed
- Use this view to maintain IMS system definitions and PROCLIB concatenations

## **PROCLIB dataset view**

 The way it's always been done – from here you can view all the members from PROCLIB or using a filter, you can access just the parameters you would like to see

| - | _ | - N      | -       |
|---|---|----------|---------|
|   |   |          |         |
|   |   |          |         |
|   |   |          | 3 1 4 1 |
|   |   | <u> </u> |         |
|   |   | _        |         |
|   |   |          |         |
|   |   |          |         |

#### **IMS Parameter Manager Concepts - VIEWS**

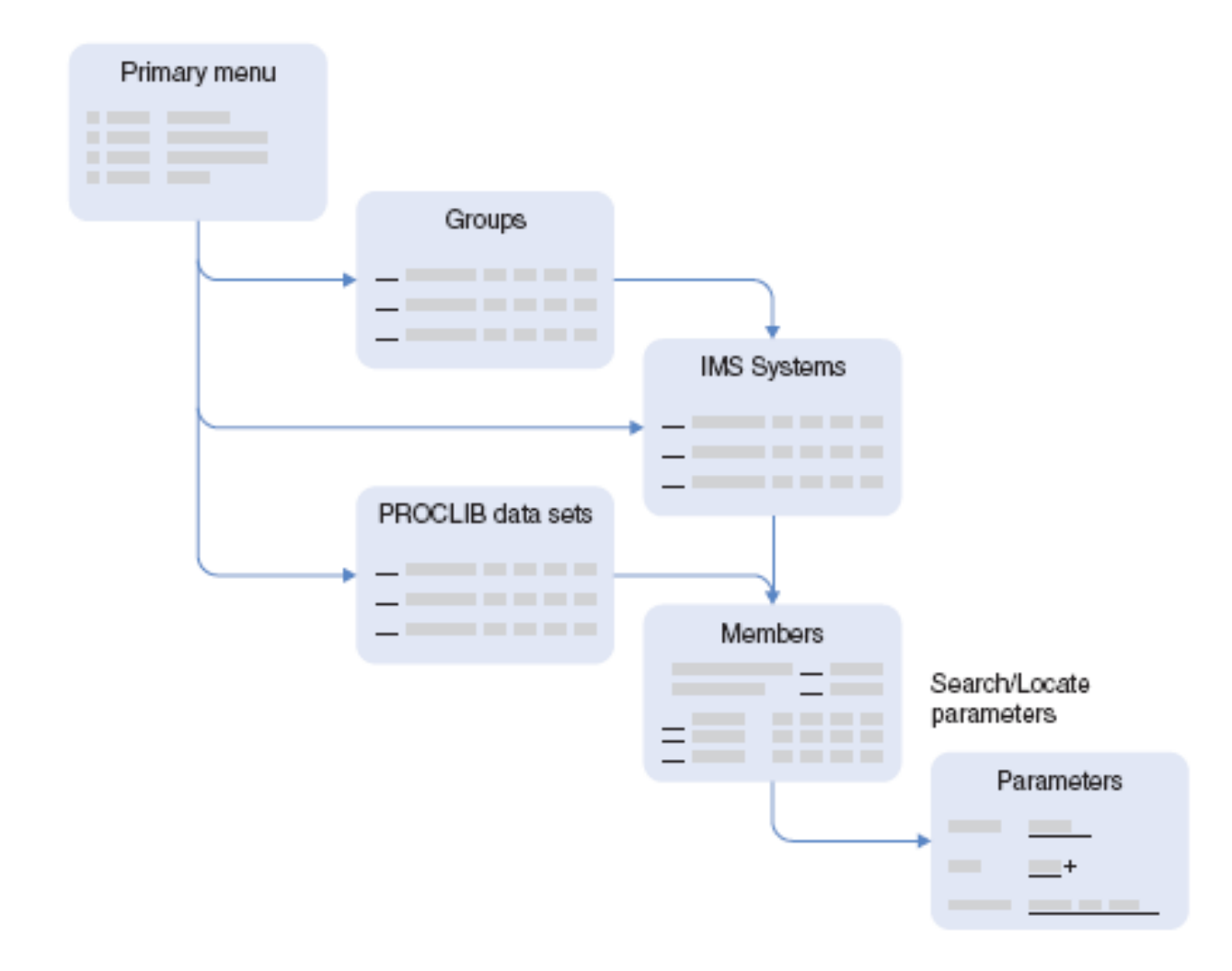

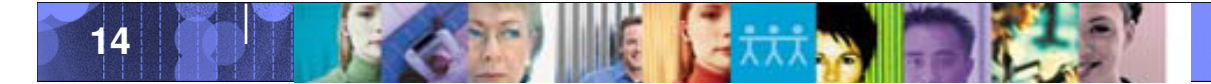

|   | <br> |
|---|------|
| - |      |
| - |      |
| = |      |
|   |      |

#### **IMS Parameter Manager Concepts - SETUP**

Before you can begin using PRM you need to create your IMS environment via some setup steps:

### 1. Create a PROFILE

- 1. Create a VSAM Repository
- 2. Specify the PROCLIBs that your IMS use and the concatenation thereof
  - Once you have defined your PROCLIBs and saved your repository, you cannot add additional PROCLIBS from this Option (OPTION 0)
- 2. Create / Define your IMS systems

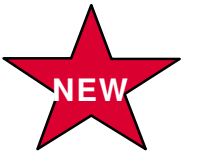

**3.** Define a group of systems

#### Data Management Tools

## **Panel Flow**

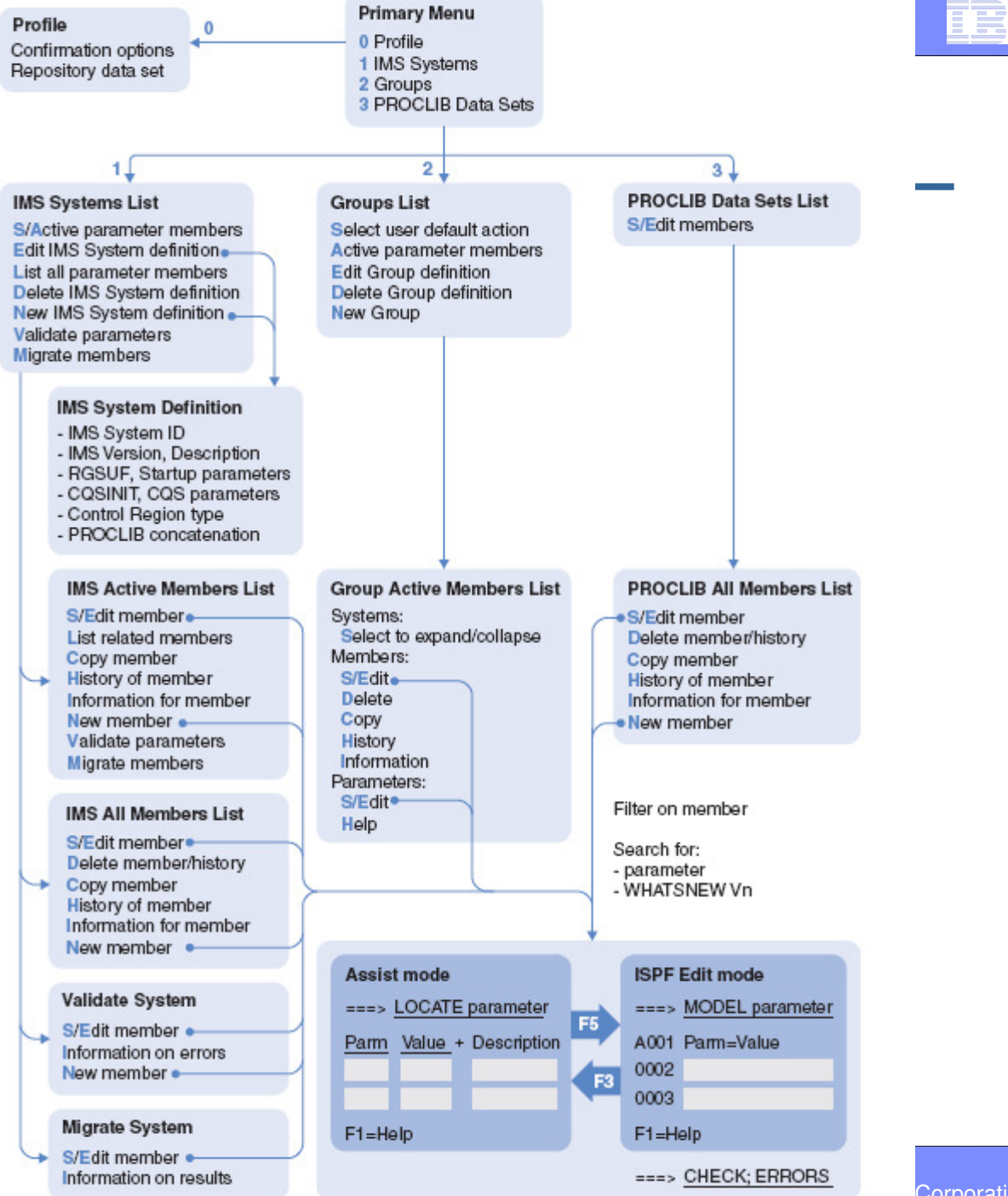

16

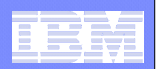

# **Group View**

#### Define a group of systems

| Command ===>              | Group Definition                                                                                                    | Row 1 to 2 of 2<br>Scroll ===> CSR_ |
|---------------------------|----------------------------------------------------------------------------------------------------|-------------------------------------|
| Group ID<br>Description . | : TOURPLEX<br>. Guided tour group                                                                                           |                                     |
| / IMSID +<br>             | VRM + Description<br>910_ System parms for Production<br>910_ System parms for Test<br>************************************ | ****                                |

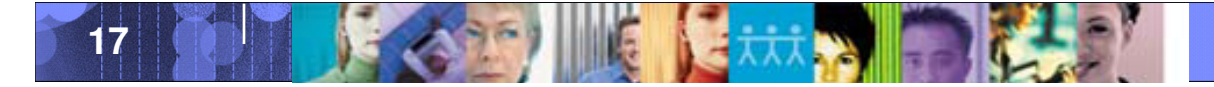

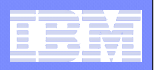

## View the active members for each system in the plex

| <u>F</u> ile <u>H</u> elp                                                                                                    |                    |                                                                                                    |                                                                                                    |
|----------------------------------------------------------------------------------------------------|--------------------|----------------------------------------------------------------------------------------------------|----------------------------------------------------------------------------------------------------|
| Command ===>                                                                                                    | G r                | oup Active Member List                                                                                                    | Row 1 of 23<br>Scroll ===> <u>CSR</u>                                                                                                    |
| Group :<br>Description . :                                                                                                    | PLEX1<br>IMS Plex  | number 1                                                                                                    |                                                                                                    |
| Search                                                                                                    |                    |                                                                                                    | / Show parameters                                                                                                    |
| <pre>/ System<br/>GABD<br/>GABE<br/>JFSCGXXX<br/>DFSDC000<br/>DFSDRF02<br/>DFSDRF02<br/>DFSFDRXX<br/>DFSFDRXX<br/>DFSFDRXX<br/>DFSFDRXX<br/>DFSSFDRXX<br/>DFSSPBZZZ<br/>DFSSPBZZZZ<br/>DFSSPBZZZZ<br/>DFSSPBZZZZ<br/>DFSSPBZ<br/>DFSSPBZZZZ<br/>DFSSPBZ<br/>DFSSPBZZZZ<br/>DFSSPBZ<br/>DFSSPBZZZZ<br/>DFSSPBZ<br/>DFSSPBZ<br/>DFSSPBZZZZ<br/>DFSSPBZ<br/>DFSSPBZZZZ<br/>DFSSPBZZZZ<br/>DFSSPBZZZZ<br/>DFSSPBZZZZ<br/>DFSSPBZZZZ<br/>DFSSPBZZZZ<br/>DFSSPBZZZZ<br/>DFSSPBZZZZ<br/>DFSSPBZZZZZ<br/>DFSSPBZZZZ<br/>DFSSPBZZZZZ<br/>DFSSPBZZZZ<br/>DFSSPBZZZZZ<br/>DFSSPBZZZZ<br/>DFSSPBZZZZZ<br/>DFSSPBZZZZZZ<br/>DFSSPBZZZZZZZZ<br/>DFSSPBZZZZZZZZZZZZZZZZZZZZZZZZZZZZZZZZZZZ</pre> | Prompt<br>*Missing | Description<br>GAB testing number 2<br>GAB testing number 2<br>Common Services Layer param<br>Data Communications options<br>DREF (Disabled Reference) s<br>Fast Database Recovery opti<br>Define Fixed Pages in the I<br>Extended Recovery Facility<br>High-Use Program Module Res<br>Main Storage Database load<br>Online Recovery (OSR) optio<br>Execution parameters for th<br>Remote Site Recovery (RSR)<br>DFSPOOL storage manager poo<br>Shared message queues, CQS<br>VSAM and other IMS initiali<br>OTMA descriptors<br>LU 6.2 device descriptors<br>External subsystem PROCLIB<br>Dependent Region Preinitial<br>Shared message queues, CQS | eters<br>torage requirement<br>ons used by FDR<br>MS Control Region<br>(XRF) options<br>idency<br>options<br>ns<br>e Control Region<br>options<br>ls<br>address space<br>zation options<br>member<br>ization Routines<br>address space<br>address space |

Use your mouse to expand or collapse a system

18

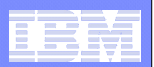

## 2 Edit modes – Assist and ISPF

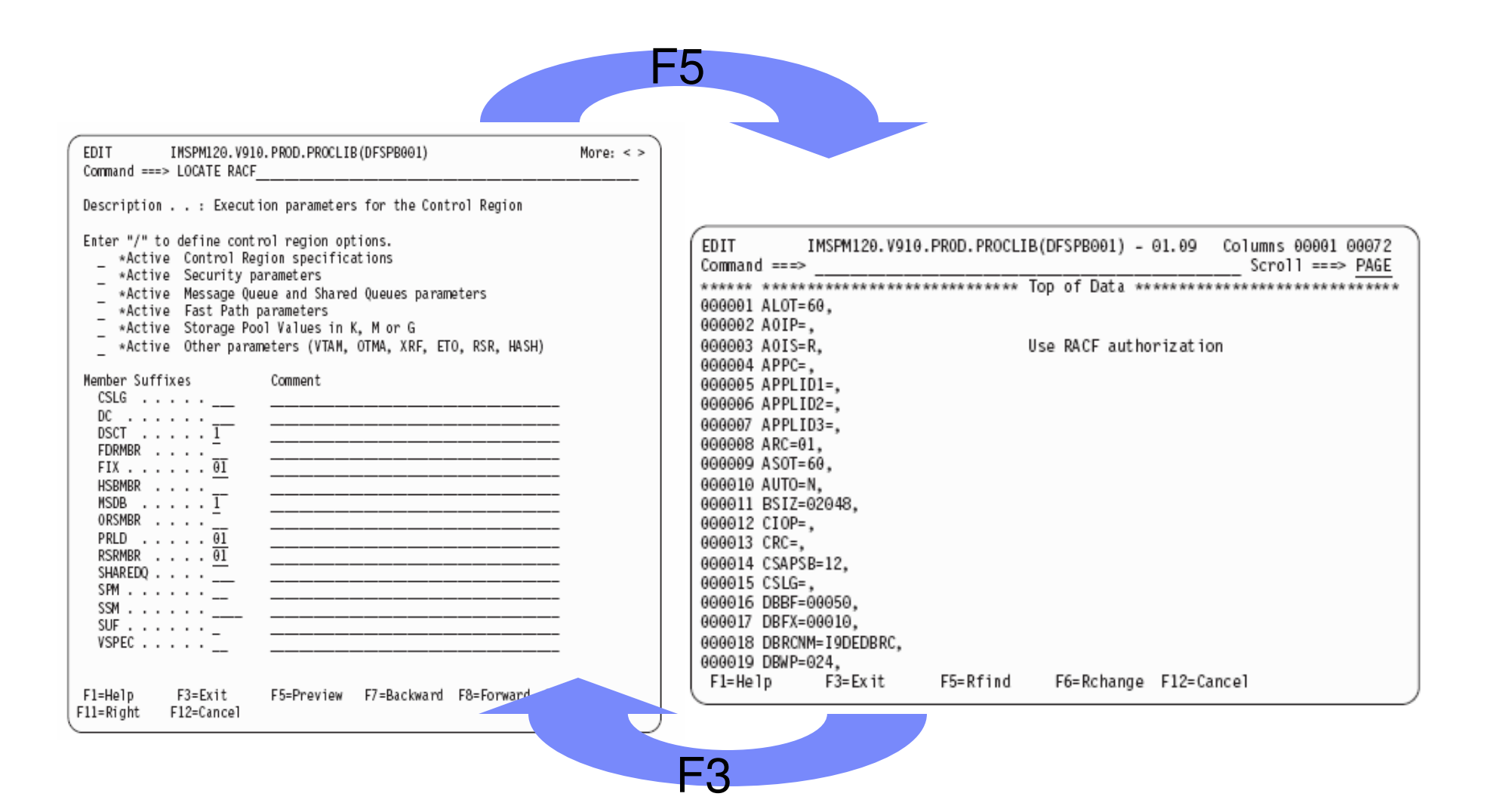

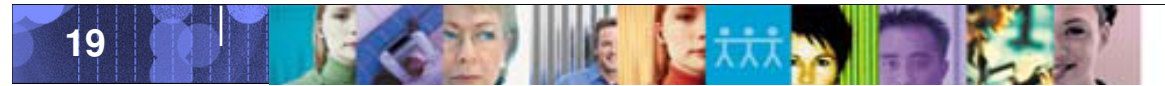

#### Data Management Tools – IMS Tools

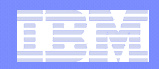

ICDE Edit modo:

|                                                                     | Group Activo Mombor List                                                       | Pow 1 of 36                                              |                                                                  |                                       |    |
|---------------------------------------------------------------------|--------------------------------------------------------------------------------|----------------------------------------------------------|------------------------------------------------------------------|---------------------------------------|----|
| Command ===>                                                        |                                                                                | Scroll ===> <u>PAGE</u>                                  | Sear                                                             | ch keyword                            |    |
| Group : TOURPL<br>Description . : Guided                            | .EX<br>i tour group                                                            |                                                          |                                                                  |                                       |    |
| Search                                                              | Sho                                                                            | ow parameters                                            |                                                                  |                                       |    |
| / System Prompt<br>- PROD<br>_ DFSCG999<br>_ DFSDC001<br>_ DFSDRF01 | Description<br>System parms for Production<br>Common Services Layer parameters |                                                          |                                                                  |                                       |    |
| DFSFDR01<br>DFSFIX01<br>DFSHSB08<br>DFSMPL01                        | Command ===>                                                                   | Group Active Memb                                        | er List                                                          | Row 1 of 7<br>Scroll ===> <u>PAGE</u> |    |
| DFSORS01<br>DFSORS01<br>DFSPB111<br>DFSRSR01<br>DFSSPM00            | Group : TOURPLE<br>Description . : Guided                                      | EX<br>tour group                                         |                                                                  |                                       |    |
| DFSSQ001<br>DFSVSM99                                                | Search BUFFERS                                                                 |                                                          | She                                                              | w parameters                          |    |
| DFSYDT1<br>DFS62DT1<br>PR0D0001<br>S_TEST                           | / System Prompt<br>- PROD                                                      | Description<br>System parms for                          | Production                                                       |                                       |    |
| DFSCG999<br>DFSDC001<br>DFSDRF01<br>DFSFDR01                        |                                                                                | Remote Site Reco<br>VSAM and other I                     | ters for the Contro<br>very (RSR) options<br>MS initialization ( | options                               |    |
| DFSFIX01<br>DFSHSB08<br>DFSMPL01<br>DBFMSDBT<br>DFS0RS01            | TEST<br>_ DFSPB222<br>_ DFSRSR01                                               | System parms for<br>Execution parame<br>Remote Site Reco | lest<br>ters for the Contro<br>very (RSR) options                | ol Region                             | J. |
| DFSPB222<br>DFSRSR01<br>DFSSPM99                                    | Remote Site Recovery (RSR) options<br>DFSPOOL storage manager pools            |                                                          |                                                                  |                                       |    |

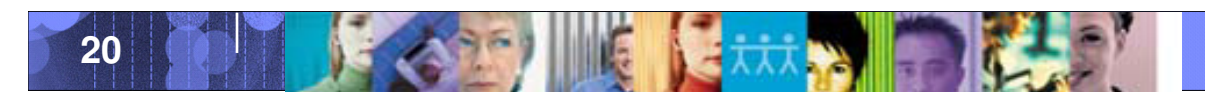

| _ |     |   |       |
|---|-----|---|-------|
| - | 100 |   |       |
|   |     | _ |       |
| _ | -   | _ |       |
|   |     | - | Y III |

## Show parameter

| Command ===>                                                                                                    | Group Active Member List<br>Scroll ===> <u>PAGE</u>                                                                       |
|----------------------------------------------------------------------------------------------------|----------------------------------------------------------------------------------------------------|
| Group : TOURPLE<br>Description . : Guided                                                                                                    | X<br>tour group                                                                                                    |
| Search BUFFERS                                                                                                    | / Show parameters                                                                                                    |
| / System Prompt<br>- PROD<br>_ DFSPB111<br>_ QBUF=9999,<br>_ QBUFMAX=9999,<br>_ QBUFSZ=30632,<br><u>H</u> DBFX=12345,<br>_ DBBF=65535,<br>_ RECA=500,<br>_ DBFP=1, | Description<br>System parms for Production<br>Execution parameters for the Control Region                                 |
|                                                                                                    | Remote Site Recovery (RSR) options<br>/* THIS IS A USEFUL COMMENT<br>VSAM and other IMS initialization options<br>YES.99) |
| TEST<br>_ DFSPB222                                                                                                    | System parms for Test<br>Execution parameters for the Control Region                                                      |

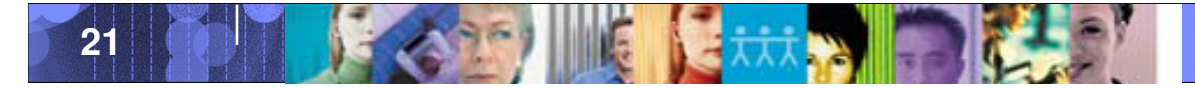

| _ |   |   |     |
|---|---|---|-----|
| - |   | _ |     |
|   | _ | - |     |
|   |   |   |     |
|   |   |   | T T |

## Locate parameter

| EDIT USER.INSPM.PROCLIB(DFSPB1:<br>Command ===> LOCATE FP                               | 11)                       | More: < >                                     |
|-----------------------------------------------------------------------------------------|---------------------------|-----------------------------------------------|
| Description : Execution parameter                                                       | rs for the Control Reg    | ion                                           |
| Enter "/" to define control region o<br>Control Region specifier<br>Security parameters | ptions.                   |                                               |
| Message Queue and Sh                                                                    | Parameter                 | Description                                   |
| _ Fast Path parameters                                                                  | . BSIZ                    | Database buffer size                          |
| _ *Active Storage Pool Values                                                           | . DBBF                    | Maximum number of buffers in ECSA             |
| _ Other parameters (VI/                                                                 | . DBFP                    | Page free time interval for unneeded buffers  |
| Mamban Suffixer Comment                                                                 | . DBFX                    | Number of additional buffers to pagefix       |
| member suffixes contient                                                                | . DMHVF                   | Megs to page fix for VSO ERE dataspace.       |
|                                                                                         | . EMHB                    | EMHB pool upper limit                         |
| DC                                                                                      | . EMHL                    | EMH buffer size                               |
|                                                                                         | . EPCB                    | EPCB pool size.                               |
|                                                                                         | . FDRMBR                  | FDR PROCLIB member suffix (DFSFDRxx)          |
|                                                                                         | .* FP                     | Enable Fast Path support                      |
| MSDR                                                                                    | . FPDSSIZE                | Fast Path data space size                     |
| ORSMBR                                                                                  | <ul> <li>FPOPN</li> </ul> | Control region preopen for DEDB areas         |
| PRLD                                                                                    | <ul> <li>FPRLM</li> </ul> | Auto restart DEDB areas during IRLM reconnect |
| RSRMBR                                                                                  | S FPWP                    | Fastpath work pool upper limit.               |
| SHAREDO                                                                                 | . LGNR                    | Maximum number of DEDB buffer alterations     |
| SPM                                                                                     | . MSDB                    | MSDB PROCLIB member suffix (DBFMSDBx)         |
| SSM                                                                                     | . OTHR                    | Number of DEDB output threads                 |
| SUF 2                                                                                   | . UHASH                   | User hash module name (fastpath)              |
| VSPEC                                                                                   | . VAUT                    | VTAM authorized path option                   |

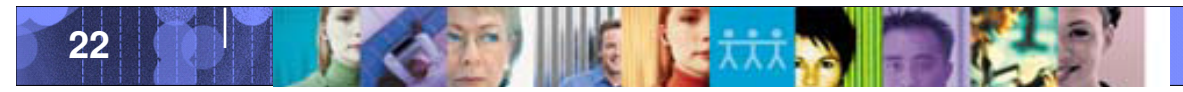

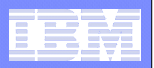

# Sample Search and Locate Parameters

- VTAM All parameters related to VTAM.
- IOBF 1024
  - The 1K OSAM subpool definition.
- FP DATABASE
  - All Fast Path database related parameters.
- WHATSNEW V10
  - All new and changed parameters in IMS V10, useful when migrating to a new release.
- WHATSNEW RACF
  - All new and changed parameters related to RACF for all releases of IMS.
- APPC All parameters related to APPC.
- APPC=
  - The actual APPC parameter (in the PB member). The equals sign searches for an exact parameter match.

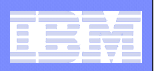

# Find all 1K VSAM buffer definitions in the plex

| <u>F</u> 1le <u>H</u> elp                                  |                                                                                                    |                                       |
|------------------------------------------------------------|----------------------------------------------------------------------------------------------------|---------------------------------------|
| Gr<br>Command ===>                                         | oup Active Member List                                                                                | Row 1 of 10<br>Scroll ===> <u>CSR</u> |
| Group : PLEX1<br>Description . : IMS Plex                  | number 1                                                                                              |                                       |
| Search <u>VSAM 1024</u>                                    | Search for "all 1K VSAM buffer                                                                        | rs in the plex"                       |
| / System Prompt<br>- GABD<br>_ DFSVSM00<br>_ VSRBF=1024,12 | Description<br>GAB testing number 2<br>VSAM and other IMS initialization o<br>VSAM subpool definition | ptions                                |
| GABE<br>_ DFSVSM00<br>_ VSRBF=1024,12                      | GAB testing number 2<br>VSAM and other IMS initialization o<br>VSAM subpool definition                | ptions                                |
| GABX<br>_ DFSVSM01<br>**End**                              | VSAM and other IMS initialization o                                                                   | ptions                                |

Systems GABD and GABE have 12 VSAM 1K buffers, but system GABX has none

Select the member to define the buffers

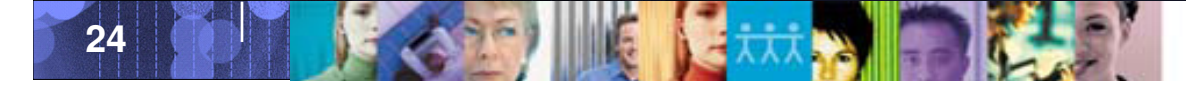

| 1 |   | -     |     |  |
|---|---|-------|-----|--|
|   |   | - I   |     |  |
|   | - | -     |     |  |
|   |   |       |     |  |
|   |   | - III | - V |  |

# What's new in IMS V10 for RACF?

| <u> </u>                                                                      |                                                                                                    |                                                                                                    |                                       |
|-------------------------------------------------------------------------------|----------------------------------------------------------------------------------------------------|----------------------------------------------------------------------------------------------------|---------------------------------------|
| EDIT<br>Command ===>                                                          | IMS Active                                                                                                    | Members                                                                                                    | Row 1 of 11<br>Scroll ===> <u>CSR</u> |
| IMS System ID<br>Description .                                                | : GABX IMS Vers                                                                                                | ion (VRM) : 1010                                                                                                    | _ Validate<br>_ Migrate               |
| Search <u>WH</u>                                                              | ATSNEW V10 RACF                                                                                                | Search for "what's new in IMS V1                                                                                       | 0 for RACF"                           |
| /<br>Member<br>                                                               | Prompt Description<br>Data Communicat<br>LRNONDR,MSN),<br>RACF authorizat                                      | ions options<br>ion failure option                                                                                     | V R M<br>9 1 0                        |
| <pre> DFSPB3X1<br/>ISIS=1,<br/>RCF=Y,<br/>SGN=Y,<br/>SGN=Y,<br/>AOI1=C,</pre> | Execution param<br>Resource access<br>RACF transactio<br>Signon verifica<br>Transaction aut<br>CMD security op | eters for the Control R<br>security checking<br>n/signon authorization<br>tion checking<br>horization checking<br>tion | egion 910<br>chec                     |
| * * E n d * *                                                                 |                                                                                                    |                                                                                                    |                                       |

Select a parameter to learn about it and set its value

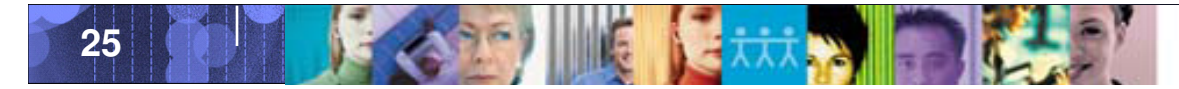

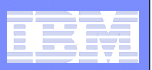

# CQS Support

| EDIT<br>Command ===>                              | IMS System Definition | Row | 1 | to | 3 | of | 3 |
|---------------------------------------------------|-----------------------|-----|---|----|---|----|---|
| IMS System ID :<br>Description                    | IMS Version (VRM) :   | . + |   |    |   |    |   |
| RGSUF                                             | _ (PB member suffix)  |     |   |    | - |    |   |
| CQSINIT                                           | (CQS member suffix)   |     |   |    | - |    |   |
| Control Region Type<br><u>1</u> 1. DB/DC 2. DBCTL | 3. DCCTL              |     |   |    |   |    |   |
| PROCLIB Concatenation<br>/ Data Set Name          |                       |     |   |    |   |    |   |
|                                                   |                       |     |   |    |   |    |   |

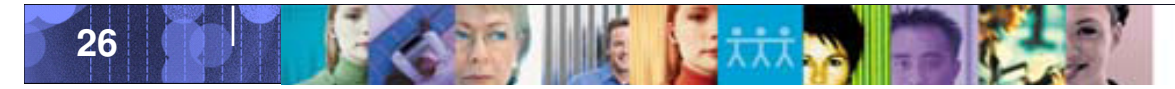

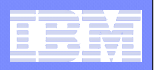

#### **IMS Parameter Manager - HISTORY**

- PRM retains a version history of all changed members
- You can view the history by using an H command in front of each member.

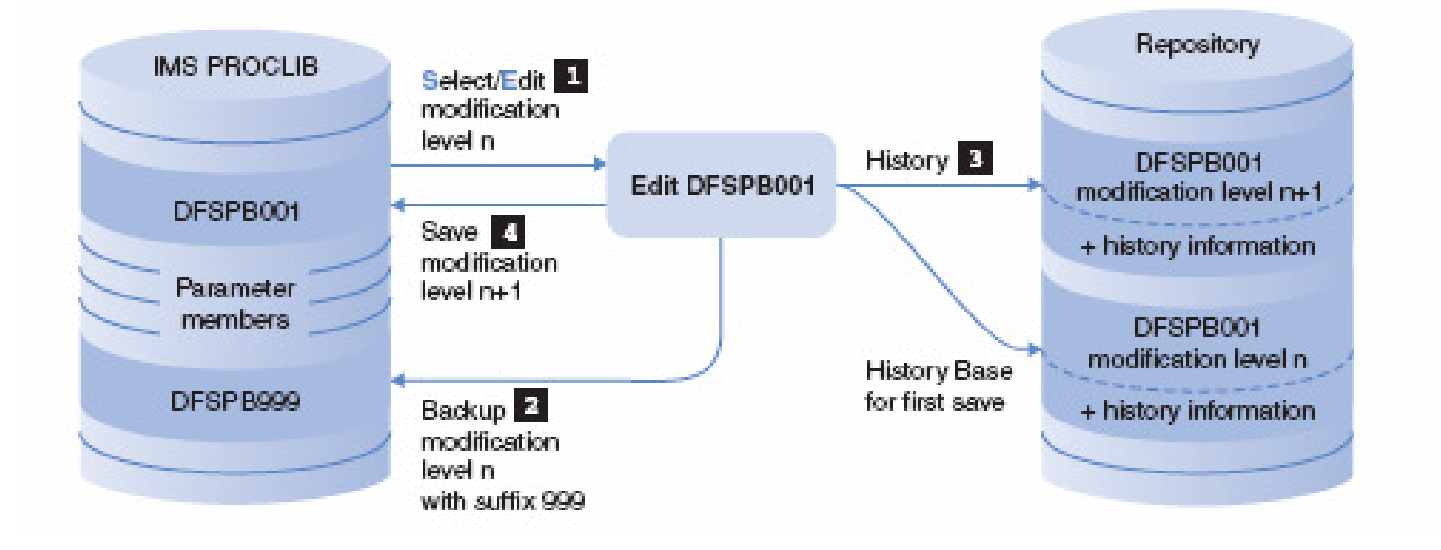

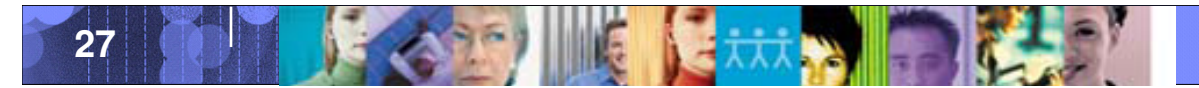

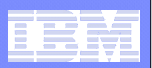

# **Delete Member History**

 You can delete a PROCLIB member and/or its history using line action D on any of the member selection lists

> PROCLIB data set name: GPL120.WGAB.PROCLIB Member name: DFSDC001 / Delete member from PROCLIB data set <u>7</u> Delete member history from repository \_ Set member delete confirmation off Press ENTER to confirm delete. Press CANCEL or EXIT to cancel delete.

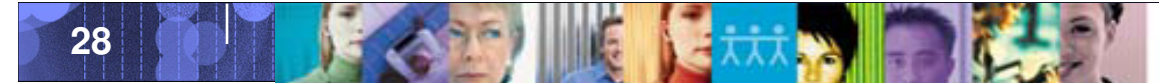

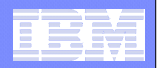

# Formatted parameter screens with context assist and parameter validation

| EDIT I9DA.V910.PROCLIB(DFSPBIV1)<br>Command ===>                                                                                                    | Invalid                                                                           | value             |
|----------------------------------------------------------------------------------------------------|-----------------------------------------------------------------------------------|-------------------|
| Description : Execution parameters for the Control Region<br>Control Region specifications                                                                                                    |                                                                                   |                   |
| Parameter Settings       Description         APPC       Image: Construction of the set of the set of | More:                                                                             | +<br>             |
| IRLM<br>IRLM<br>IRLM<br>LSO<br>LTERM<br>MAXPST                                                                                                    | values are:<br>ault.<br>on. This is<br>gion or DBC<br>DL/I databas<br>racking car | CTL<br>Se<br>1 be |

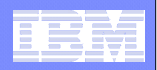

## Switch to standard ISPF edit and check the syntax

| EDIT        | I9DA.V910.PROCLIB(DFSPBIV1) - 01.00       | Columns       | 00001 00072             |
|-------------|-------------------------------------------|---------------|-------------------------|
| Command     | ===> CHECK                                | Scro          | 11 ===> CSR             |
|             | ****** *******************************    | * * * * * * * | * * * * * * * * * * * * |
| = = M S G > | Warning: Member has syntax errors.        |               |                         |
| = = M S G > | Error correction primary commands:        |               |                         |
| = = M S G > | CHECK - Re-check the syntax               |               |                         |
| = = M S G > | ERRORS - Display selection list of errors |               |                         |
| = = M S G > | MODEL – Insert model parameter            |               |                         |
| = = M S G > | Error correction function keys:           |               |                         |
| = = M S G > | F1 Help - Parameter-sensitive help        |               |                         |
| = = M S G > | F3 End - Return to Assist mode            |               |                         |
| 000001      | RES=Y.                                    |               |                         |
| 000002      | FRE=00030.                                |               |                         |
| 00003       | 0 B U F = 0 0 0 5 .                       |               |                         |
| 000004      | PST=5.                                    |               |                         |
| 000005      | S A V = 0.05.                             |               |                         |
| 000006      | EXVR=Y                                    |               |                         |
| 00007       | SRCH=0.                                   |               |                         |
| 000008      | F B P = 0 0 0 4 8 .                       |               |                         |
| 000009      | P S B = 0048.                             |               |                         |
| 000010      | DMB = 048.                                |               |                         |
| = = M S G > | Value too long:1024                       |               |                         |
| . EAAAA     | MAXPST = 1024.                            |               |                         |
| 000012      | CIOP=.                                    |               |                         |
| 000013      | WKAP = 048.                               |               |                         |
| 000014      | P S B W = 0.24,                           |               |                         |

#### **Commands:**

- CHECK Check for syntax errors and hightlight
- **MODEL Insert a parameter**
- Help Position on parameter and press F1 to get help

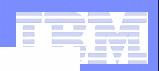

# CHECK

|   | EDIT<br>Command = | IMSPH120<br>===> CHECK | 9.V910.PR( | D.PROCLIB(D  | FSPB001) -  | 01.09    | Columns 00001 00072<br>Scroll ===> PAGE |
|---|-------------------|------------------------|------------|--------------|-------------|----------|-----------------------------------------|
|   | *****             | ******                 | ******     | ***** Тор    | of Data 🖈   | *****    | ****                                    |
|   | ==MSG> Wa         | arning: Hemb           | per has sy | ntax errors  |             |          |                                         |
|   | ==MSG> Er         | rror correct           | tion prima | ary commands | :           |          |                                         |
|   | ==MSG>            | CHECK - F              | Re-check t | he syntax    |             |          |                                         |
|   | ==MSG>            | ERRORS - E             | Display se | election lis | t of error: | s        |                                         |
|   | ==MSG>            | MODEL - 1              | Insert mod | lel paramete | r           |          |                                         |
|   | ==MSG> E⊺         | rror correct           | tion funct | ion keys:    |             |          |                                         |
|   | ==MSG>            | F1 Help -              | - Paramete | er-sensitive | help        |          |                                         |
|   | ==MSG>            | F3 End -               | - Return t | o Assist mo  | de          |          |                                         |
|   | ==MSG> Va         | alue too lor           | ng:mistake | 21           |             |          |                                         |
|   | .EAAAB AL         | _OT=mistake!           | l          |              |             |          |                                         |
|   | 000002 AC         | DIP=,                  |            |              |             |          |                                         |
|   | 000003 AC         | DIS=R,                 |            | Use          | RACF autho  | prizatio | 1                                       |
|   | 000004 AF         | РРC=,                  |            |              |             |          |                                         |
|   | 000005 AF         | PPLID1=,               |            |              |             |          |                                         |
|   | 000006 AF         | PPLID2=,               |            |              |             |          |                                         |
|   | 000007 AF         | PLID3=,                |            |              |             |          |                                         |
|   | 000008 AF         | ₹C=01,                 |            |              |             |          |                                         |
|   | 000009 AS         | SOT=60,                |            |              |             |          |                                         |
|   | 000010 AL         | JTO=N,                 |            |              |             |          |                                         |
|   | 000011 BS         | SIZ=02048,             |            |              |             |          |                                         |
|   | 000012 CI         | ίOΡ=,                  |            |              |             |          |                                         |
|   | 000013 CF         | ₹C=,                   |            |              |             |          |                                         |
|   | 000014 CS         | SAPSB=12,              |            |              |             |          |                                         |
|   | ∣==MSG> Va        | alue too lor           | ng:mistake | 2            |             |          |                                         |
|   | .EAAAA CS         | 3LG=mistake2           | 2          |              |             |          |                                         |
|   | ==MSG> Ur         | iknown paran           | neter:'DBE | 3Fmistake3'  |             |          |                                         |
|   | .EAAAC DE         | 3BFmistake3            |            |              |             |          |                                         |
|   | 00001/ DE         | 3FX=00010,             |            |              |             |          |                                         |
|   | 000018 DE         | 3RCNM=19DEDE           | BRC,       |              |             |          |                                         |
|   | 000019 DE         | SWP=024,               |            |              |             |          |                                         |
| ļ | (F1=Help          | F3=Ex1                 | it F       | =Rfind       | F6=Rchange  | F12=Car  | ncel                                    |

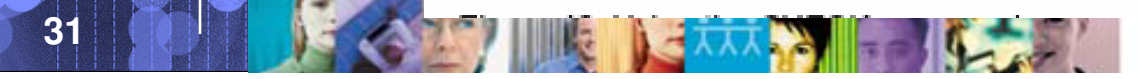

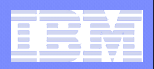

# ERRORS

## To display a selection list of errors, enter the ERRORS command

| Com    | Row 1 to 3 of 3<br>Scroll ===> <u>PAGE</u> |                      |                               |                                         |   |
|--------|--------------------------------------------|----------------------|-------------------------------|-----------------------------------------|---|
| Sel    | ect a la                                   | bel to loc           | ate the line in error.        |                                         |   |
|        | Label<br>. EAAAB                           | Line<br>00000001     | Data<br>ALOT=mistake1         |                                         |   |
| s<br>• | . EAAAA<br>. EAAAC                         | 00000015<br>00000016 | CSLG=mistake2<br>DBBFmistake3 |                                         |   |
| (***   | *****                                      | * ** *** ** **       | ***** BOTTOM OT data **       | * * * * * * * * * * * * * * * * * * * * | ) |

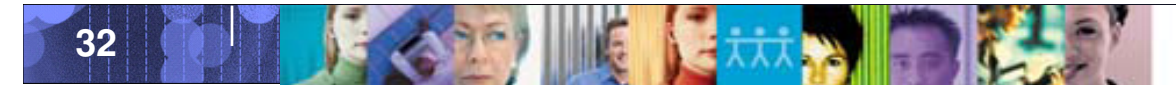

#### Data Management Tools – IMS Tools

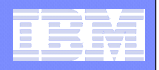

# MODEL

| EDIT IMSPM120.V910.PROD.PROCLIB(DFSPB  | 001) - 01. | 09 Columns      | 00001 00072     |
|----------------------------------------|------------|-----------------|-----------------|
| Command ===> MODEL                     |            | Scroll          | ===> PAGE       |
| ***** ******************************** | )ata ***** | ** ** ** ** *** | ** ** ** ** *** |
| .EAAAA CSLG=mistake2                   |            |                 |                 |
| B AAAC DBBFmistake3                    |            |                 |                 |
| 000017 DBFX=00010,                     |            |                 |                 |
| 000018 DBRCNM=I9DEDBRC,                | -          |                 |                 |
| 000019 DBWP=024,                       | (          |                 | Select          |
| 000020 DLINM=I9DEDLIS,                 | c          | ommand ===>     |                 |
| 000021 DLIPSB=40,                      |            |                 |                 |
| 000022 DLQT=60,                        |            |                 |                 |
| 000023 DMB=048.                        |            | Parameter       | Descrip         |
| 000024 DSCT=1,                         | · ·        | ALOT            | Auto lo         |
| 000025 EMHB=,                          | · ·        | AOIP            | AUI DOO         |
| 000026 EMHL=256,                       | · ·        | A015<br>A011    | CWD soci        |
| 000027 EPCB=0012.                      |            | APPC            | APPC/IM         |
| 000028 ETO=Y,                          |            | APPCSE          | APPC RA         |
| 000029 EXVR=Y,                         |            | APPLID1         | VTAM ap         |
| 000030 FBP=00048.                      |            | APPLID2         | VTAM ap         |
| 000031 FESTIM=.                        |            | APPLID3         | VTAM ap         |
| 000032 FIX=01.                         |            | ARC             | Automat         |
| 000033 FMTO=D,                         | ·          | ARMRST          | Allow a         |
| 000034 FPWP=.                          | · ·        | ASOT            | Auto si         |
| 000035 FRE=00030.                      |            | AUTO<br>DS17    | Invoke .        |
| 1=Help F3=Exit F5=Rfind F6=Rcl         | hange .    | * CH12          | Number          |
|                                        |            | CIOP            | CIOP po         |

2. Then select the parameter you wish to use

1. To display a model template for a parameter, enter the MODEL command with an A or B

| Comm | and ===>  | Select a parameter                   | Row   | 1   | to  | 15 | of | 138 |
|------|-----------|--------------------------------------|-------|-----|-----|----|----|-----|
|      | Parameter | Description                          |       |     |     |    |    |     |
|      | ALOT      | Auto locoff time in minutes          |       |     |     |    |    |     |
| :    | AOIP      | A0I pool upper limit                 |       |     |     |    |    |     |
|      | AOIS      | Automated Operator Interface comman  | nd se | сц  | rit | v  |    |     |
| :    | AOI 1     | CMD security option                  | ia se | - u |     | ., |    |     |
| :    | APPC      | APPC/IMS III 6.2 support             |       |     |     |    |    |     |
|      | APPCSE    | APPC RACE security.                  |       |     |     |    |    |     |
| :    | APPLID1   | VTAM applid of active IMS system     |       |     |     |    |    |     |
|      | APPLID2   | VTAM applid of XRF alternate system  | n     |     |     |    |    |     |
|      | APPLID3   | VTAM applid of RSR tracking system.  |       |     |     |    |    |     |
|      | ARC       | Automatic archiving                  |       |     |     |    |    |     |
|      | ARMRST    | Allow automatic IMS restart by ARM.  |       |     |     |    |    |     |
|      | ASOT      | Auto signoff time in minutes         |       |     |     |    |    |     |
|      | AUTO      | Invoke IMS automatic restart         |       |     |     |    |    |     |
|      | BSIZ      | Database buffer size                 |       |     |     |    |    |     |
| . *  | CHTS      | Number of conversation hash table s  | slots |     |     |    |    |     |
|      | CIOP      | CIOP pool upper limit                |       |     |     |    |    |     |
|      | CMDMCS    | MCS/EMCS command option              |       |     |     |    |    |     |
|      | CPLOG     | IMS internal checkpoint frequency    |       |     |     |    |    |     |
|      | CRC       | Command recognition character        |       |     |     |    |    |     |
|      | CSAPSB    | MVS common area pool size            |       |     |     |    |    |     |
|      | CSLG      | CSL global member suffix (DFSCGxxx)  | )     |     |     |    |    |     |
| S    | DBBF      | Maximum number of buffers in ECSA    |       |     |     |    |    |     |
|      | DBFP      | Page free time interval for unneede  | ed bu | ff  | ers | 5  |    |     |
|      | DBFX      | Number of additional buffers to page | jefix |     |     |    |    |     |
| . *  | DBRCGRP   | DBRC RECON-sharing group ID          |       |     |     |    |    |     |

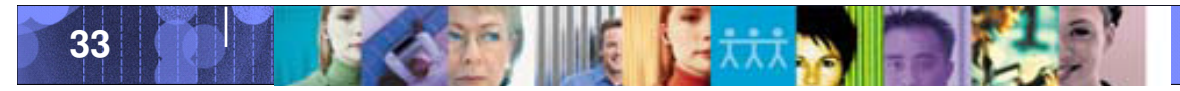

. s

. .

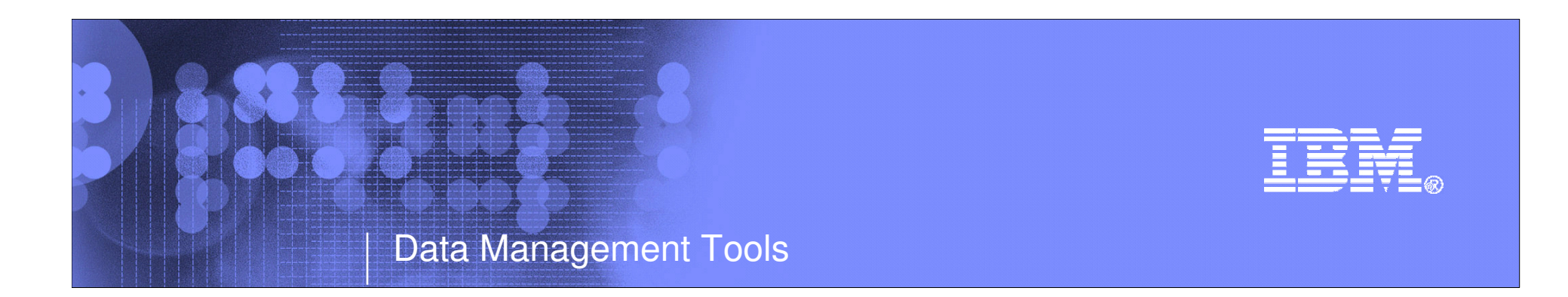

# **IMS Queue Control Facility**

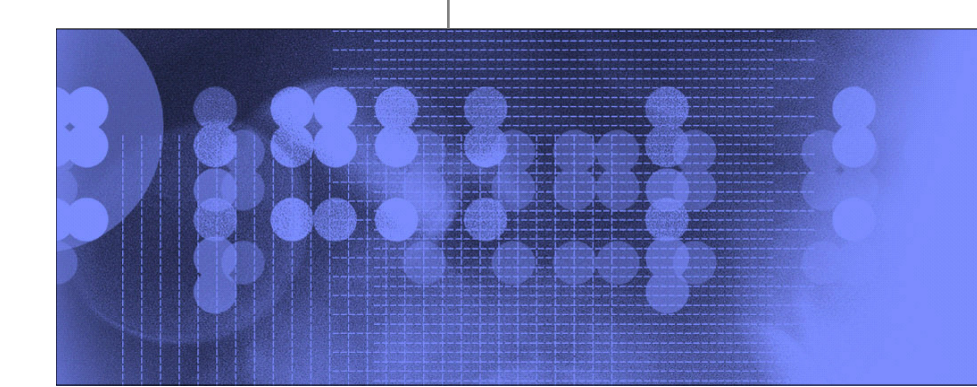

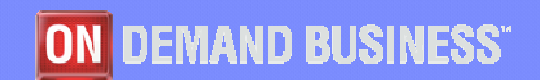

© 2009 IBM Corporation

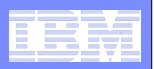

# IMS Queue Control Facility

- QCF is our premier tool for managing IMS queues.
- In order to test new versions of IMS, the LOAD function can be used
- When you run LOAD as a migration aid, the LOAD function requeues messages across supported IMS releases (IMS Version 8.1 or later).
- You can load messages that are created on one supported release of IMS into another supported release of IMS if the following requirement is met. The source and destination resources (such as LTERMs, transactions, MSC names) that are involved must be defined on both IMS systems.

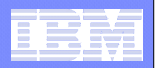

# Messages on the queues

| 3 usrt001 - [24 x 80]                                              |           |            |         |            |                                      | _ 2 🛛 |
|--------------------------------------------------------------------|-----------|------------|---------|------------|--------------------------------------|-------|
| <u>File Edit View Communication Actions Window H</u> elp           |           |            |         |            |                                      |       |
|                                                                    |           |            |         |            |                                      |       |
| View Table_Actions                                                 | Help      |            |         |            |                                      |       |
| _<br>Command ===>                                                  | Messages  | Destinatio | ns (Sum | mary)<br>S | Row 1 to 7 of 43<br>Scroll ===> PAGE |       |
| Select a row action or                                             | press END | to exit    |         |            |                                      |       |
|                                                                    |           |            |         | APAR : P   | 2K73944 08/10/31                     |       |
| Server : QCF31                                                     |           |            |         | JDTE : 2   | 2009.119                             |       |
| IMS ID : IMS1                                                      |           |            |         | TIME : 1   | L1: 15: 14                           |       |
| QCF Func . : SUMMARY                                               |           |            |         | DATE : 2   | 2009/04/29                           |       |
| MSGQs : ALL                                                        |           |            |         |            |                                      |       |
| Row actions: C - Copy                                              | D - Delet | е Х – Сору | y/Delet | e L – List | U - Unlock                           |       |
|                                                                    |           |            |         |            |                                      |       |
|                                                                    |           | Structure  | / Queue | Primary    |                                      |       |
| Act Destination name                                               |           | Queue      | Type    | Msgcnt Sta | atus                                 |       |
| CTRL                                                               |           | LOC        | LT      | 173        |                                      |       |
| TSUED01                                                            |           | LOC        | LT      | 18         |                                      |       |
| DESRZA70.A7CICHBT                                                  | DFSASYNC  | LOC        | AP      | 16         |                                      |       |
| T0910122                                                           |           | LOC        | LT      | 12         |                                      |       |
| T0912056                                                           |           | LOC        | LT      | 8          |                                      |       |
| L63SP2T1                                                           |           | LOC        | LT      | 8          |                                      |       |
| T1LRPT01                                                           |           | LOC        | LT      | 8          |                                      |       |
| F1=Help F3=End                                                     | F7=Up     | F8:        | =Down   | F10=Action | ns F12=Cancel                        |       |
| M <u>A</u> e                                                       |           |            |         | 03/01      | 5                                    |       |
| 💬 Connected to remote server/host stlvm1.svl.ibm.com using port 23 |           |            |         |            | Print to Disk - Append               |       |

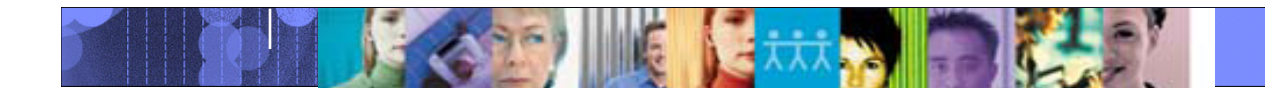
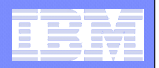

# Select copy all messages

| 과] usrt001 - [24 x 80]                                                                                                    |                                                                                                    |                                 |         |        |            |                                                                                                    |  |  |  |  |  |
|----------------------------------------------------------------------------------------------------|----------------------------------------------------------------------------------------------------|---------------------------------|---------|--------|------------|----------------------------------------------------------------------------------------------------|--|--|--|--|--|
| File Edit View Communication Actions Window Help                                                                                                    |                                                                                                    |                                 |         |        |            |                                                                                                    |  |  |  |  |  |
|                                                                                                    |                                                                                                    |                                 |         |        |            |                                                                                                    |  |  |  |  |  |
| View Table_Actions Help                                                                                                    | View Table_Actions Help                                                                                                    |                                 |         |        |            |                                                                                                    |  |  |  |  |  |
| 11. Copy all messagesComma2. Delete all message3. Copy then delete a                                                                                                    | 11. Copy all messages displayed in table1 to 7 of 43Comma2. Delete all messages displayed in table11 to 7 of 433. Copy then delete all messages displayed in table11 to 7 of 43Selec |                                 |         |        |            |                                                                                                    |  |  |  |  |  |
| Je le c                                                                                                    |                                                                                                    |                                 |         |        |            |                                                                                                    |  |  |  |  |  |
| Server                                                                                                    | 9,119                                                                                                    |                                 |         |        |            |                                                                                                    |  |  |  |  |  |
| IMS ID : IMS1                                                                                                    | IMS ID · IMS1                                                                                                    |                                 |         |        |            |                                                                                                    |  |  |  |  |  |
| OCF Func . : SUMMARY                                                                                                    |                                                                                                    |                                 | DATE    | : 2009 | 9/04/29    |                                                                                                    |  |  |  |  |  |
| MSGOS : ALL                                                                                                    |                                                                                                    |                                 |         |        |            |                                                                                                    |  |  |  |  |  |
| Row actions: C - Copy D - Delet                                                                                                    | е X – Сору                                                                                                    | /Delet                          | e L-Lig | st U · | - Unlock   |                                                                                                    |  |  |  |  |  |
|                                                                                                    |                                                                                                    |                                 |         |        |            |                                                                                                    |  |  |  |  |  |
|                                                                                                    | Structure/                                                                                                    | Queue                           | Primary |        |            |                                                                                                    |  |  |  |  |  |
| Act Destination name                                                                                                    | Queue                                                                                                    | Type                            | Msgcnt  | Status | 5          |                                                                                                    |  |  |  |  |  |
| CTRL                                                                                                    | LOC                                                                                                    | LT                              | 173     |        |            |                                                                                                    |  |  |  |  |  |
| TSUED01                                                                                                    | LOC                                                                                                    | LT                              | 18      |        |            |                                                                                                    |  |  |  |  |  |
| DESRZA70.A7CICHBT DFSASYNC                                                                                                    | LOC                                                                                                    | AP                              | 16      |        |            |                                                                                                    |  |  |  |  |  |
| T0910122                                                                                                    | LOC                                                                                                    | LT                              | 12      |        |            |                                                                                                    |  |  |  |  |  |
| T0912056                                                                                                    | LOC                                                                                                    | LT                              | 8       |        |            |                                                                                                    |  |  |  |  |  |
| L63SP2T1                                                                                                    | LOC                                                                                                    | LT                              | 8       |        |            |                                                                                                    |  |  |  |  |  |
| T1LRPT01                                                                                                    | LOC                                                                                                    | LT                              | 8       |        |            |                                                                                                    |  |  |  |  |  |
| CLIENT1 T3270LC                                                                                                    | LOC                                                                                                    | ОТ                              | 8       |        |            |                                                                                                    |  |  |  |  |  |
| M <u>A</u> e                                                                                                    |                                                                                                    |                                 | 04      | /012   |            |                                                                                                    |  |  |  |  |  |
| GOND Connected to remote server/host stlvm1.svl.ibm.com using port 23                                                                                                    |                                                                                                    |                                 |         |        | Print to I | Disk - Append                                                                                                    |  |  |  |  |  |
| Start         Image: Start         Image: Start <thimage: start<="" th="">         Image: Start</thimage:> | 7 🛛 🗃 usrt001                                                                                                    | <b>₽</b> <mark>1</mark> imsdvl4 | 47      | ) 🖉 V  | Address    | Image: Constraint of the state of the state of |  |  |  |  |  |
|                                                                                                    |                                                                                                    | 37                              |         |        | © 2        | 2009 IBM Corporation                                                                                                    |  |  |  |  |  |

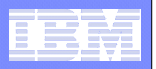

### Enter data set name to save messages

| 9 usrt001 - [24 x 80]                 |                                                                    |                               |        |         |           |               |                        | × |  |  |
|---------------------------------------|--------------------------------------------------------------------|-------------------------------|--------|---------|-----------|---------------|------------------------|---|--|--|
| Eile Edit View Communication Action   | is <u>W</u> indow <u>H</u> elp                                     |                               |        |         |           |               |                        |   |  |  |
|                                       | 🛋 🍉 🛃 🖻                                                            | 1 🔮 🔗                         |        |         |           |               |                        |   |  |  |
|                                       | View Table                                                         | _Actions He                   | <br>lp |         |           |               |                        |   |  |  |
| Copy DSN                              |                                                                    |                               |        |         |           |               |                        |   |  |  |
|                                       | Command ===                                                        | Command ===> Scroll ===> PAGE |        |         |           |               |                        |   |  |  |
|                                       | Press ENTER to continue or END to exit.                            |                               |        |         |           |               |                        |   |  |  |
|                                       | APAR : PK73944 08/10/31                                            |                               |        |         |           |               |                        |   |  |  |
|                                       | Server : QCF31<br>IMS ID : IMS1<br>MSGQs : ALL                     |                               |        |         |           |               |                        |   |  |  |
|                                       | Enter the data set name where the messages<br>will be copied into: |                               |        |         |           |               |                        |   |  |  |
|                                       | IMSTOOL.QCF                                                        | . UNLOAD . COPY               | _      |         |           |               |                        |   |  |  |
|                                       | F1=Help                                                            | F3=End                        | F7=Up  | F8=Down | F10=Actio | ons F12=Cance | 1                      |   |  |  |
|                                       | T0912056                                                           |                               | LOC    | LT      | 8         |               |                        |   |  |  |
|                                       | L63SP2T1                                                           |                               | LOC    | LT      | 8         |               |                        |   |  |  |
|                                       | T1LRPT01                                                           |                               | LOC    | LT      | 8         |               |                        |   |  |  |
|                                       | CLIENT1                                                            | T3270LC                       | LOC    | OT      | 8         |               |                        |   |  |  |
| M <mark>A</mark> e                    |                                                                    |                               |        |         | 17        | /027          |                        |   |  |  |
| Connected to remote server/host stlvn | n1.svl.ibm.com using port 23                                       |                               |        |         |           |               | Print to Disk - Append |   |  |  |

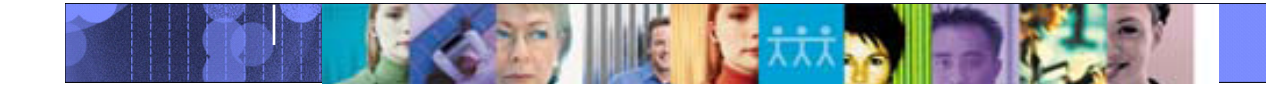

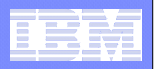

#### Messages copied to data set

| ଅ usrt001 - [24 x 80]                                           |                            |           |           |             |         |             |                              | _ 2 🛛         |
|-----------------------------------------------------------------|----------------------------|-----------|-----------|-------------|---------|-------------|------------------------------|---------------|
| <u>File Edit View Communication Actions Window Help</u>         |                            |           |           |             |         |             |                              |               |
|                                                                 | d 🗎 🍳 🔗                    |           |           |             |         |             |                              |               |
| View Ta                                                         | able_Actions               | Help      |           |             |         |             |                              |               |
| Command ==                                                      | => _                       | Messages  | Destinat  | ions (Sum   | mary)   | Row<br>Scro | 1 to 7 of 43<br>11 ===> PAGE |               |
| Select a r                                                      | row action <mark>or</mark> | press END | ) to exit |             | APAR    | : PK73      | 944 08/10/31                 |               |
| Server                                                          | · 00E31                    |           |           |             | IDTE    | 2000        | 119                          |               |
|                                                                 | · TMS1                     |           |           |             | TIME    | . 11.0      | 2.55                         |               |
|                                                                 |                            |           |           |             | DATE    |             | /04/20                       |               |
|                                                                 |                            |           |           |             | DHIC    | . 2003      | /04/23                       |               |
| Madys<br>Dev petier                                             | HLL                        |           |           |             |         |             | lin 1 n nir                  |               |
| Row action                                                      | is: c - copy               | D - Deter |           | opy/berei   |         | 51 0 -      | UNLUCK                       |               |
|                                                                 |                            |           | Structu   | re/ Oueue   | Primaru |             |                              |               |
| Act Desti                                                       | nation name                |           | Oueue     | Tupe        | Msacnt  | Status      |                              |               |
| CTRL                                                            |                            |           | LOC       | LT          | 173     | COPIED      |                              |               |
| TSUE                                                            | 001                        |           | LOC       | LT          | 18      | COPIED      |                              |               |
| DESRZ                                                           | AZO AZCICHBT               | DESASYNC  | LOC       | AP          | 16      | COPIED      |                              |               |
| T0910                                                           | 1122                       |           |           | IТ          | 12      | COPIED      |                              |               |
| T0912                                                           | 2056                       |           |           | Г.Т.<br>  Т | 8       | COPIED      |                              |               |
| 1635                                                            | 2000<br>20T1               |           |           | I T         | 8       | COPIED      |                              |               |
| T11 BE                                                          | 211                        |           |           |             | 8       | CODIED      |                              |               |
| F1=Help                                                         | F3=End                     | F7=Ur     | 200       | E8=Down     | E10=8c  | tions       | F12=Cancel                   |               |
| i I-netb                                                        | 19-2110                    |           |           |             | 110-110 |             |                              |               |
| M <u>H</u> e                                                    |                            |           |           |             | 05      | /015        |                              |               |
| 🖓  Connected to remote server/host stlvm1.svl.ibm.com using por | t 23                       |           |           |             |         |             | Print to                     | Disk - Append |

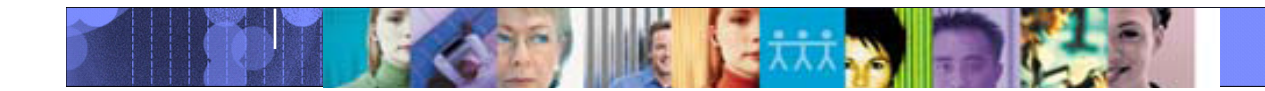

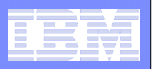

#### Select option 3 from main menu - LOAD

| 🔊 usrt001 - [24 x 80]                                                                            |                                     |                                      |  |  |  |  |  |  |  |  |  |
|--------------------------------------------------------------------------------------------------|-------------------------------------|--------------------------------------|--|--|--|--|--|--|--|--|--|
| <u>File E</u> dit <u>V</u> iew <u>C</u> ommunication <u>A</u> ctions <u>W</u> indow <u>H</u> elp |                                     |                                      |  |  |  |  |  |  |  |  |  |
|                                                                                                  |                                     |                                      |  |  |  |  |  |  |  |  |  |
| Preferences                                                                                      | Help                                |                                      |  |  |  |  |  |  |  |  |  |
|                                                                                                  | QCF Main Menu                       |                                      |  |  |  |  |  |  |  |  |  |
| Option ===> 3                                                                                    |                                     |                                      |  |  |  |  |  |  |  |  |  |
| Select an optic                                                                                  | on or press END to exit.            |                                      |  |  |  |  |  |  |  |  |  |
| Server : Of                                                                                      | reg1                                | APAR : PK73944 08/10/31              |  |  |  |  |  |  |  |  |  |
| IMS ID : IN                                                                                      | MS1                                 | TIME : 11:24:26<br>DATE : 2009/04/29 |  |  |  |  |  |  |  |  |  |
| <b>6</b>                                                                                         |                                     | моге: +                              |  |  |  |  |  |  |  |  |  |
| Server and                                                                                       | a IMS selection                     |                                      |  |  |  |  |  |  |  |  |  |
| U Select - S                                                                                     | Server and IMS to be used           |                                      |  |  |  |  |  |  |  |  |  |
| Transactio                                                                                       | on Queue Interactive Functions      |                                      |  |  |  |  |  |  |  |  |  |
| 1 Status - I                                                                                     | IMS environment and queue statistic | S                                    |  |  |  |  |  |  |  |  |  |
| 2 Query - L                                                                                      | List destinations with queued messa | ges                                  |  |  |  |  |  |  |  |  |  |
| 3 Load - F                                                                                       | Re-insert removed queued messages   |                                      |  |  |  |  |  |  |  |  |  |
| 3a View - V                                                                                      | View unloaded messages data set     |                                      |  |  |  |  |  |  |  |  |  |
| Queue Over                                                                                       | rflow Protection Functions          |                                      |  |  |  |  |  |  |  |  |  |
| 4 Wait - L                                                                                       | List and operate on waited tasks    |                                      |  |  |  |  |  |  |  |  |  |
| F1=Help F                                                                                        | F3=End F7=Up F8=Down                | F10=Actions F12=Cancel               |  |  |  |  |  |  |  |  |  |
| M <u>A</u> e                                                                                     |                                     | 05/015                               |  |  |  |  |  |  |  |  |  |
| Connected to remote server/host stlvm1.svl.ibm.com using port 23                                 |                                     | Print to Disk - Append               |  |  |  |  |  |  |  |  |  |

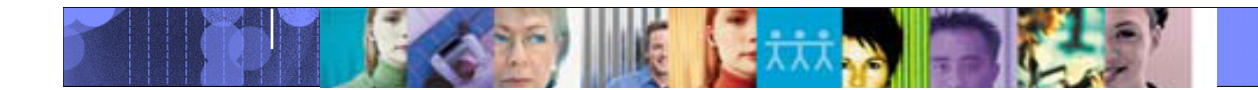

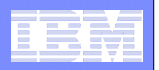

### Enter data set containing the messages

| 🔊 🛛 usrt001 - [24 x 80]                                 |                                                                                                    |                         | _ 7 🔀                  |  |  |  |  |  |  |  |  |
|---------------------------------------------------------|----------------------------------------------------------------------------------------------------|-------------------------|------------------------|--|--|--|--|--|--|--|--|
| <u>File Edit View Communication Actions Window Help</u> |                                                                                                    |                         |                        |  |  |  |  |  |  |  |  |
|                                                         |                                                                                                    |                         |                        |  |  |  |  |  |  |  |  |
| · _                                                     | Preferences Help                                                                                                    |                         | · ·                    |  |  |  |  |  |  |  |  |
|                                                         | Unload/Reload DSN                                                                                                   |                         |                        |  |  |  |  |  |  |  |  |
| 0                                                       | Command ===>                                                                                                    |                         |                        |  |  |  |  |  |  |  |  |
| S                                                       | Press ENTER to continue or END to exit                                                                              | 1                       |                        |  |  |  |  |  |  |  |  |
| S                                                       |                                                                                                    | APAR : PK73944 08/10/31 | <b>-</b>               |  |  |  |  |  |  |  |  |
| I                                                       | Server : QCF31       IMS ID : IMS1       QCF Func . : LOAD                                                          |                         |                        |  |  |  |  |  |  |  |  |
|                                                         | Enter the data set name containing the                                                                              | messages.               |                        |  |  |  |  |  |  |  |  |
|                                                         | imstool.qcf.unload.copy                                                                                             |                         |                        |  |  |  |  |  |  |  |  |
|                                                         | F1=Help F3=End F7=Up<br>F12=Cancel                                                                                  | F8=Down F10=Actions     |                        |  |  |  |  |  |  |  |  |
| 4                                                       | Queue Overflow Protection Functions<br>Wait - List and operate on waited t<br>Tables - View, modify, and load overf | asks<br>low parameters  |                        |  |  |  |  |  |  |  |  |
| M <u>A</u> e                                            |                                                                                                    | 16/029                  |                        |  |  |  |  |  |  |  |  |
| Connected to remote server/host stlvm1.sv               | l.ibm.com using port 23                                                                                             |                         | Print to Disk - Append |  |  |  |  |  |  |  |  |

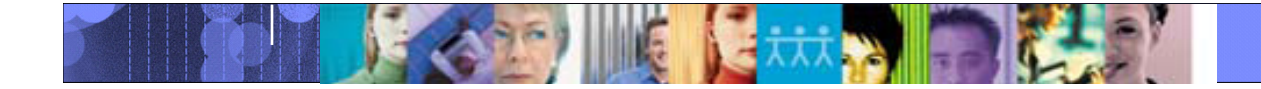

| - 1 | _ |       |
|-----|---|-------|
|     | _ |       |
| -   | - |       |
| = - | - |       |
|     |   | = 7 = |

| 9 <mark>0</mark> u | ısrt001 - [24 x 80]                            |                                                                     |          |      |         |          |           |               |                        | _ 7 🗙 |  |  |
|--------------------|------------------------------------------------|---------------------------------------------------------------------|----------|------|---------|----------|-----------|---------------|------------------------|-------|--|--|
| File               | Edit <u>View C</u> ommunication <u>A</u> ction | ons <u>W</u> indow <u>H</u> elp                                     |          |      |         |          |           |               |                        |       |  |  |
|                    | titi 🛃 🛃 🔜 🔳                                   |                                                                     |          |      |         |          |           |               |                        |       |  |  |
|                    |                                                | View Table_Actions Help                                             | · · ·    |      |         |          |           |               |                        |       |  |  |
|                    |                                                | 1 _1. Load all displa<br>Comma                                      | yed mess | ages | into th | ne IMS n | nessage o | ueue   9<br>> | of 42<br>PAGE          |       |  |  |
|                    |                                                |                                                                     |          |      |         | APAR .   | . : PK7   | /3944 08/     | 10/31                  |       |  |  |
|                    |                                                | Server : OCF31 JDTE : 2009.119                                      |          |      |         |          |           |               |                        |       |  |  |
|                    |                                                | IMS ID : IMS1 TIME : 11:25:32                                       |          |      |         |          |           |               |                        |       |  |  |
|                    |                                                | OCF Func . : LOAD DATE : 2009/04/29                                 |          |      |         |          |           |               |                        |       |  |  |
|                    |                                                | Select Row actions: A - Load C - Copy L - List R - Reset            |          |      |         |          |           |               |                        |       |  |  |
|                    |                                                | Then press ENTER to save them and END to start execution or to Exit |          |      |         |          |           |               |                        |       |  |  |
|                    |                                                |                                                                     | Struc/   | 0    |         | Msacnt   |           |               |                        |       |  |  |
|                    |                                                | Act Destination name                                                | 0        | Tup  | Primru  | Secdru   | Total     | Status        |                        |       |  |  |
|                    |                                                | TRAN31C0                                                            | LOC      | TR   | 4       | õ        | 4         |               |                        |       |  |  |
|                    |                                                | TRAN31V0                                                            | LOC      | TR   | 4       | 0        | 4         |               |                        |       |  |  |
|                    |                                                | WTOR                                                                | LOC      | LT   | 4       | 0        | 4         |               |                        |       |  |  |
|                    |                                                | T0910026                                                            | LOC      | LT   | 4       | 0        | 4         |               |                        |       |  |  |
|                    |                                                | TSUED01                                                             | LOC      | LT   | 18      | 0        | 18        |               |                        |       |  |  |
|                    |                                                | IMSUS06                                                             | LOC      | LT   | 4       | 0        | 4         |               |                        |       |  |  |
|                    |                                                | VTAG3138                                                            | LOC      | LT   | 2       | 2        | 4         |               |                        |       |  |  |
|                    |                                                | VTKK4838                                                            | LOC      | LT   | 2       | 0        | 2         |               |                        |       |  |  |
|                    |                                                | L62TERM1                                                            | LOC      | LT   | 4       | 0        | 4         |               |                        |       |  |  |
|                    |                                                | T0913029                                                            | LOC      | LT   | 4       | 0        | 4         |               |                        |       |  |  |
| MА                 | e                                              |                                                                     |          |      |         |          | 04/012    |               |                        |       |  |  |
| <del>ე</del> ი ი   | onnected to remote server/host sti             | vm1.svl.ibm.com using port 23                                       |          |      |         |          |           |               | Print to Disk - Append |       |  |  |

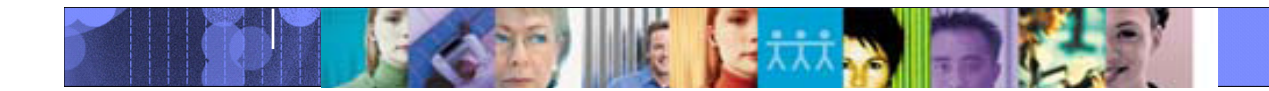

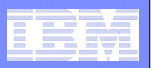

# Can enter INCLUDE/EXCLUDE parameters (to select messages)

| 20 uset001 [24 x 80]                                                                    |                                                                                                    |         |            |                  |                        |  |  |  |  |  |
|-----------------------------------------------------------------------------------------|----------------------------------------------------------------------------------------------------|---------|------------|------------------|------------------------|--|--|--|--|--|
| File Edit View Communication Actions Window Help                                        |                                                                                                    |         |            |                  |                        |  |  |  |  |  |
|                                                                                         |                                                                                                    |         |            |                  |                        |  |  |  |  |  |
| View Table_Actions Help                                                                 |                                                                                                    |         |            |                  |                        |  |  |  |  |  |
| Include/Exclude Parms                                                                   |                                                                                                    |         |            |                  |                        |  |  |  |  |  |
| Press ENTER to c<br>Server : QCF<br>IMS ID : IMS<br>QCF Func . : LOA<br>INCLUDE parms . | Press ENTER to continue or END to exit.<br>APAR : PK73944 08/10/31<br>Server : QCF31<br>IMS ID : IMS1<br>QCF Func . : LOAD<br>INCLUDE parms EXCLUDE parms |         |            |                  |                        |  |  |  |  |  |
| F1=Help F3=                                                                             | End F7=Up                                                                                                    | F8=Down | F10=Ac     | tions F12=Cancel |                        |  |  |  |  |  |
| T0910026                                                                                | <br>I OC                                                                                                    | I T     | <br>4 آ    | 4                |                        |  |  |  |  |  |
| TSUED01                                                                                 |                                                                                                    |         | - C<br>8 0 | 18               | -                      |  |  |  |  |  |
| IMSUS06                                                                                 | LOC                                                                                                    | LT      | 4 0        | 4                |                        |  |  |  |  |  |
| VTAG3138                                                                                | LOC                                                                                                    | LT      | 2 2        | 4                | -                      |  |  |  |  |  |
| VTKK4 <u>838</u>                                                                        | LOC                                                                                                    | LT      | 2 0        | 2                |                        |  |  |  |  |  |
| L62TERM1                                                                                | LOC                                                                                                    | LT      | 4 0        | 4                |                        |  |  |  |  |  |
| T0913029                                                                                | LOC                                                                                                    | LT      | 4 0        | 4                |                        |  |  |  |  |  |
| M <u>A</u> e                                                                            |                                                                                                    |         |            | 13/023           |                        |  |  |  |  |  |
| J <sup>[1]</sup> Connected to remote server/host stlvm1.svl.ibm.com using port 23       |                                                                                                    |         |            |                  | Print to Disk - Append |  |  |  |  |  |

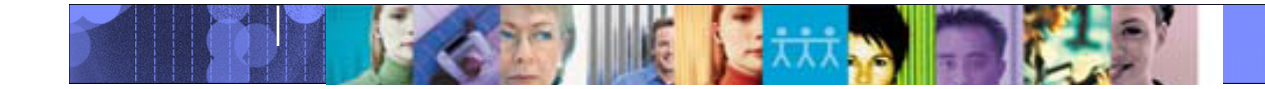

#### Edit control statements (if more selection parameters are needed)

| Effect Struge       Set of the set of the set of          | 📲 usrt001 - [24 x 80]                                                                                                    | - 7 🗙 |
|----------------------------------------------------------------------------------------------------|----------------------------------------------------------------------------------------------------|-------|
| Image: Image: | <u>File E</u> dit <u>V</u> iew <u>C</u> ommunication <u>A</u> ctions <u>W</u> indow <u>H</u> elp                                                                                                    |       |
| File       Edit       Gett_Settings       Menu       Utilities       Compilers       Test       Help         EDIT       USRT001.T0040959.QCFIN       Columns 00001 00072       Scroll ===> PAGE         Command ===>       Scroll ===> PAGE         Make any necessary control parameter edits, then press END to execute. Use the ISPF edit CREATE command to save these control statements in a data set of your choice.         F8=Down       F9=Swap       F10=Left       F11=Right       F12=Cancel                                                                                                    |                                                                                                    |       |
| EDIT       USRT001.T0040959.QCFIN       Columns 00001 00072         Command ===>_       Scroll ===> PAGE         ************************************                                                                                                    | File Edit Edit_Settings Menu Utilities Compilers Test Help                                                                                                    |       |
| Herein and the unit of the unit of  | EDIT USRT001.T0040959.QCFIN Columns 00001 00072<br>Command ===> Scroll ===> PAGE                                                                                                    |       |
| Make any necessary control parameter edits, then press END to execute. Use<br>the ISPF edit CREATE command to save these control statements in a data set<br>of your choice.<br>F8=Down F9=Swap F10=Left F11=Right F12=Cancel                                                                                                    | <pre>==MSG&gt; -Warning- The UND0 command is not available until you change<br/>==MSG&gt; your edit profile using the command RECOVERY ON.<br/>000001 FUNCTION load<br/>000002 END<br/>***** *******************************</pre> |       |
| F8=Down       F9=Swap       F10=Left       F11=Right       F12=Cancel         MA       e       05/015                                                                                                    | Make any necessary control parameter edits, then press END to execute. Use<br>the ISPF edit CREATE command to save these control statements in a data set<br>of your choice.                                                       |       |
| e 05/015                                                                                                    | F8=Down F9=Swap F10=Left F11=Right F12=Cancel                                                                                                    |       |
| Disk to Disk, the part of the company from using part 22                                                                                                    | MA e 05/015                                                                                                    |       |
| Pointected to remote server prost summary non-company point 23     Print to Disk - Append     Print to Disk - Append                                                                                                    | Connected to remote server/host stlvm1.svl.ibm.com using port 23                                                                                                    |       |

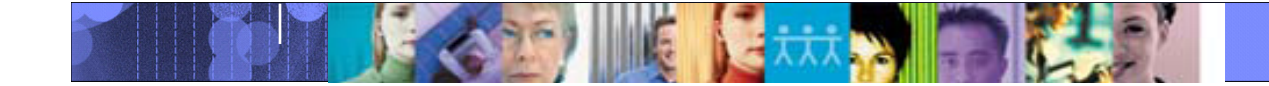

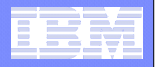

#### **Confirmation panel**

| 📲 usrt001 - [24 x 80]                                                                            |                             |                   |            |        |           |          |                | _ 2 🛛                  |  |  |
|--------------------------------------------------------------------------------------------------|-----------------------------|-------------------|------------|--------|-----------|----------|----------------|------------------------|--|--|
| Elle <u>E</u> dit <u>V</u> iew <u>C</u> ommunication <u>A</u> ctions <u>W</u> indow <u>H</u> elp |                             |                   |            |        |           |          |                |                        |  |  |
|                                                                                                  |                             |                   |            |        |           |          |                |                        |  |  |
| View Table_Actions Help                                                                          |                             |                   |            |        |           |          |                |                        |  |  |
|                                                                                                  |                             |                   |            |        |           |          |                |                        |  |  |
|                                                                                                  | Command ===>                | GE                |            |        |           |          |                |                        |  |  |
|                                                                                                  |                             |                   |            |        |           |          |                |                        |  |  |
|                                                                                                  |                             | 1                 |            |        |           |          |                |                        |  |  |
|                                                                                                  | Server :                    |                   |            |        |           |          |                |                        |  |  |
|                                                                                                  | Execute:                    | IMSI<br>Y Execute | the specif | ied co | ntrol sta | atements | i.             |                        |  |  |
|                                                                                                  |                             |                   |            |        |           |          |                |                        |  |  |
|                                                                                                  | F1=Help                     | F3=End            | F7=Up      | F8=    | Down F    | 10=Acti  | ons F12=Cancel |                        |  |  |
|                                                                                                  | TRAN31V0                    |                   | LOC        | TR     | 4         | 0        | 4              |                        |  |  |
|                                                                                                  | WTOR                        |                   | LOC        | LT     | 4         | Θ        | 4              |                        |  |  |
|                                                                                                  | T0910026                    |                   | LOC        | LT     | 4         | 0        | 4              |                        |  |  |
|                                                                                                  | TSUED01                     |                   | LOC        | LT     | 18        | 0        | 18             |                        |  |  |
|                                                                                                  | IMSUS06                     |                   | LOC        | LT     | 4         | 0        | 4              |                        |  |  |
|                                                                                                  | VTAG3138                    |                   | LOC        | LT     | 2         | 2        | 4              |                        |  |  |
|                                                                                                  | VTKK4838                    |                   | LOC        | LT     | 2         | 0        | 2              |                        |  |  |
|                                                                                                  | L62TERM1                    |                   | LOC        | LT     | 4         | 0        | 4              |                        |  |  |
|                                                                                                  | T0913029                    |                   | LOC        | LT     | 4         | 0        | 4              |                        |  |  |
| M <u>A</u> e                                                                                     |                             |                   |            |        |           | 12       | 2/017          |                        |  |  |
| Connected to remote server/host stlvm                                                            | 1.svl.ibm.com using port 23 |                   |            |        |           |          |                | Print to Disk - Append |  |  |

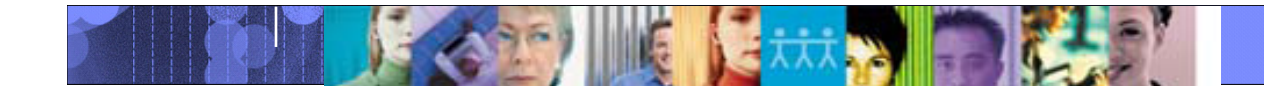

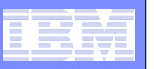

# Enter data set name to preserve scrapped (not loaded) messages

usrt001 - [24 x 80] \_ 7 × File Edit View Communication Actions Window Help 🖻 🗈 🖾 🐷 📾 🔳 🕮 📾 🛃 🎒 🔮 🥔 View Table\_Actions Help Scrapped DSN 42 Command ===>Scroll ===> PAGE Ε С Press ENTER to continue or END to exit. 1 S Ι APAR . . : PK73944 08/10/31 Q Server . . : QCF31 S IMS ID . . : IMS1 Т OCF Func . : LOAD DSN . . . : IMSTOOL.QCF.UNLOAD.COPY Enter the data set name for scrapped messages: A USRT001.scraplog F1=Help F3=End F7=Up F8=Down F10=Actions F12=Cancel IMSUS06 LOC LT 4 Θ 4 2 VTAG3138 LOC LT 2 4 LOC Θ 2 **VTKK4838** LT L62TERM1 LOC LT 4 Θ 4 T0913029 LOC LT 4 Θ 4 15/022 e Connected to remote server/host stlvm1.svl.ibm.com using port 23 Print to Disk - Append

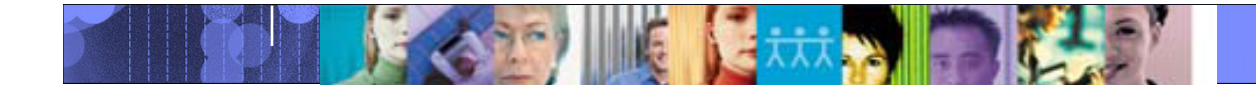

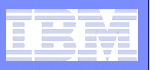

# Load report

| 📲 usrt001 - [24 x 80]                                                                            |                                             |                                            |                           | <u>-</u> -             |  |  |  |  |  |  |
|--------------------------------------------------------------------------------------------------|---------------------------------------------|--------------------------------------------|---------------------------|------------------------|--|--|--|--|--|--|
| <u>File E</u> dit <u>V</u> iew <u>C</u> ommunication <u>A</u> ctions <u>W</u> indow <u>H</u> elp |                                             |                                            |                           |                        |  |  |  |  |  |  |
| 🖻 🗗 😹 🛤 🖬 🖬 🛃 🛃 🔮                                                                                | N 🔗                                         |                                            |                           |                        |  |  |  |  |  |  |
| Menu Utilitie                                                                                    | s Compilers Help                            |                                            |                           |                        |  |  |  |  |  |  |
| BROWSE USRTOO                                                                                    | 1.T0040959.QCFPRIN                          | r L                                        | Line 00000000 Col 001 080 |                        |  |  |  |  |  |  |
| LOOD function of                                                                                 | ndod cuccoccfullu                           |                                            | Scroll ==                 | => PHGE                |  |  |  |  |  |  |
|                                                                                                  | TMS Queue Control Eacility V2D1 (5607-NEO   |                                            |                           |                        |  |  |  |  |  |  |
| Report: COSCtr100                                                                                | 1                                           | COS Controllor Poutino                     |                           |                        |  |  |  |  |  |  |
| Kepol ti ogodti too                                                                              | COS Controller Control Records and Comments |                                            |                           |                        |  |  |  |  |  |  |
|                                                                                                  |                                             |                                            | oominerres.               |                        |  |  |  |  |  |  |
|                                                                                                  | FUNCTION load                               |                                            |                           |                        |  |  |  |  |  |  |
|                                                                                                  | END                                         |                                            |                           |                        |  |  |  |  |  |  |
| IQC2500                                                                                          | I CQS Load Routine                          | IN                                         | MSID: IMS1                |                        |  |  |  |  |  |  |
| Page 2                                                                                           |                                             | IMS Queue Control Facility V3R1 (5697-N50) |                           |                        |  |  |  |  |  |  |
| Report: Load002                                                                                  |                                             | Messages Loaded to APPC Queue LU6.2 D      |                           |                        |  |  |  |  |  |  |
| Destination                                                                                      | Primary Secon                               | ndary Destination                          | n Primary                 | Secondar               |  |  |  |  |  |  |
|                                                                                                  |                                             |                                            |                           |                        |  |  |  |  |  |  |
| A7CICHBT                                                                                         | 10                                          |                                            |                           |                        |  |  |  |  |  |  |
| DESHSYNC                                                                                         | 16                                          | U                                          |                           |                        |  |  |  |  |  |  |
|                                                                                                  | 1                                           | 8                                          |                           |                        |  |  |  |  |  |  |
|                                                                                                  | 4                                           | U                                          |                           |                        |  |  |  |  |  |  |
|                                                                                                  | 51;+ E2-Ev;+ I                              | E-Dfind E7-Up                              | E2-Doup E0-C              | Non                    |  |  |  |  |  |  |
|                                                                                                  | ight F12=Cancel                             | 5-ki-ind i r-op                            | 10-D0wn 13-0              |                        |  |  |  |  |  |  |
|                                                                                                  | rgnt - r iz-cancet                          |                                            | 05/045                    |                        |  |  |  |  |  |  |
|                                                                                                  |                                             |                                            | 05/015                    |                        |  |  |  |  |  |  |
| Connected to remote server/host stivm1.svl.ibm.com using port 23                                 |                                             |                                            |                           | Print to Disk - Append |  |  |  |  |  |  |

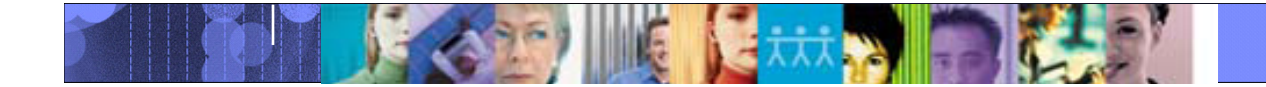

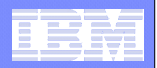

# **IMS Queue Control Facility**

- With a new Queue Space Utilization Notification mechanism you can now define up to ten areas of the total queue space to monitor for small or large messages
- Automatically detect an IMS cold start and initiate the requeue of the messages that were in the queue before the cold start
- Automatically detect an IMS warm start and initiate the requeue of the messages or offloads the messages that were in the dead letter queue before warm start
- Automatically offload any messages that were on the queue during message overflow
- Select messages based on a data string for faster problem determination
- A new filter for the dead letter queue
- Contains multiple new console commands to display the top number of destinations that are using the message queues;
  - display the destinations using the message queues over last number minutes; and initiate the requeue or offload of the messages that were in the queue

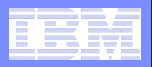

# Queue Space Usage Notification (QSUN)

- QSUN allows the user extreme flexibility in setting up their queue management policies to prevent queue overflow.
- Policy can be by total queue space usage (small/large queues)
  - The queue space can be divided into 10 logical partitions
  - Each partition is expressed as a percentage of the total queue space
  - Actions can be taken in each partition based on customer specifications
  - Actions are against all users of the queue space
  - This policy ensures that heavy queue space utilization will not bring IMS down
  - Policy can be by specific queue space usage (small/large queues)
    - The queue space can be divided into 10 logical partitions
    - Each partition is expressed as a percentage of the total queue space
    - Actions can be taken in each partition based on customer specifications
    - Actions are against specific users of the queue space
    - This policy helps identify specific heavy users of the queue space
  - Policy actions are: NONE, WTO, WAIT, STOP, ABEND

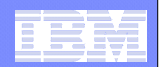

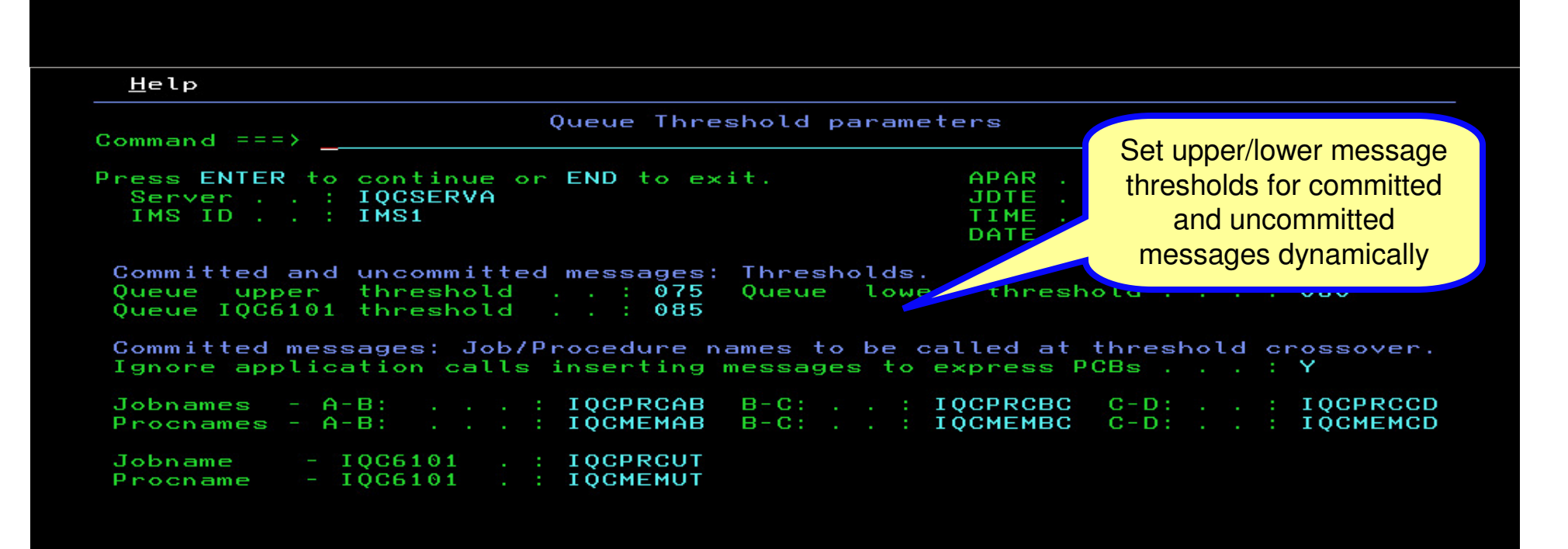

F1=Help F3=End F7=Up F8=Down F10=Actions F12=Cancel

#### Data Management Tools – IMS Tools

| <u>H</u> elp                                                                                                    |            |             |            |               |               |                   |        |                  |                 |                              | le inte el fler |         |
|----------------------------------------------------------------------------------------------------|------------|-------------|------------|---------------|---------------|-------------------|--------|------------------|-----------------|------------------------------|-----------------|---------|
| Command =:                                                                                                    | = = >      |             | Que        | ue Ov         | rerflo        | w Notif           | icatio | on Param         | nete            | defining                     | how you         | want to |
| Press ENTER to continue or END to exit.                                                                                  |            |             |            |               |               |                   |        |                  |                 | partition your queue buffers |                 |         |
| SERVER : : IQCSERVA<br>IMS ID : : IMS1 and what actions QCF<br>should take depending on                                  |            |             |            |               |               |                   |        |                  |                 | s QCF<br>Iding on            |                 |         |
| "/" indicates Selected Destination Types the queue utilization Culprit and other actions: A - ABEND, N - DNE, O - WTO, S |            |             |            |               |               |                   |        |                  | ation           |                              |                 |         |
| Area<br>Name                                                                                                    | Per<br>Tot | cent<br>Usd | ALL        | Desti<br>APPC | natio<br>APPL | n Types<br>DC MSC | ΟΤΜΑ   | _Culpr:<br>Strtd | it Act<br>Stppd | Othe<br>Strtd                | r Act_<br>Stppd |         |
| AREA0001                                                                                                    | 10         | 10          | 1          |               |               |                   |        | о                | о               | о                            | о               |         |
| AREA0002                                                                                                    | 20         | 20          | 1          |               |               |                   |        | 0                | 0               | 0                            | 0               |         |
| AREA0003                                                                                                    | 30         | 30          | 1          |               |               |                   |        | О                | 0               | О                            | 0               |         |
| AREA0004                                                                                                    | 40         | 40          | 1          |               |               |                   |        | 0                | 0               | 0                            | 0               |         |
| AREA0005                                                                                                    | 50         | 50          |            |               |               |                   |        | O                | 0               | o                            | 0               |         |
| AREA0006                                                                                                    | 60         | 50          | - <u>-</u> |               |               |                   |        | 0                | 0               | 0                            | 0               |         |
| AREA0007                                                                                                    | 70         | 50          |            |               |               |                   |        | 0                | 0               | 0                            | 0               |         |
|                                                                                                    | 00         | 50          |            |               |               |                   |        | 0                | 0               | Š                            | 0               |         |
| AREA0010                                                                                                    | 99         | 50          | 1          |               |               |                   |        | ŏ                | ŏ               | ŏ                            | ŏ               |         |

F1=Help F3=End F7=Up F8=Down F10=Actions F12=Cancel

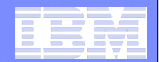

| Help                                                                                | a Management Tools                                                          | - IMS Tools                                                                    |                                            |                                                                 |                                                                        |
|-------------------------------------------------------------------------------------|-----------------------------------------------------------------------------|--------------------------------------------------------------------------------|--------------------------------------------|-----------------------------------------------------------------|------------------------------------------------------------------------|
| Command ===                                                                         | Queue                                                                       | Overflow No                                                                    | tification Pa                              | rameters                                                        | Seroll ===> <u>PAGE</u>                                                |
| ENTER to co<br>Server .<br>IMS ID<br>Select per<br>Actions: A                       | ontinue, END to<br>: QCFSERVE<br>: IMS1<br>cent queue uti<br>A - ABEND, N - | go to previ<br>lization and<br>NONE, 0 - WT                                    | ous panel.<br>action for e<br>0, S - STOP, | APAR :<br>JDTE :<br>TIME :<br>DATE :<br>ach FAILSAF<br>W - WAIT | PK57478 07/12/15<br>2008.009<br>14:44:01<br>2008/01/09<br>E statement. |
| FAILSAFE IC<br>FAIL0002<br>FAIL0003<br>FAIL0004<br>FAIL0005<br>FAIL0006<br>FAIL0007 | D PERCENT<br>50<br>00<br>00<br>07<br>00<br>70<br>70<br>70<br>8<br>1<br>1    | PERCENT<br>ALLOWED<br>00<br>00<br>00<br>00<br>30<br>00<br>30<br>00<br>30<br>00 |                                            |                                                                 |                                                                        |
| F1=Help                                                                             | F3=End                                                                      | F7=Up                                                                          | F8=Down                                    | F10=Actio                                                       | ns F12=Cancel                                                          |

|                                                                                                    |                                                                                                 | <u></u>                                   |                                                         |
|----------------------------------------------------------------------------------------------------|-------------------------------------------------------------------------------------------------|-------------------------------------------|---------------------------------------------------------|
|                                                                                                    | ueue Control Facili                                                                             | ty-base code                              |                                                         |
| Command ===>                                                                                                    |                                                                                                 | Sc                                        | roll ===> PAG                                           |
| Press Enter to continue o                                                                                                    | or press END to exit                                                                            | t                                         |                                                         |
| Server : TEST0001                                                                                                    |                                                                                                 | New filters to sear                       | ch                                                      |
| IMS ID : SYS3                                                                                                    |                                                                                                 | magaga taxt 0/ avas                       | a stand                                                 |
|                                                                                                    |                                                                                                 | message lext, % exce                      | eded,                                                   |
|                                                                                                    |                                                                                                 | and count exceede                         | eded,<br>ed                                             |
| Message Queue include/e                                                                                                    | xclude and filcering                                                                            | and count exceed                          | eded,<br>ed                                             |
| Message Queue include/ex                                                                                                    | xclude and filtering                                                                            | and count exceed                          | eded,<br>ed                                             |
| Message Queue include/ex<br>Options                                                                                                    | xclude and filcering<br>—                                                                       | and count exceed                          | eded,<br>ed                                             |
| Message Queue include/ex<br>Options<br>Search text<br>Get old msgs                                                                           | xclude and filtering<br>-<br>Number of 24 hour                                                  | and count exceed                          | eded,<br>ed<br>More:                                    |
| Message Queue include/ex<br>Options<br>Search text<br>Get old msgs 0<br>% Filter                                                             | xclude and filtering<br>-<br>Number of 24 hour<br>Retrieve messages                             | periods prior to cu<br>that exceed this % | eded,<br>ed<br>more:<br>urrent time<br>of queue         |
| Message Queue include/ex<br>Options<br>Search text<br>Get old msgs 0<br>% Filter<br>Count Filter                                             | xclude and filtering<br>—<br>Number of 24 hour<br>Retrieve messages<br>Retrieve messages        | periods prior to cu<br>that exceed this % | eded,<br>ed<br>more:<br>urrent time<br>of queue<br>ount |
| Message Queue include/ex<br>Options<br>Search text<br>Get old msgs 0<br>% Filter<br>Count Filter<br>Record count                             | xclude and filtering<br>—<br>Number of 24 hour<br>Retrieve messages<br>Retrieve messages<br>Y/N | periods prior to cu<br>that exceed this % | eded,<br>ed<br>more:<br>urrent time<br>of queue<br>ount |
| Message Queue include/ex<br>Options<br>Search text<br>Get old msgs 0<br>% Filter<br>Count Filter<br>Record count<br>Generate parameters for: | xclude and filtering<br>—<br>Number of 24 hour<br>Retrieve messages<br>Retrieve messages<br>Y/N | periods prior to cu<br>that exceed this % | eded,<br>ed<br>more:<br>urrent time<br>of queue<br>ount |

nn

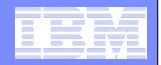

<u>Н</u>е (р Queru Command ===> Scroll ===> PAGE Press ENTER to continue or END to exit. APAR . . : BASE-07 07/05/01 Server . . : IQCSERV9 JDTE . . : 2007.186 IMS ID . . : IMS3 TIME . . : 10:51:47 DATE . . : 2007/07/05 Message Queue include/exclude and filtering criteria Get summary messages information . . . Y Y/N Get detailed messages information . . . \_ Y/N Queue Type Filters within Local Message Queue: Enter "/" to select Q type filters, if ALL no other ( <del>ilter can be y</del>sed ALL APPC <u>/</u> <u>D</u>ead Queue LTERM OTMA Remote Serial Suspend Transaction **Options** Get old msgs . . <u>000</u> re current time Number of 24 hour periods b Record count . . \_ YZN. Generate parameters for: EXCLUDE (Y) . . . INCLUDE (Y) . . . QCF user-built control statement data set (if requin Data set name . . \_\_ Member . . . . . Then select Dead Queue to only display messages on Dead Queue F1=Help F3=End F7=Up F8=Down F10=Actions F12=Cancel

|   | 100 | - |                       |
|---|-----|---|-----------------------|
| - |     |   |                       |
|   |     |   | states and states and |
|   | _   | _ | the second second     |
|   |     |   |                       |
|   |     |   |                       |

#### <u>V</u>iew <u>T</u>able\_Actions <u>H</u>elp

| Command ===>                                                                                                    | Messages Destination                                                 | s (Summary)                                          | Row 1 to 26 of 29<br>Scroll ===> <u>PAGE</u>           |
|----------------------------------------------------------------------------------------------------|----------------------------------------------------------------------|------------------------------------------------------|--------------------------------------------------------|
| Select a row action or                                                                                                    | press END to exit                                                    |                                                      |                                                        |
| Server : IQCSERV9<br>IMS ID : IMS3<br>QCF Func . : SUMMARY<br>MSGQs : DQ                                                                                                    |                                                                      | APAR :<br>JDTE :<br>TIME :<br>DATE :                 | BASE-07 07705701<br>2007.186<br>10:58:55<br>2007707705 |
| Row actions: C - Copy                                                                                                    | D -Delete X - Copy/                                                  | Delete L - List                                      | U - Unlock                                             |
| Act Destination name<br>TSUED01<br>T0910122<br>L63SP2T1<br>T1LRPT01<br>T0912056<br>T0910582<br>T0912000                                                                                                    | Structure/<br>Queue<br>LOC<br>LOC<br>LOC<br>LOC<br>LOC<br>LOC<br>LOC | Queue PrimaryType Msgcnt SDL18DL12DL8DL8DL8DL8DL8DL8 | tatus                                                  |
|                                                                                                    |                                                                      | DL 4 –                                               |                                                        |
| L62TERM1<br>T0913029<br>T0912054<br>IMSUS03<br>IMSUS01<br>LTERM10<br>VTAGB588<br>VTWP4648<br>VTWP4648<br>VTWP4648<br>VTWP4648<br>VTWP4648<br>VTWP4648<br>VTAG3138<br>VTAG3138<br>VTAG2708<br>T0915604<br>T0915604<br>T2167012<br>T2167012<br>T2958327<br>VTWP0948<br>F1=Help F3=End | LOC<br>LOC<br>LOC<br>LOC<br>LOC<br>LOC<br>LOC<br>LOC<br>LOC<br>LOC   | DL 4 4 4 4 4 4 4 4 4 4 4 4 4 4 4 4 4 4 4             | Dead Queue                                             |
|                                                                                                    |                                                                      |                                                      |                                                        |
|                                                                                                    |                                                                      |                                                      | messages!!                                             |

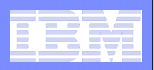

# Displaying highest count destinations

- Query command is introduced to allow the customer entering an MVS command to display the top number of destinations using the message queues
- Demo

– F IQCSERV9,QRY QCFIMS NAME(IMS1) INCLUDE(TOPAM(3))

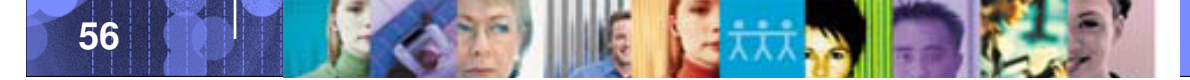

| _ |   |   |       |
|---|---|---|-------|
|   |   | _ |       |
|   | - |   |       |
|   |   |   | 3 1 4 |
|   |   |   |       |
|   |   | - |       |
| _ |   |   |       |
|   |   |   | V     |

\*10.46.30 JOB00279 \*58 DFS996I \*IMS READY\* IMSA \*10.37.01 JOB00313 \*74 DFS996I \*IMS READY\* IMS3 \*10.55.07 JOB00308 \*75 DFS996I \*IMS READY\* IMS1 \$SI(1-24) - 11.06.21 o F IQCSERV9,QRY QCFIMS NAME(IMS1) INCLUDE(TOPAM(3)) 11.06.21 IEE305I 0 COMMAND INVALID - 11.06.28 F IQCSERV9,QRY QCFIMS NAME(IMS1) INCLUDE(TOPAM(3)) 11.06.28 STC00286 BPE0032I QRY QCFIMS COMMAND COMPLETED 00- 11.06.31 STC00286 IQC3519I Top 3 A11 Oueue - Destinations IMS1 - 11.06.31 STC00286 IQC3520I Dest QT LongM ShrtM LongP/ShrtP LastActive 5372 15.0%/ 9.9% - 11.06.31 STC00286 IQC3521I HARRY DL 1598 - 07/07/03-13:04:23:0 - 11.06.31 STC00286 IQC3521I CTRL LT 203 1.9%/ 0.0% 0 - 07/07/05-10:02:22:7 - 11.06.31 STC00286 IQC3521I TRANAA05 100 0.9%/ 0.0% DL Θ - 07/07/03-11:07:29:7 - 11.06.31 STC00286 IQC4998I QRYQIMS RC=0000 AIBRC=0000 AIBRS=0000 IEE612I CN=ZS17MSTR DEVNUM=00F0 SYS=ECREG29 CMDSYS=CPEG29 **Top 3 highest** IEE163I MODE= RD count destinations

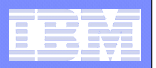

# New overflow testing tool

- Provides job streams to queue committed messages on long or short message queues
- Provides job streams to queue uncommitted messages on long or short message queues (messages become committed once they all have been inserted)
- Also provides for area action and threshold action
- Demo

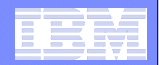

| <u>P</u> references <u>H</u> elp                                                                                                    |                                      |  |  |  |  |
|----------------------------------------------------------------------------------------------------|--------------------------------------|--|--|--|--|
| QCF Main Menu                                                                                                    |                                      |  |  |  |  |
| Uption> <u>B</u>                                                                                                    |                                      |  |  |  |  |
| Select an option or press END to exit.                                                                                                    | APAR : BASE-07 07/05/01              |  |  |  |  |
| Server : IQCSERVA                                                                                                    | JDTE : 2007.187                      |  |  |  |  |
| IMS ID : IMS1                                                                                                    | TIME : 15:30:16<br>DATE : 2007/07/06 |  |  |  |  |
| Server and IMS colection                                                                                                    |                                      |  |  |  |  |
| 0 Select - Server and IMS to be used                                                                                                    |                                      |  |  |  |  |
| Transaction Queue Interactive Functions<br>1 Status - IMS environment and queue statistics<br>2 Query - List destinations with queued messages<br>3 Load - Re-insert removed queued messages                   |                                      |  |  |  |  |
| Queue Overflow Protection Functions<br>4 Wait – List and operate on waited tasks<br>5 Tables – View, modify, and load overflow parameters<br>6 Notify – Modify queue space utilization notification parameters |                                      |  |  |  |  |
| Optionactive, so mutually exclusive option 5 is unavailable                                                                                                    |                                      |  |  |  |  |
| Select option 6 from<br>the main menu<br>F1=Help F8=Down F10=Actions F12=Cancel                                                                                                    |                                      |  |  |  |  |

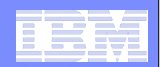

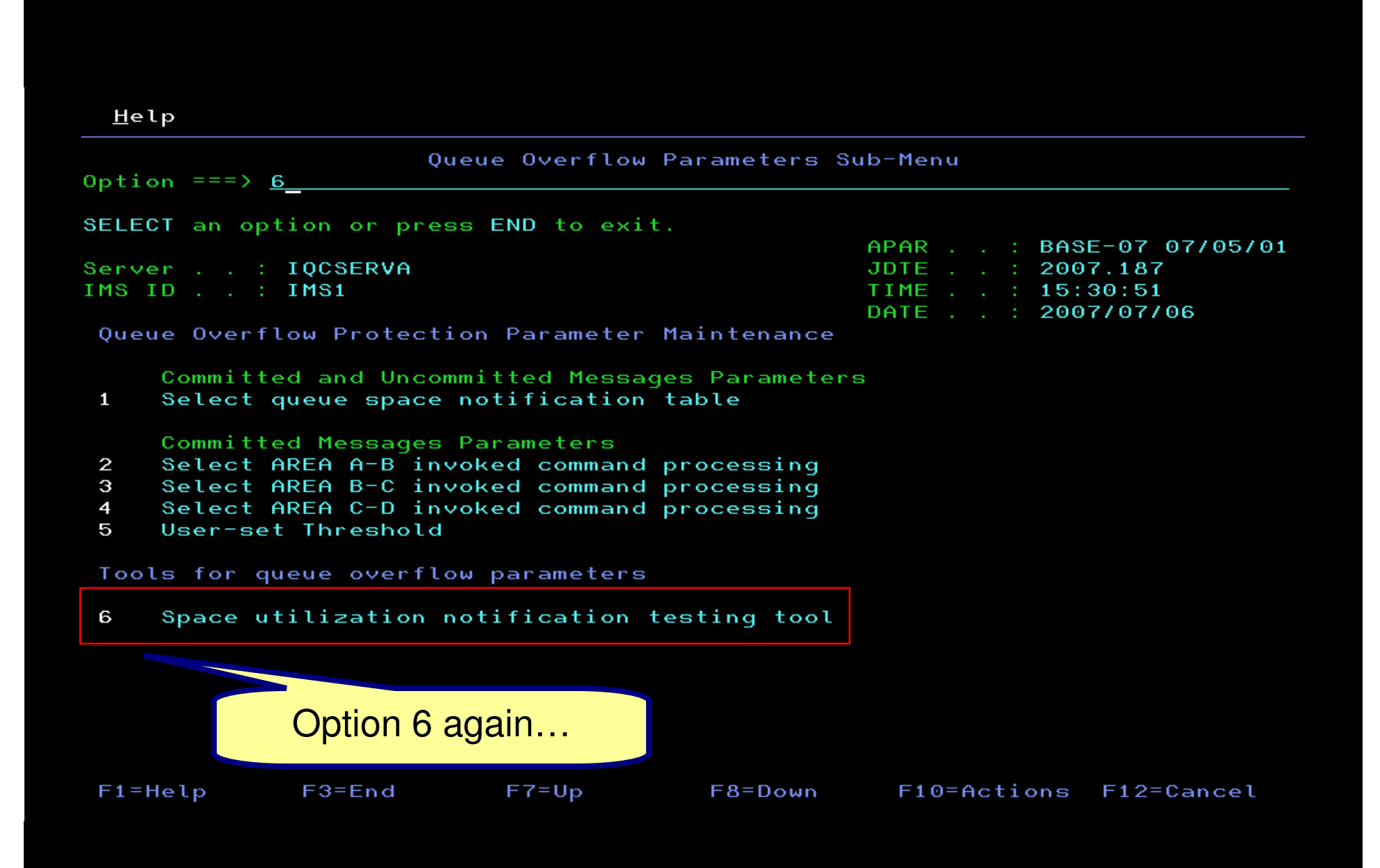

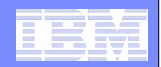

| Help                                                                                                    |                                                                                    |
|----------------------------------------------------------------------------------------------------|------------------------------------------------------------------------------------|
| QSN Table Maintenance for Uncommi                                                                                                    | itted messages                                                                     |
| Press ENTER to continue or press END to exit.                                                                                                    |                                                                                    |
| Server : IQCSERVA<br>IMS ID : IMS1                                                                                                    | APAR : BASE-07 07/05/01<br>JDTE : 2007.186<br>TIME : 11:08:28<br>DATE : 2007/07/05 |
| Data set name for the JCL: <u>'IMSTOOL.QCF31.DEV</u>                                                                                                    | /.PROCLIB'                                                                         |
| Member name for the JCL:IOCSBMPExecute the jobYLocal Message Queue Data Set CapacityShort message queue records53800Inuse count/percentage5499Available count/percentage48301Highwater count/percentage5499Long message queue records10600Inuse count/percentage2523Available count/percentage8077 | 10 %<br>90 %<br>10 %<br>23 %<br>77 %                                               |
| QBLK records                                                                                                    | 23 %                                                                               |
| Inuse count/percentage : 46<br>Available count/percentage : 1374<br>Highwater count/percentage : 46                                                                                                    | 3 %<br>97 %<br>3 %                                                                 |
| F1=Help F3- F3- Fill in the appropriate information for your simulation.                                                                                                    | F10=Actions F12=Cancel                                                             |

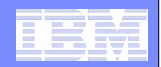

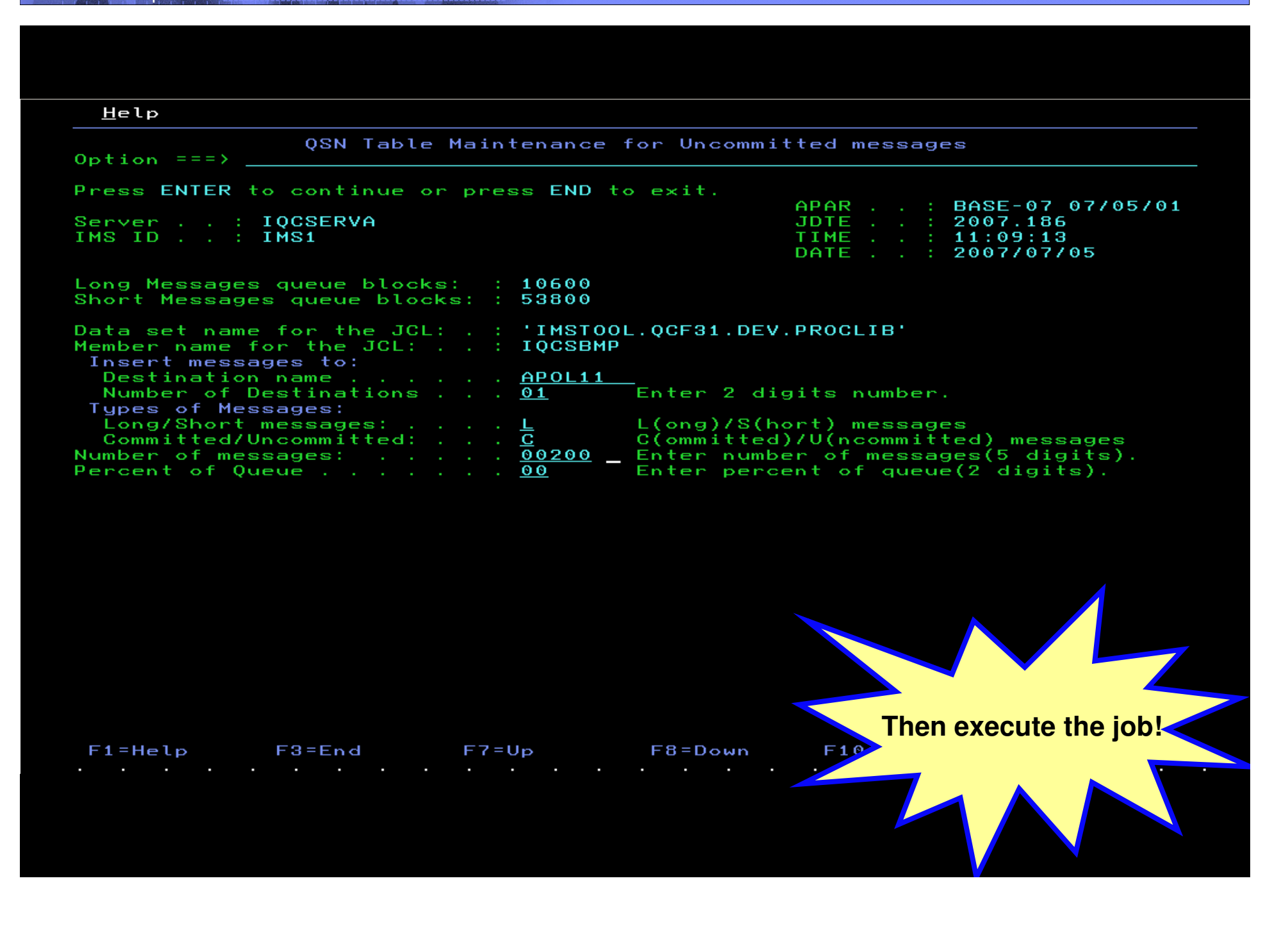

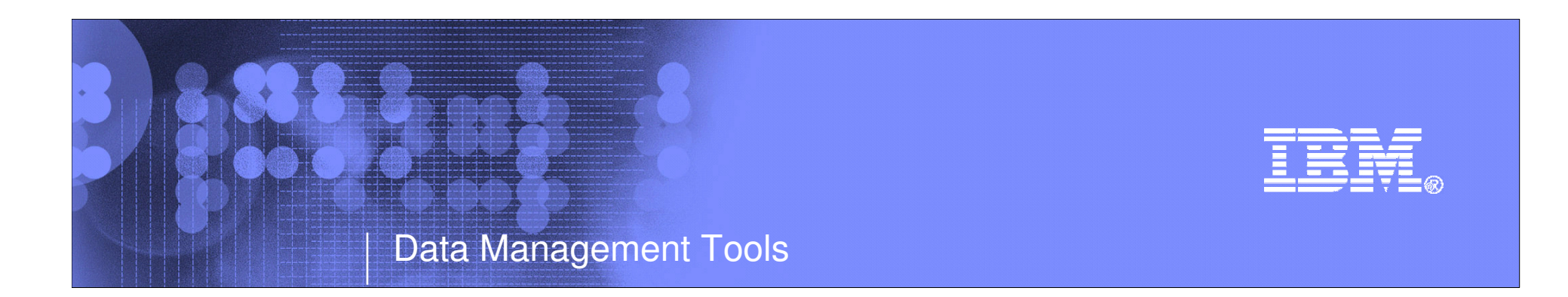

# **IMS** Performance Analyzer

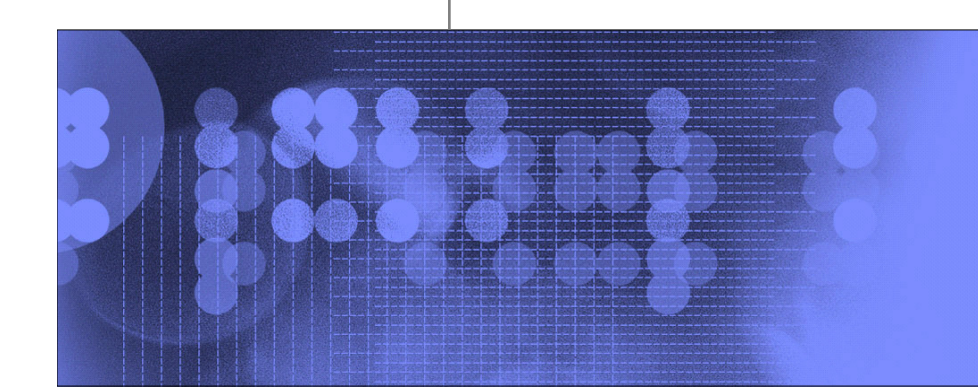

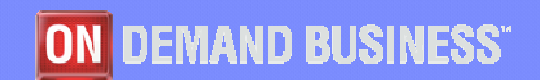

© 2009 IBM Corporation

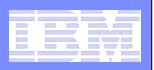

# **IMSPA – Introduction**

IMS Performance Analyzer provides comprehensive transaction performance and system resource usage reporting for your IMS systems.

- Analyze IMS transaction response time and identify performance bottlenecks, then tune your IMS system based on this information
- Measure the usage and availability of critical resources such as databases, programs, regions, buffers, and queues
- Plan for the operational management of IMS, including the scheduling of database re-orgs, monitoring adherence to service level agreements, chargeback accounting, and capacity planning
- Produce high level management summaries, graphical reports, and detailed traces for in-depth analysis of critical performance information help you

|   |   | - N. |                       |
|---|---|------|-----------------------|
| - |   | _    |                       |
| _ |   |      |                       |
|   | - | _    | and the second second |
|   | - | _    |                       |
| _ | _ |      | _                     |
|   |   | - I  | V V                   |

#### **IMSPA – Part of the IMS Performance Management portfolio**

IMS Problem Investigator provides an enhanced level of problem determination services for IMS.

You can use IMS PA to identify poor transaction response time, and then use IMS PI to drill down into the IMS log to determine the cause of problems.

- IMS Connect Extensions provides event collection for the transactions and messages processed by IMS Connect.
  - You can use IMS PA to report transaction performance in the IMS Connect black-hole, including transit analysis that extends from Connect and through to IMS for an end-to-end performance snapshot of your TCP and Web workflow.
- IBM Tivoli OMEGAMON XE for IMS on z/OS (5698-A34) Transaction Reporting Facility (TRF) provides detailed transaction accounting by collecting performance and resource utilization data.

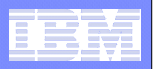

# **IMSPA – Key features**

- Delivers end-to-end transit analysis for all types of transaction workloads, including shared-queues by merging sysplex log files
- Measures performance in IMS Connect, and combines it with the IMS log for a complete transaction lifecycle picture
- Provides comprehensive reporting of OMEGAMON for IMS Transaction Reporting Facility
- Provides an ISPF dialog and batch commands to best manage reporting requirements across your entire IMS enterprise.
- > Allows you to design your own transit reports via the Report Forms feature
- Offers DBRC Log selection for quick and easy log report requests
- Provides comprehensive IMS monitor reporting including Fast Path and the new IMS V11 synchronous call-out
- IMS Performance Analyzer complements <u>IMS Problem Investigator</u> in the investigation of IMS performance related problems.

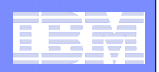

# Problem: How can you compare transaction performance when migrating from IMS V9 to V10?

Answer: Form-based reporting – design your report to compare IMS V9 and V10 transaction performance side-by side

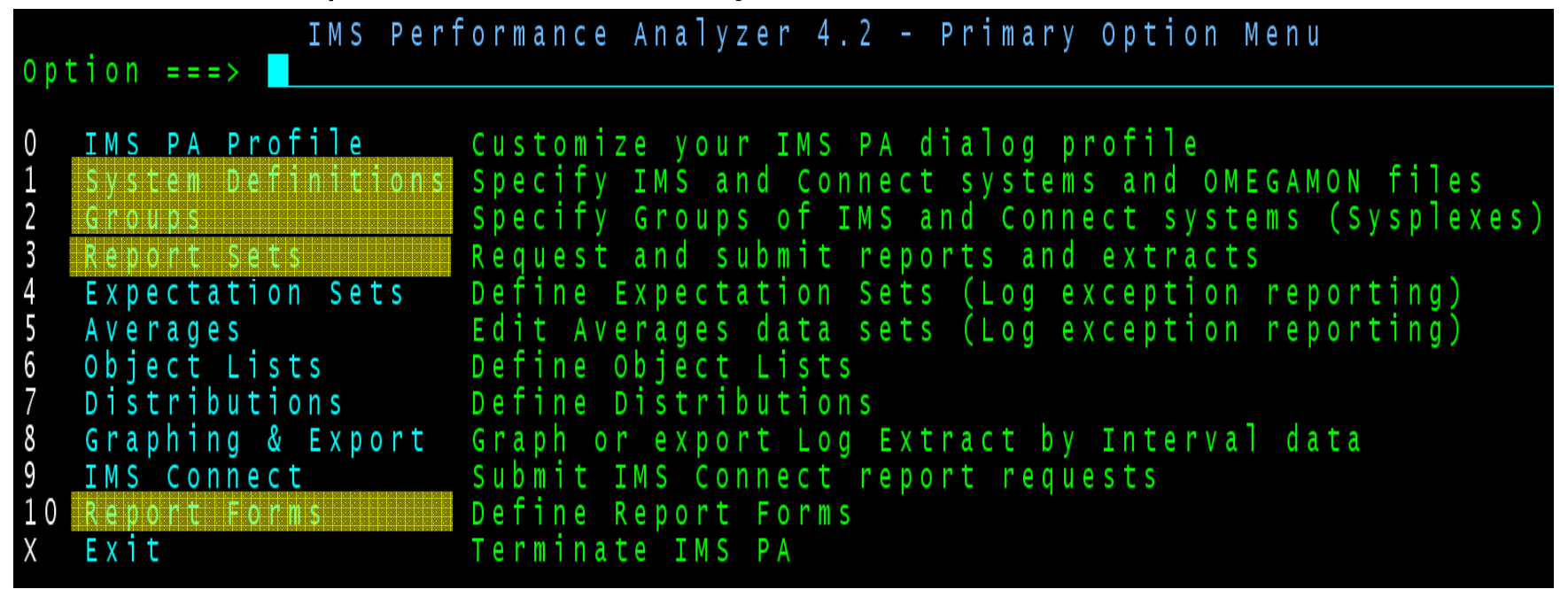

1. Define you IMS systems

- 3. Submit a report request using the V2V form
- 2. Design a specialized V2V Report Form
- 4. Review the report output

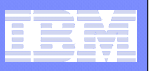

#### Form-based Transit reporting advantages - Useability

- Scenario based reporting:
  - Design your own report, select what you want to see and how you want to see it, for example "Migrating from IMS V9 to V10, has transaction performance changed?"
- > 2 reporting styles:
  - □ List Chronological list of transactions with performance details
  - □ Summary Statistical analysis based on any key field combination
- Report output options:
  - D Print the report or view it in SDSF
  - □ Extract to a CSV file for analysis in Excel
  - □ Export to DB2 table for SQL-based analysis
- Statistical functions average, maximum, minimum, stand deviation, peak percentile, total
- Distributions or service levels
  - □ "What percentage of transactions had a response time greater than 1 second?"
- Create a Transaction Index extract file that contains a record for each IMS transaction, together with all the cumulative information from the IMS log about that transaction
  - □ IMSPA use to run additional reports, bypassing the SLDS log files and saving time
  - □ IMSPI intelligent diagnosis "Locate all transactions with response time greater than 1 second"

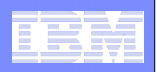

### Form-based Transit reporting advantages – *Coverage*

- Integrated MPP and IFP support all transaction types now supported
   See your entire transaction workload in a single report
- FP database support for MPP and IFP transactions alike
   DEDB calls, Area I/O, FP buffer usage and contention, VSO
- End-to-end MSC

□ Merge the front and back end logs to get complete response time breakdown

- IMS V10 ready including support for 56FA transaction-level accounting accurate CPU time, VSAM and OSAM DB IO and lock analysis
- IMS Connect reporting, including end-to-end IMS and Connect analysis
  - Create a form that contains both Connect and IMS events
  - □ Merge the IMS log with the IMS Connect Extension journal
  - □ View the resulting report that shows Connect and IMS event latencies together
- Comprehensive OMEGAMON TRF reporting

|   |   | -   |       |
|---|---|-----|-------|
| - | - |     |       |
| - |   | -   |       |
| _ |   |     |       |
| _ |   |     |       |
| _ |   | . I | Y III |

# Step 1. Define IMS systems

1. Define your IMS V9 and V10 systems

| Command           | ===>                    | System Definitions                     | Row 1         to 2         of 2           Scroll == =>         PAGE |
|-------------------|-------------------------|----------------------------------------|---------------------------------------------------------------------|
| Specify           | IMS and Cor             | nnect systems.                         | Files                                                               |
| / Systen          | nt Type                 | VRM Description                        | DBRC LOG MON TRF                                                    |
| IV10              | IŃŚ                     | 101 IMS V10 system                     | NO NO NO NO                                                         |
| 1 V 9 1           | IMS                     | 910 IMS Version 9 system               | NO NO NO                                                            |
| * * * * * * * * * | * * * * * * * * * * * * | ************************************** | * * * * * * * * * * * * * * * * * * * *                             |

2. Specify their respective log files

| Command ===>                                                                 | IMS Subsystem                                                          | Row           | 1 of<br>Scro | 1 More<br>]] ===> | : < ><br><u>PAGE</u> |
|------------------------------------------------------------------------------|------------------------------------------------------------------------|---------------|--------------|-------------------|----------------------|
| IMS Subsystem defini<br>IMS Subsystem ID .<br>Description<br>RESLIB Data Set | tion:<br><u>IV10</u> IMS Version (VRM)<br><u>IMS V10 system</u>        | <u>101</u>    | +            |                   |                      |
| specify required vie                                                         | w21. DBRC Settings 4. Grou<br>2. Log Files 5. OMEG<br>3. Monitor Files | ups<br>GAMON  | TRF F        |                   |                      |
| Specify the Log File                                                         | s (in time sequence) for this subsys                                   | stem:         |              |                   |                      |
| / Exc                                                                        | Data Set Name (DSN)<br>s'                                              | UNIT          | + S          | EQ VOLS           | ER +                 |
| * * * * * * * * * * * * * * * * * * * *                                      | **************************************                                 | * * * * * * * | * * * * *    | * * * * * * *     | * * * * * *          |
| Attach IMS systems                                                           | a special group V2VGROUP, so the                                       | ev can        | repo         | orted to          | aethe                |

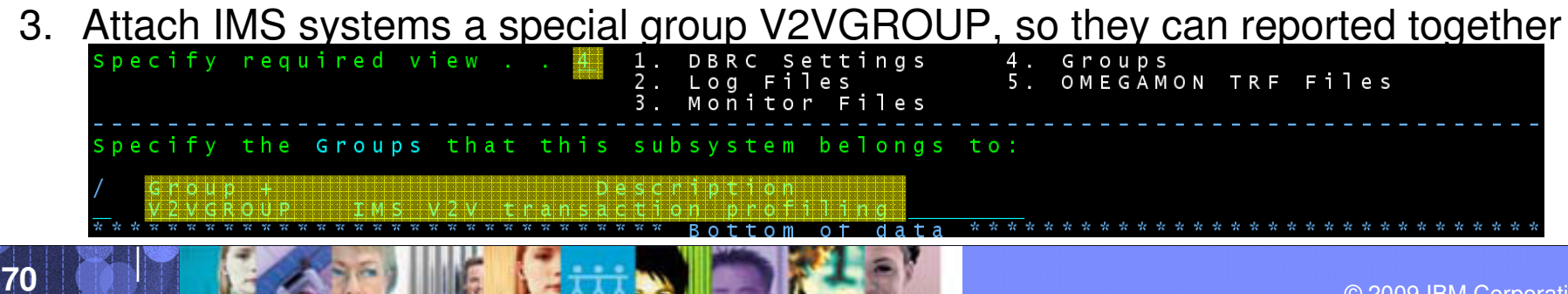

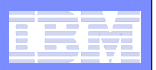

### Step 2. Design a specialized V2V Report Form

| EDIT<br>Command ===>                                                                                                    | Summary Report Form - V2VFORM                                                                                                    | A Row 1 of 14 More: < ><br>Scroll ===> <u>PAGE</u>                       |
|----------------------------------------------------------------------------------------------------|----------------------------------------------------------------------------------------------------|--------------------------------------------------------------------------|
| Description <u>IMS</u>                                                                                                    | <u>V2V transaction profiling</u>                                                                                                    | Page Width <u>132</u><br>Precision <u>4</u><br>Digit Grouping <u>SEC</u> |
| /     Name     +     K     O     Func      TRANCODE     K     A                                                                                                    | Len Description<br>8 Transaction Code<br>4 Processing IMS Version<br>10 Transaction count<br>8 Input queue time<br>8 Processing time<br>8 Output queue time |                                                                          |
| TOTALTM     AVE       TOTALTM     MAX       INPUTQ     RANGE       TOTALTM     RANGE       DOTALTM     AVE       DBCALLS     AVE       RATESEC     Image: Constraint of the state of the state of th | From + To<br>> 0.1<br>> 0.5<br>8 CPU time<br>10 DB call count<br>10 Transaction rate / Second                                                               | Report<br>PERCENT Seconds<br>PERCENT Seconds<br>Report                   |

- 1. Summarize by Trancode and IMS version
- 2. Transit times average and maximum
- 3. Input queue and Processing time service levels using range function % of transactions with processing time greater than 0.5 seconds
- 4. CPU time and DB call count
- 5. Transaction rate per second

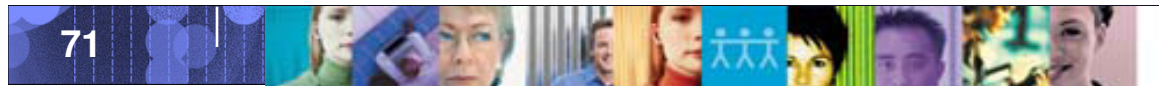

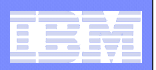

### Step 3. Build a report request

| EDIT<br>Command ===> | Report Set - V2VREP                                                                                                    |                                                                                                    | Line 1 of 51<br>_ Scroll ===> <u>CSR</u> |
|----------------------|----------------------------------------------------------------------------------------------------|----------------------------------------------------------------------------------------------------|------------------------------------------|
| Description .        | <u>IMS V2V Report request</u>                                                                                                    |                                                                                                    |                                          |
| Enter "/" to         | select action.                                                                                                    |                                                                                                    |                                          |
| <br>                 | <pre>** Reports ** Options Log Global Transaction Transit Reports Transit Options Analysis Statistics Log Graphic Summary Extract by Interval Transaction Exception Transaction History File Transaction Transit Reports (Form-based List </pre> | Active<br>Yes<br>Yes<br>No<br>No<br>No<br>No<br>No<br>No<br>No<br>No<br>No<br>No<br>No<br>No<br>No |                                          |
|                      | Summany<br>Transaction Index<br>Resource Usage & Availability Reports<br>Dashboard                                                                                                    | <u>Yes</u><br>No<br>No                                                                             |                                          |

- 1. Use Dialog option 3 to create a Report Set, V2VREP, and specify type "Log" to analyze the IMS log
- 2. Select the Summary report in the Form-based transit report category
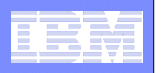

### Step 4. Request a summary report using the V2V form

| Command ===>                                                                                                    | V2VREP - Transit Summary                                                   |                                                                                        |                                                                                                    |                                                                                                    |  |  |  |  |
|----------------------------------------------------------------------------------------------------|----------------------------------------------------------------------------|----------------------------------------------------------------------------------------|----------------------------------------------------------------------------------------------------|----------------------------------------------------------------------------------------------------|--|--|--|--|
| Specify required view:<br><u>1</u> 1. Report<br>2. Extract<br>3. Transit options                                                                                                    |                                                                            | ————<br>From<br>То                                                                     | Report Inte<br>YYYY/MM/DD                                                                            | rval<br>НН:ММ:SS:ТН                                                                                    |  |  |  |  |
| Reports       Required:         Type       Form +         1.       REPORT       V2VFORM         2.       .       .         3.       .       .         4.       .       .         5.       .       . | TimeTotaIntervalLeve00:01:00000:01:00000:01:00000:01:00000:01:00000:01:000 | ]s<br>] Precis<br><u>4</u><br><u>3</u><br><u>3</u><br><u>3</u><br><u>3</u><br><u>3</u> | Digit<br>ion Grouping<br><u>SEC</u><br><u>NO</u><br><u>NO</u><br><u>NO</u><br><u>NO</u><br><u>NO</u> | Tran Report<br>Mix Width<br><u>1</u> 118 <<br><u>1</u><br><u>1</u><br><u>1</u><br><u>1</u><br><u>1</u> |  |  |  |  |

- 1. Specify the Form name, V2VFORM created in Step 2, to request the required report
- 2. Submit the report request

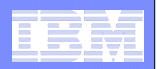

### Step 5. Submit the report request

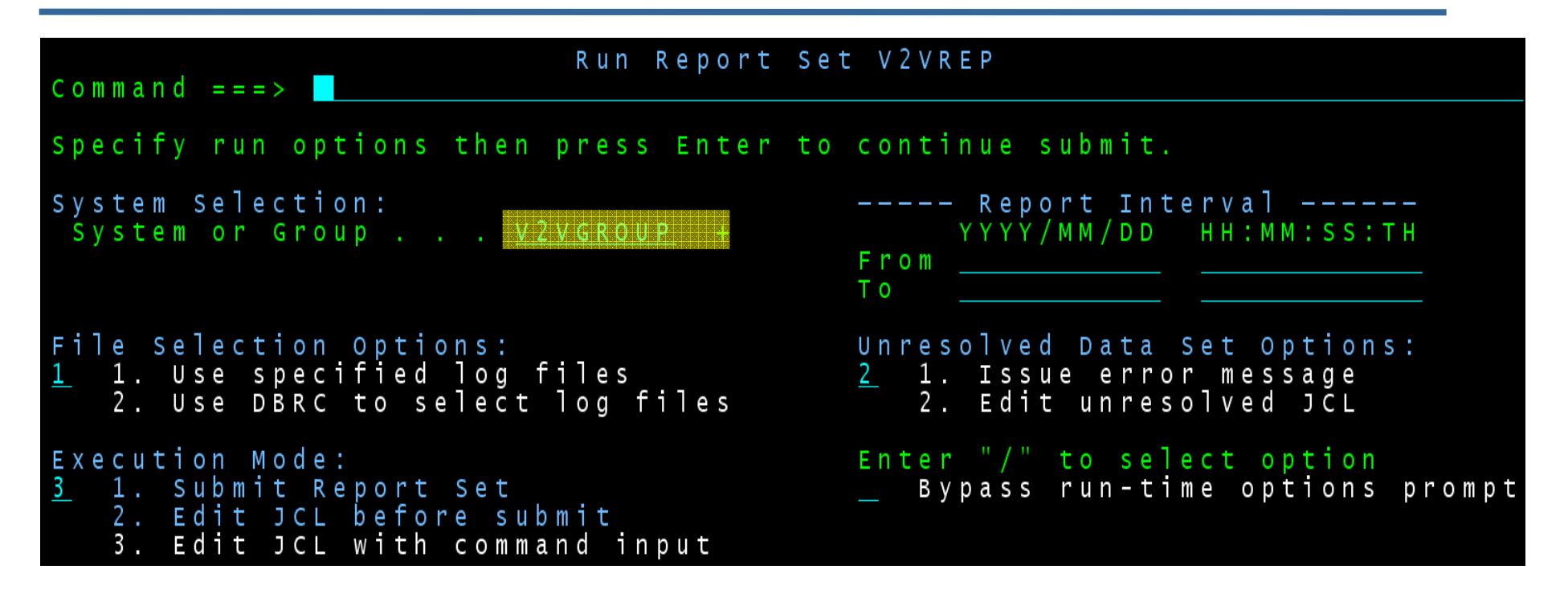

- 1. Specify the Group, V2VGROUP created in Step 1, to request reporting against our IMS V9 and V10 systems
- 2. IMSPA will generate JCL with the required log files, also specified in Step 1

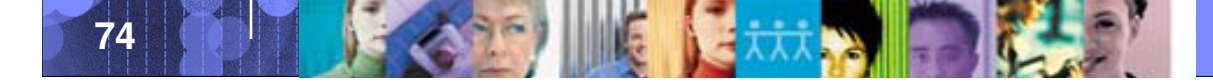

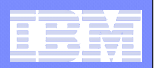

### Step 6. Review the Report JCL

```
//IMSPA
           JOB ,NOTIFY=&SYSUID
//*
//IPI
       EXEC PGM=IPIMAIN, PARM='V101'
//STEPLIB DD DISP=SHR, DSN=IPI411.DEVT.SIPILINK
//LIV10001 DD DISP=SHR,DSN=IMS.IV10.SLDS /* IMS V10 Log File */
//LIV91001 DD DISP=SHR,DSN=IMS.IV91.SLDS /* IMS V9 Log File */
//IPIOPTS
           DD
              *
 IMSPALOG SYSTEM(IV10,V101)
                                           /* IMS System Definitions */
 IMSPALOG SYSTEM(IV91,V910)
/*
//SYSPRINT DD
              SYSOUT=*
//IPICMD
           DD
                                            /* Report Set Command Input */
               *
 IMSPALOG SUMMARY(DESC('IMS V2V transaction profiling'),
           SECGROUP, PRECISION(4), DDNAME(SUMM0001),
           FIELDS(TRANCODE(ASCEND), IMSVER(ASCEND), TRANCNT,
                  INPUTQ(AVE), PROCESS(AVE), OUTPUTQ(AVE),
                  TOTALTM(AVE), TOTALTM(MAX),
                  INPUTQ(RNGPERC(>0.1)), PROCESS(RNGPERC(>0.5)),
                  CPUTIME(AVE), DBCALLS(AVE), RATESEC))
 IMSPALOG EXECUTE
```

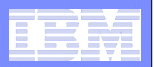

### Step 7. Analyze the report output

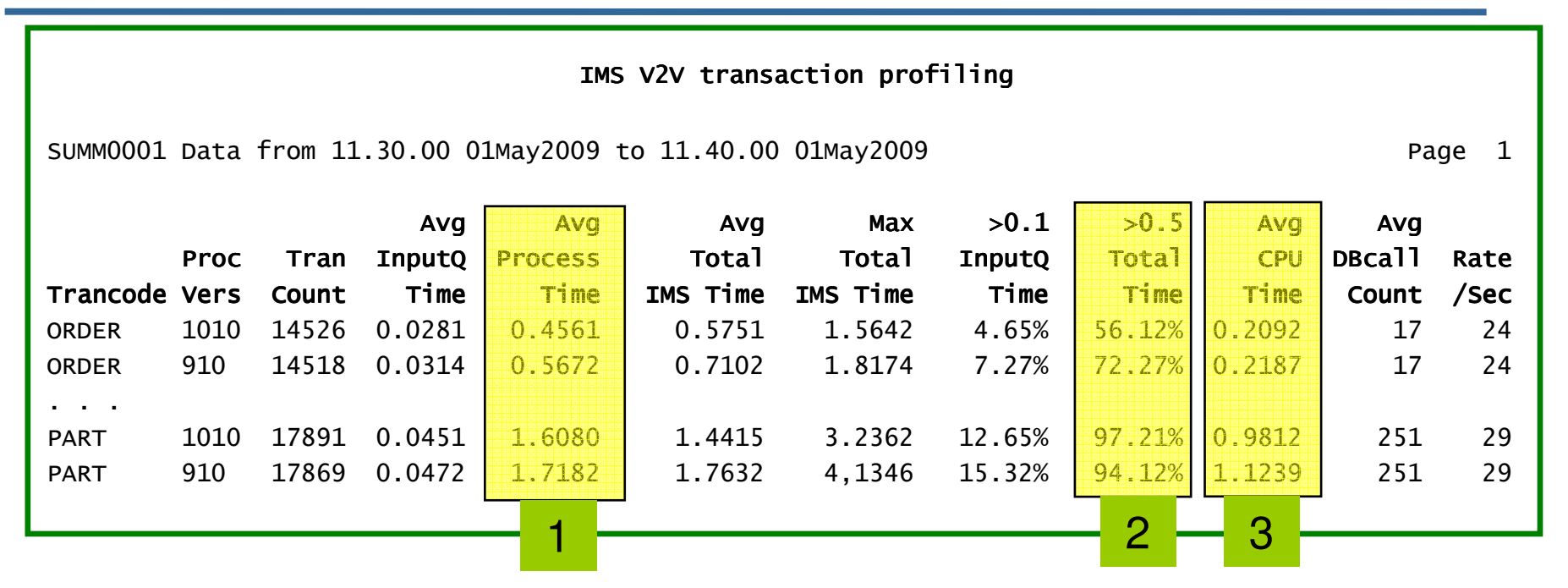

- 1. Processing of transactions performed, on average, better in IMS V10 than V9
- 2. 72% of IMS V9 transactions took longer than 0.5 seconds to complete, compared to only 56% in IMS V10
- 3. CPU time, on average, was slightly lower in IMS V10

At a glance, we can verify that our migration to IMS V10 does not negatively impact performance. In fact it has improved slightly!

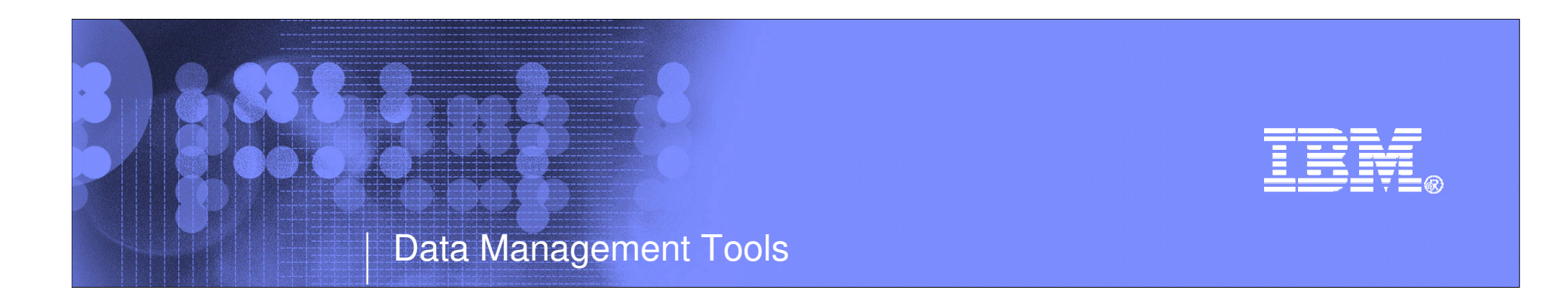

### **IMS Problem Investigator**

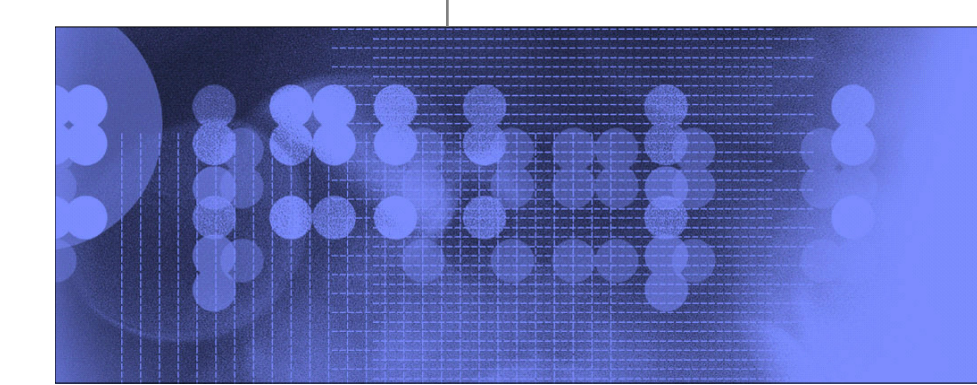

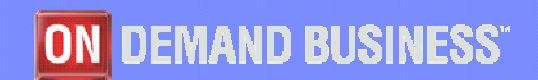

© 2009 IBM Corporation

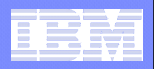

## Introduction: what is IMS Problem Investigator?

- IMS Problem Investigator is a log analysis tool that allows you to interactively browse IMS and other related logs via an ISPF dialog:
  - View log files with all record types fully formatted with field values and detailed descriptions
  - Supports IMS log and monitor, Connect, CQS, OMEGAMON TRF, DB2 and MQ logs, SMF
  - Track (replay a transaction life-cycle) from IMS Connect into an IMS sysplex, displaying Connect, IMS, DB2 and MQ events merged into a single session
  - Navigate to an exact point in time to find a problem
  - Investigate specific problem areas transaction, database, trace
  - Determine transaction response time and event latencies
  - Record Forms lets you design a customized record reporting layout, so you view only the information you require
  - Filtering Criteria lets you select records by field name, avoiding field-offset calculations; conditional logic adds flexibility by allowing record selection using complex criteria
  - DBRC Log Selection automatically selects the required log files for the specified reporting period
  - Batch reporting, similar to the dialog
  - Extract capability to retrieve the required data for your analysis

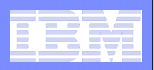

# **Evolution of IMSPI**

- PI V1 supported the IMS log only. The log contains many of the events associated with the lifecycle of transactions, allowing replay and in-depth analysis:
  - Input and output messages
  - Database updates (not DLI call details)
  - External subsystem attachment and syncpoint activity (not ESAF call details)
  - Accounting information for performance and resource consumption
  - Traces and diagnostic data
- Whilst this allowed IMS specialists to drill-down in more detail, the problem of "what external factors are affecting transaction performance" was not solved.
- To this end, *PI V2* has evolved today into a more complete diagnosis tool by merging additional data sources to gradually complete the end-to-end picture:
  - Connect TCPIP gateway into IMS
  - IMS monitor and OMEGAMON TRF Detailed application call activity
  - CQS Shared message queue logstream
  - DB2 Events from the DB2 log + Accounting from SMF type 101
  - MQ Events from the MQ log + Accounting from SMF type 116
- PI V3 (in 2009) will support IMS V11 and is committed to improving usability, as well as and expanding its breadth of diagnostic capability, for example CICS-DBCTL.

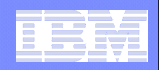

### IMSPA and PI: Reporting and problem determination - together

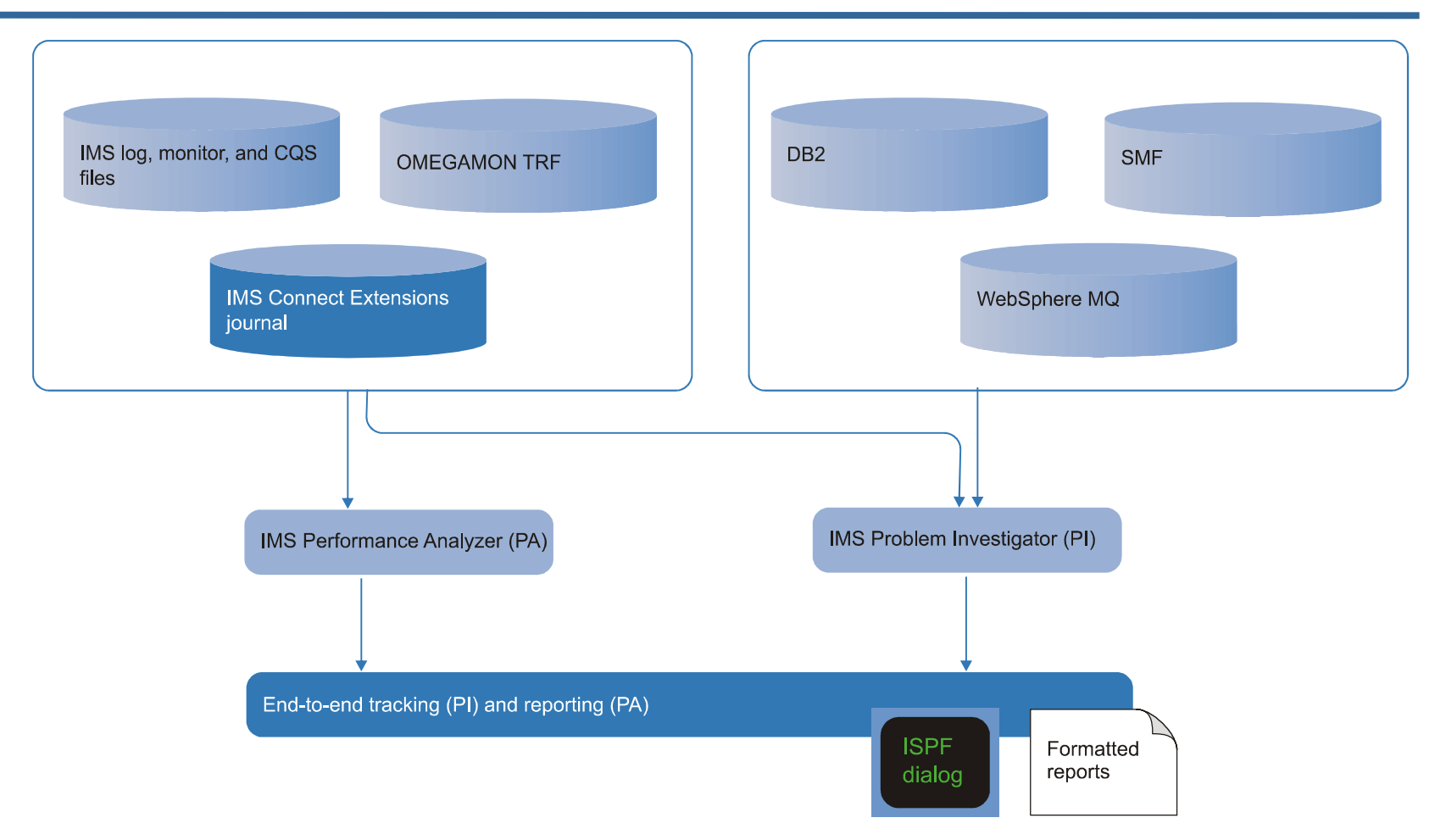

Transaction response time reporting that is available in IMSPA today will soon be accessible to IMSPI to help you identify the performance problem and to initiate the diagnosis process.

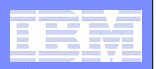

### **IMSPI** Benefits

- Rapidly isolate problems in complex interrelated enterprise systems, translating to reduced down-time
- Allow staff to focus on solving business problems rather than searching for and formatting logs
- Pinpoint exactly where and why transactions are delayed
- Enable less experienced staff to perform advanced analysis
- Map the life-cycle of individual transactions, providing you a better understanding of your environment
- Solve problems new and existing applications and transactions
- Audit changes, security violations, transaction pathways, and more

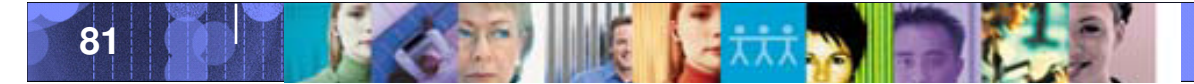

|   | <br> |
|---|------|
| - |      |
| - |      |
| = |      |
|   |      |

# Recently added and planned capabilities

- DB2 log support (APAR PK56005 PTF UK32909)
- WebSphere MQ log support (APAR PK60772)
- SMF log support
  - IRLM long locks (APAR PK57499)
  - DB2 + MQ thread accounting
  - IMS address space accounting
  - More as required
- OMEGAMON Transaction Reporting Facility (TRF) record support (APAR PK43047 – PTF UK29631)
- IMS Performance Analyzer Transaction Accounting Index records
  - Brings the power of IMS Performance Analyzer analysis directly into an IMS
     Problem investigator session; helping you identify problem transactions quicker
- IMS Connect Send-Only with Resume TPIPE (TIRKS-like transaction model) end-to-end analysis

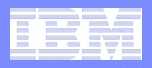

### Track transaction records in complex environments

- The results of recent and upcoming improvements are that you know have unparalleled ability to analyze transactions in complex environments
- With IMS PI you can now select multiple IMS, DB2, WebSphere MQ, and IMS Connect files and merge them into a single view
- The TX line action will connect records associated with the same transaction across all logs
- The action 'tracks' all records associated with the transaction and hides (potentially) thousands of records not related to the transaction

The next foil illustrates this, showing:

- IMS Connect transaction coming from Connect into IMS
- Processing in a dependent region
- Updating IMS and DB2 databases
- Finally responding back to the Connect client

|                                                        | IMS Problem Investigator ISPF dialog                                                                   |                                      |         |                                                                                                    |
|--------------------------------------------------------|----------------------------------------------------------------------------------------------------|--------------------------------------|---------|----------------------------------------------------------------------------------------------------|
|                                                        | <u>File Menu Edit Mode Navigate Filter Time Labels Opt</u>                                             | ions <u>H</u> elp                    |         | IMS Connect                                                                                                    |
|                                                        | BROWSE CEX000.QAAUTO.COMBLOG.ICONPT.D071205 Record 0/                                                  | 0145076 More: < ><br>Scroll ===> CSR |         | IMS Connect Extensions                                                                                                    |
|                                                        | Forwards / Backwards 00.00.000100 Time of Day .<br>Code Description Date 2007-12-05 Wednesday          | . 14.41.55.532866<br>Time (Relative) |         |                                                                                                    |
|                                                        | A03C Prepare READ Socket                                                                               | -0.001009                            | IMS     |                                                                                                    |
| IMS Connect receives<br>transaction request via TCP/IP | A049 READ Socket<br>A03D Message Exit called for READ                                                  | -0.000942                            | Connect | IMS Connect<br>Extensions                                                                                                    |
| +                                                      | A03E Message Exit returned from READ TranCode=CEXINONC<br>A041 Message sent to OTMA Datastore=XCFMI9DE | -0.000888<br>-0.000607               | eventa  | journal                                                                                                    |
| IMS Transaction Manager                                | 01 Input Message TranCode=CEXTNONC Source=Connect<br>35 Input Message Enqueue TranCode=CEXTNONC        | 14.41.55.803770<br>+0.003398         | IMS     |                                                                                                    |
| IMS Connect, and starts                                | 31 DLI GU TranCode=CEXTNONC Region=0001<br>5616 Start of protected UOW Region=0001                     | +0.020757 +0.021560                  | events  |                                                                                                    |
| processing the transaction                             | 5E SB Handler requests Image Capture Region=0001<br>50 Database Undate Database=D121PART Region=0001   | +0.021636                            |         | and the second second se |
|                                                        | 50 Database Update Database=DI21PART Region=0001                                                       | +0.025983                            |         | IMS log                                                                                                    |
|                                                        | 50 Database Update Database DI21PART Region=0001                                                       | +0.026695                            |         |                                                                                                    |
|                                                        | 5600 Sign-on to ESAF Region=0001 SSID=DB2P                                                             | +0.020750                            |         |                                                                                                    |
| Transaction starts DB2 activity                        |                                                                                                    | +0.028763                            | DE      | 2                                                                                                    |
|                                                        | 0010 DB2 Savepoint<br>0020 DB2 Delete from a Data Page                                                 | +0.028987                            | even    | DB2 log                                                                                                    |
|                                                        | 0020 DB2 Insert into a Data Page<br>03 Output Message Response LTerm=3835 Source=Connect               | +0.029291<br>+2.029659               |         |                                                                                                    |
|                                                        | 31 DLI GU TranCode=CEXTNONC Region=0001<br>33 Free Message                                             | +2.029682                            |         | Sudden jump in                                                                                                    |
|                                                        | 5610 Start Phase 1 Syncpoint Region=0001<br>5600 Commit Premare starting Region=0001 SSID=DR2P         | +2.029809                            |         | elapsed time<br>indicates DB2 Insert                                                                                                    |
|                                                        | A042 Message received from OTMA Datastore=XCFMI9DE                                                     | +2.030109                            |         | took over 2 seconds!                                                                                                    |
|                                                        |                                                                                                    | +2.043131                            |         | details and begin                                                                                                    |
|                                                        | 0020 DB2 Unit of Recovery Control - Begin Commit Phase 2                                               | +2.051761<br>+2.052187               |         | analysis.                                                                                                    |
| IMS Connect receives                                   | A042 Message received from OTMA Datastore=XCFM19DE<br>A03D Message Exit called for XMIT                | +2.052401                            |         |                                                                                                    |
| IMS TM, and sends it to the                            | A03E Message Exit returned from XMIT<br>A04A WRITE Socket                                              | +2.052636<br>+2.052891               |         |                                                                                                    |
| client via TCP/IP                                      | A00C Begin CLOSE Socket<br>A00D End CLOSE Socket                                                       | +2.052922<br>+2.053526               |         |                                                                                                    |
|                                                        | A048 Trigger Event<br>0020 DB2 Unit of Recovery Control - End Commit Phase 2                           | +2.053557<br>+2.054395               |         |                                                                                                    |
| IMS TM ends transaction                                | 5600 Commit Continue completed Region=0001 SSID=DB2P<br>5612 End of Phase 2 Syncpoint ProgramsCEXTPGM  | +2.054540                            |         |                                                                                                    |
|                                                        | 07 Application Terminate TranCode=CEXTNONC Region=0001                                                 | +2.443742                            |         |                                                                                                    |
|                                                        | DUCUII UI DALA                                                                                         |                                      |         |                                                                                                    |

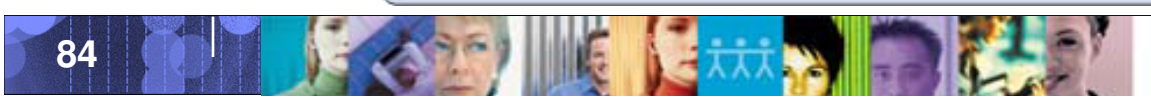

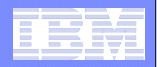

### View formatted files, records, and fields from all sources

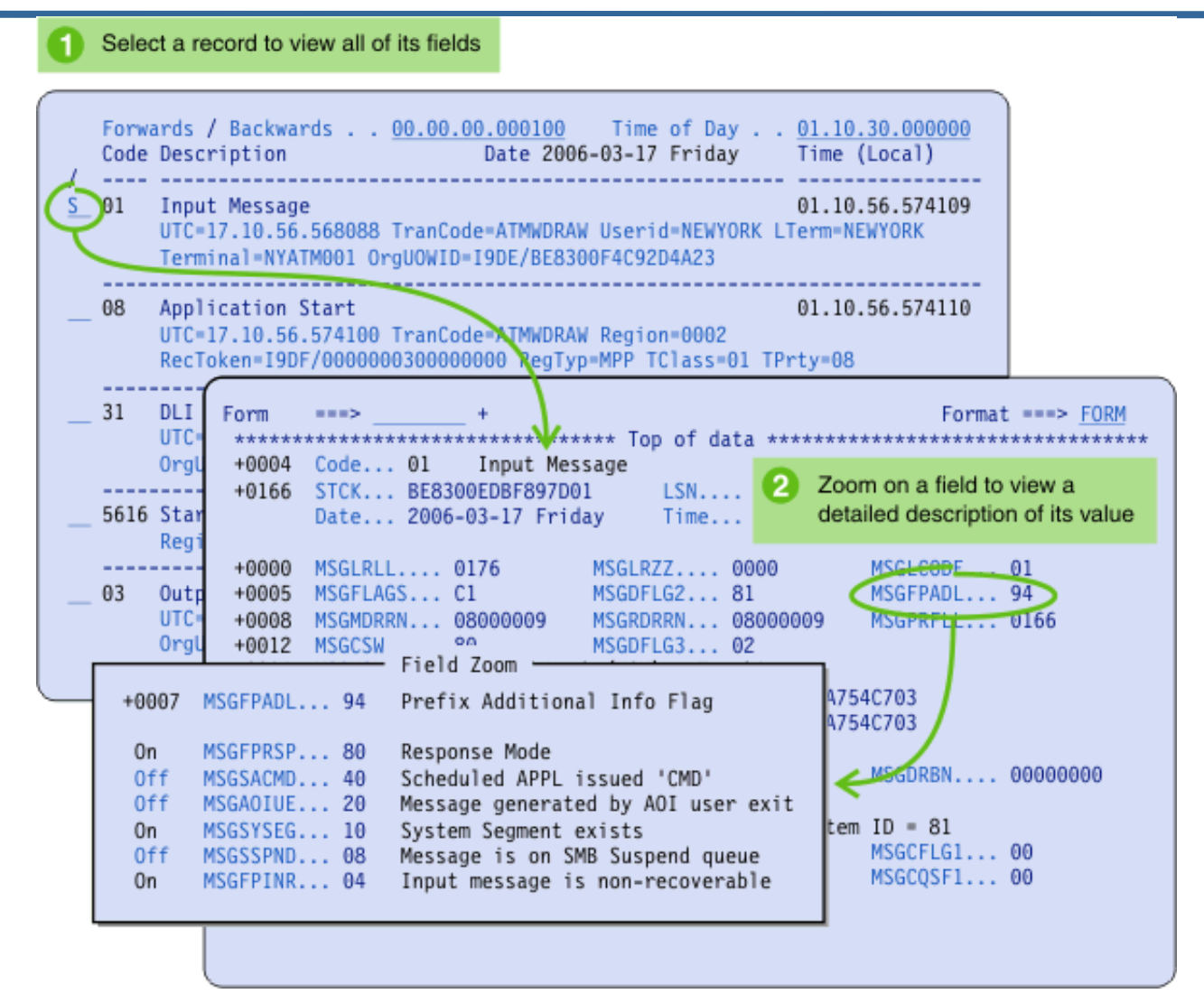

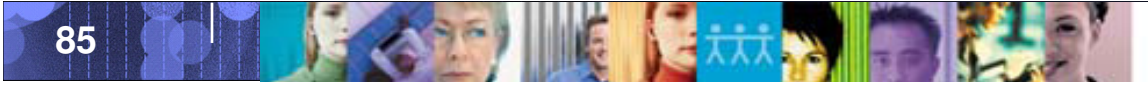

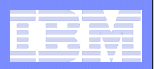

# Scenario 1: Transaction delay – where is it?

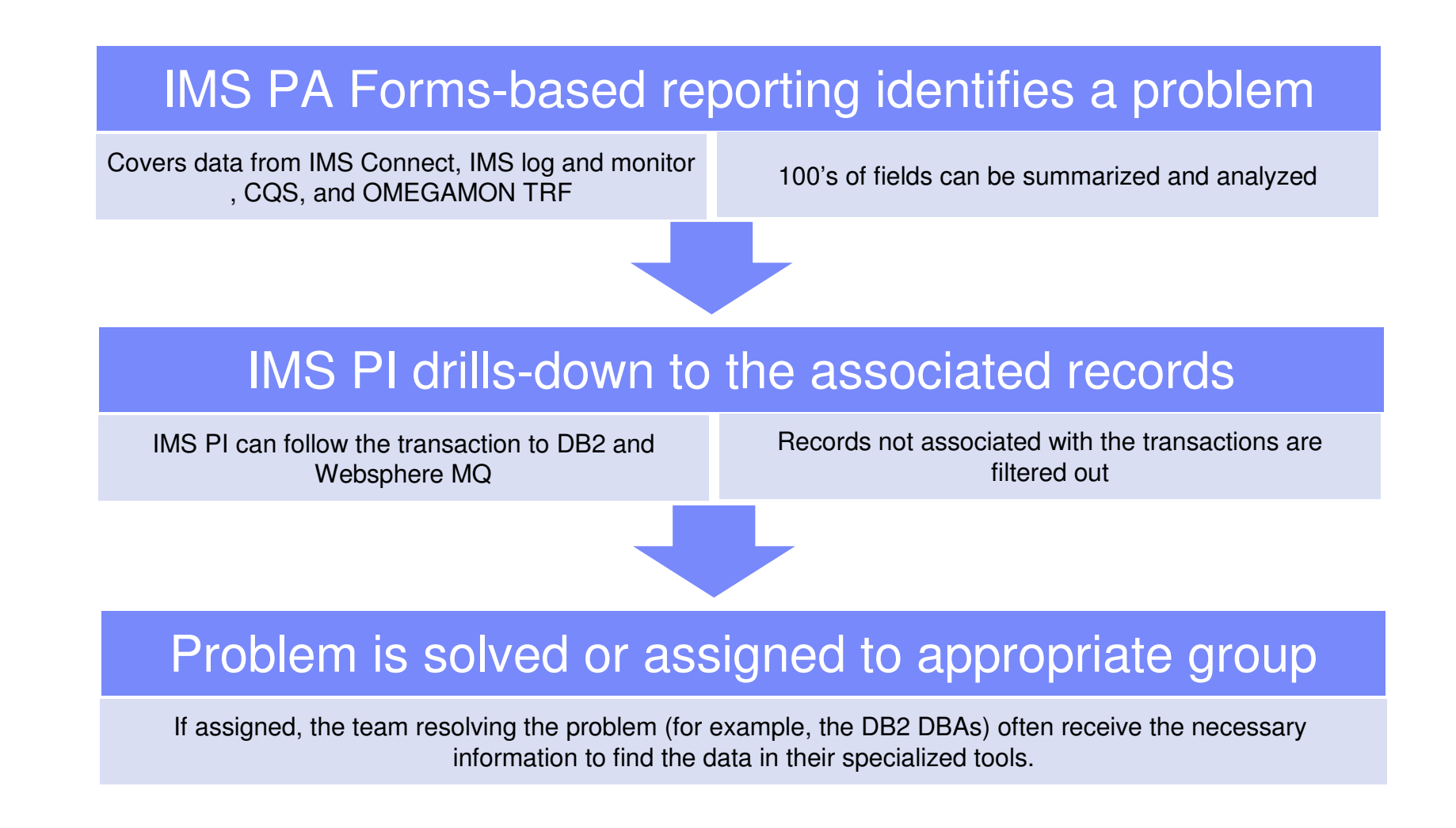

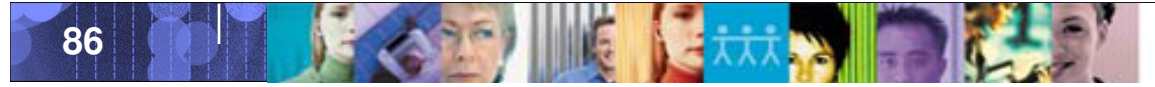

| _ | - N. 1 |  |
|---|--------|--|
| - |        |  |
|   | _      |  |
| = | -      |  |
|   |        |  |

### IMS Performance Analyser and IMS Problem Investigator

- IMS Performance Analyzer is the de-facto tool for analyzing transaction response time performance and resource consumption
- However, today, a problem in IMS can often be caused by external systems: TCP/IP, DB2, MQ, etc...

| IMS Tran        |          |     | CPU      | InputQ   | Process  | OutputQ  | Total    |     |                    |
|-----------------|----------|-----|----------|----------|----------|----------|----------|-----|--------------------|
| Start           | Trancode | PST | Time     | Time     | Time     | Time     | IMS Time |     | •                  |
| 09.49.26.679840 | MQATREQ1 | 1   | 0.026658 | 0.000145 | 1.724738 | 0.000000 | 1.724883 | Ь   |                    |
| 10.37.00.753450 | MQATREQ2 | 2   | 0.015126 | 0.000221 | 0.491174 | 0.000000 | 0.491395 | . ( | Bad response time! |
| 10.37.41.829685 | MQATREQ3 | 3   | 0.015126 | 0.000150 | 0.386636 | 0.000000 | 0.386786 |     | What caused it?    |
| 10.38.09.060759 | MQATREQ4 | 4   | 0.015126 | 0.000265 | 0.404939 | 0.000000 | 0.405204 |     |                    |

|          | Total IO | DB IO    | VSAMRead | VSAMWrit | ESAFcall |        |
|----------|----------|----------|----------|----------|----------|--------|
| Trancode | Count    | Time     | Count    | Count    | Count    |        |
| MQATREQ1 | 7        | 0.000384 | 2        | 3        | 267      |        |
| MQATREQ2 | 12       | 0.001034 | 4        | 7        | 57       |        |
| MQATREQ3 | 16       | 0.001287 | 6        | 11       | 62       | $\sim$ |
| MQATREQ4 | 18       | 0.001564 | 9        | 16       | 71       |        |

Perhaps it was an external subsystem, but which one and what happened?

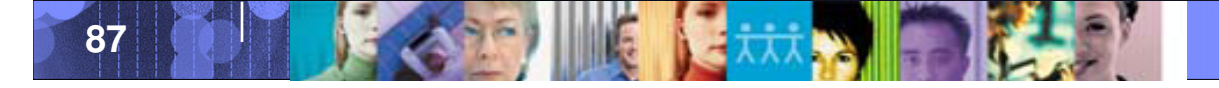

### Data Management Tools – IMS Tools

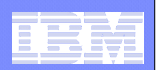

# The problem highlighted by PA could be in any of these subsystems:

| 01 Input Message Tra<br>35 Input Message Enq<br>31 DLI GU TranCode=M<br>0rgUOWID=IADG/C1D<br>RecToken=IADG/000<br>50 Database Update D<br>50 Database Update D<br>50 Database Update D<br>5600 Sign-on to ESAF R<br>5600 Commit Prepare st                                                                                                | hCode=MQATREQ1<br>leve TranCode=MQATREQ1<br>QATREQ1 Region=0001<br>9273DAD4D3B40<br>0000700000004<br>atabase=DI21PART Region=0001<br>atabase=DI21PART Region=0001<br>egion=0001 SSID=DB3A<br>egion=0001 SSID=CSQ6<br>arting Region=0001 SSID=CSQ6                                    | 00<br>00<br>00<br>00<br>00             | <pre>02 MQ Get Region=0001<br/>06 MQ Commit Phase 1 Region=0001<br/>07 MQ Commit Phase 2 Region=0001<br/>01 MQ Put Region=0001 IMSID=IADG<br/>Program=MQATPGM Userid=FUNTRM78<br/>RecToken=IADG/000000700000004 SSID=CSQ6<br/>Delta=91 ConnType=IMS QMgr=CSQ6 QName=MQB_REQ_Q<br/>06 MQ Commit Phase 1 Region=0001<br/>07 MQ Commit Phase 2 Region=0001</pre> |
|----------------------------------------------------------------------------------------------------|----------------------------------------------------------------------------------------------------|----------------------------------------|----------------------------------------------------------------------------------------------------|
| <ul> <li>03 Output Message Re</li> <li>35 Output Message En</li> <li>37 Syncpoint Region=</li> <li>37 Syncpoint message</li> <li>31 Communications GU</li> <li>5600 Commit Continue c</li> <li>5600 Commit Continue c</li> <li>5612 End of Phase 2 Synchist</li> <li>36 Output Message Des</li> <li>07 Application Termination</li> </ul> | sponse LTerm=FUNTRM78<br>queue LTerm=FUNTRM78 Region=0001<br>0001<br>transfer Region=0001<br>LTerm=FUNTRM78<br>ompleted Region=0001 SSID=CSQ6<br>ompleted Region=0001 SSID=DB3A<br>acpoint Program=MQATPGM Region=0001<br>queue LTerm=FUNTRM78<br>hate TranCode=MQATREQ1 Region=0001 | 00<br>00<br>00<br>00<br>00<br>00<br>00 | DB2 Log - DB2 events<br>20 DB2 UOR - Begin UR<br>Userid=FUNTRM78 IMSID=IADG URID=00000291A804<br>LUW=FTS3/DB3ALU/C1D84AD4BB30/0001<br>20 DB2 Update In-Place in a Data Page<br>10 DB2 Savepoint<br>20 DB2 Delete from a Data Page<br>20 DB2 Insert into a Data Page<br>20 DB2 UOR - Begin Commit Phase 2<br>20 DB2 UOR - End Commit Phase 2                   |

### SMF - DB2 and MQ accounting

|     | SME - DBZ and Mg accounting                                                                                  |
|-----|----------------------------------------------------------------------------------------------------|
| 101 | DB2 Accounting                                                                                               |
|     | RecToken=IADG/0000000700000004 SSID=DB3A SYSID=FTS3 CPU1=0.056791 CPU2=0.000000 I/O3=0.000000                |
|     | GtPgRq=13 SyPgUp=3 Suspnd=0 DeadLk=0 TimOut=0 MxPgLk=2 Sel=0 Ins=1 Upd=1 Del=1 Des=0 Pre=0 Ope=1 Fet=9 Clo=3 |
| 116 | WebSphere MQ Accounting Class 3                                                                              |
|     | Program=MQATPGM Region=0001 RecToken=IADG/0000000700000004 UOWType=IMS SSID=CSQ6 SYSID=FTS3                  |
|     | COMMIT=(Count=0 Elapsed=00.000000 CPU=00.000000) CALLS=(Count=1 Elapsed=0.000045 CPU=0.000044)               |
| 116 | WebSphere MQ Accounting Class 1                                                                              |
|     | Program=MQATPGM Region=0001 RecToken=IADG/000000700000004                                                    |
|     | UOWType=IMS CPU=0.025967 Puts=1 Gets=100 SSID=CSQ6 SYSID=FTS3                                                |

Data Management Tools – IMS Tools

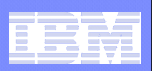

|   | IMS PI pulls in all |    | Code                                 | Description                                                                                                    | Date 2008-01-25 Friday                                                          | Time (Relative)                                  |
|---|---------------------|----|--------------------------------------|----------------------------------------------------------------------------------------------------|---------------------------------------------------------------------------------|--------------------------------------------------|
| _ | all subsystems      |    | 01<br>35<br>31                       | Input Message TranCode=MQAT<br>Input Message Enqueue TranC<br>DIT GU TranCode=MOATREO1 Re                       | TREQ1<br>Code=MQATREQ1                                                          | 09.49.26.679852<br>+0.000023<br>+0.000137        |
|   |                     |    | 5E<br>50<br>50                       | SB Handler requests Image (<br>Database Update Database=D<br>Database Update Database=D                         | Capture Region=0001<br>21PART Region=0001<br>21PART Region=0001                 | +0.000262<br>+0.000720<br>+0.000771              |
|   | IMS                 |    | 5600<br>0020<br>0020                 | Sign-on to ESAF Region=0001<br>DB2 Unit of Recovery Contro<br>DB2 Update In-Place in a Da                       | L SSID=DB3A<br>ol - Begin UR<br>ata Page                                        | +0.001604<br>+0.023043<br>+0.023059<br>+0.023247 |
|   | update              |    | 0010 0020 0020 0020 5600             | DB2 Delete from a Data Page<br>DB2 Insert into a Data Page<br>Sign-on to FSAF Region=0001                       | The relative time<br>since the start of<br>the transaction –                    | +0.02347<br>+0.023459<br>+0.023683<br>+0.145085  |
|   | DB2 update          |    | 0002<br>0006<br>0007                 | MQ Get Region=0001<br>MQ Commit Phase 1 Region=00<br>MQ Commit Phase 2 Region=00                                | Big delay during<br>MQ processing,<br>the cause of the                          | +0.145870<br>+0.145870<br>+0.145870<br>+0.145870 |
|   | MO Got              |    | 0001<br>0006<br>0007                 | MQ Put Region=0001<br>MQ Commit Phase 1 Region=00<br>MQ Commit Phase 2 Region=00<br>WebSphere MO Accounting Cla | problem!                                                                        | +0.621134<br>+0.621134<br>+0.621134<br>+0.621134 |
|   |                     |    | 74<br>5600<br>0020                   | WebSphere MQ Accounting Cla<br>Commit Prepare starting Rec<br>DB2 Unit of Recovery Contro                       | ass 1 SSID=CSQ6 SYSID=FTS3<br>gion=0001 SSID=CSQ6<br>ol - End Commit Phase 1    | +0.660147<br>+0.660147<br>+0.664316<br>+0.693139 |
|   |                     |    | 03<br>35<br>37                       | Output Message Response LTe<br>Output Message Enqueue LTer<br>Syncpoint Region=0001                             | erm=FUNTRM78<br>m=FUNTRM78 Region=0001                                          | +0.698435<br>+0.698461<br>+0.698489              |
|   |                     |    | 37<br>33<br>31                       | Syncpoint message transfer<br>Free Message<br>Communications GU LTerm=FUN                                       | Region=0001                                                                     | +0.698522<br>+0.698552<br>+0.698649              |
|   |                     |    | _ 5600<br>_ 0020<br>_ 0020<br>_ 5600 | DB2 Unit of Recovery Contro<br>DB2 Unit of Recovery Contro<br>Commit Continue completed                         | egion=0001 SSID=CSQ6<br>ol - Begin Commit Phase 2<br>ol - End Commit Phase 2    | +0.722814<br>+0.722947<br>+0.724659<br>+0.724865 |
|   |                     |    | 5612<br>5612<br>36<br>33             | End of Phase 2 Syncpoint Pr<br>Output Message Dequeue LTer<br>Free Message                                      | rogram=MQATPGM Region=0001<br>rm=FUNTRM78                                       | +0.724875<br>+0.724875<br>+1.056038<br>+1.056058 |
|   |                     |    | 5E<br>74<br>74                       | SB Handler requests Image (<br>WebSphere MQ Accounting Cla<br>WebSphere MQ Accounting Cla                       | Capture Region=0001<br>ass 3 SSID=CSQ6 SYSID=FTS3<br>ass 1 SSID=CSQ6 SYSID=FTS3 | +47.34.073971<br>+47.34.230147<br>+47.34.230147  |
| 8 | 9                   | 25 | 1 K                                  |                                                                                                    |                                                                                 | © 2009 IBM Corporation                           |

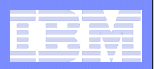

## Scenario 2: TCP/IP client reports a problem

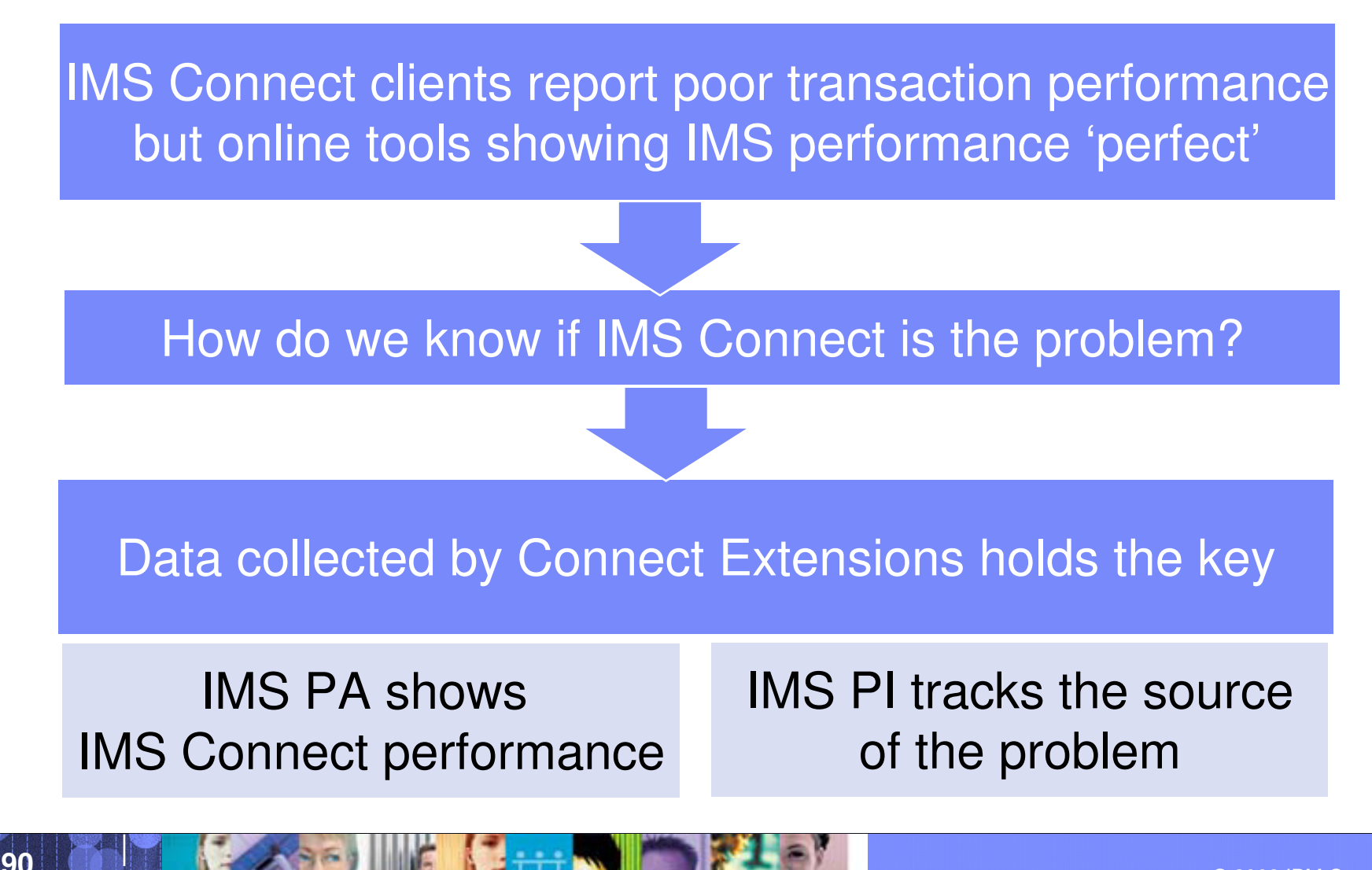

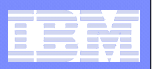

### Three tools working together

- To analyze the problem we need to use IMS Connect Extensions, IMS Performance Analyzer, and IMS Problem Investigator
- The combination of these tools can help isolate a performance problem to a particular system and often identify the underlying cause of the problem
- All three tools are needed because:
  - Without IMS Connect Extensions you will not be able to identify if OTMA or IMS Connect is causing the problem
  - Without IMS Problem Investigator:
    - You will not be able to drill-down and see exactly what events are associated with the problem
    - You will not be able to correlate the transaction records with data in WebSphere MQ and DB2 logs

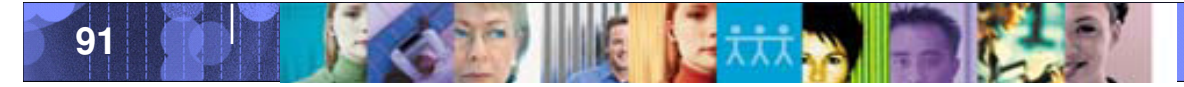

### Data Management Tools - IMS Tools

| _ |   |       |
|---|---|-------|
|   |   |       |
|   | 1 | 3 2 4 |
|   |   |       |
| _ | _ |       |
|   |   |       |
|   |   |       |

### **IMS** Performance Analyzer report IMS is showing rapid response times **IMS Connect response times** IMS Performance Analyzer 4.1 slow combined tran list OLIST0001 Printed at 19:33:38 12Dec2007 Data from 13.57.52 12Dec2007 CON Tran PreDTMA OTMAproc IMS Tran Total PostOTMA CON Resp InputQ Process Start Trancode OTMA Time Time Time Start Time Time IMS Time Time 1.810 0.006 13.57.52.714 IMSTRANS CONNECT 0.000 1 803 13.57.54.517 0.000 0.001 0.001 1.574 13.57.54.538 0.000 0.000 0.001 0.000 13.57.52.964 IMSTRANS CONNECT 1.575 0.001 1.588 13.57.54.548 13.57.52.972 IMSTRANS CONNECT 1.588 0.000 0.009 0.002 0.011 0.000 13.57.53.091 IMSTRANS CONNECT 1.716 0.002 1,714 13.57.54.806 0.000 0.001 0.001 0.000 1 839 13.57.55.403 0.000 0.000 13.57.53.567 IMSTRANS CONNECT 1.839 OTMA is the source of the 1.799 13.57.55.836 0.006 13.57.54.044 IMSTRANS CONNECT 1.800 0.000 problem 1.878 13.57.55.677 0.000 13.57.53.800 IMSTRANS CONNECT 1.879 0.000 13.57.54.120 IMSTRANS CONNECT 1 851 0.000 1 850 13.57.55.903 0.006 0.001 0.007 0.000 13.57.54.213 IMSTRANS CONNECT 1.904 0.000 1.903 13.57.56.116 0.000 0.001 0.001 0.000 13.57.54.251 IMSTRANS CONNECT 1.931 0.000 1.930 13.57.56.180 0.000 0.001 0.001 0.000 0.001 2.005 13.57.56.718 0.000 0.001 0.000 13.57.54.713 IMSTRANS CONNECT 20007 0.001 13.57.55.461 IMSTRANS CONNECT 2.207 2,206 13.57.57.665 0.000 0.002 0.000 0.000 0.002 13.57.55.632 IMSTRANS CONNECT 2.070 0.001 2,069 13.57.57.700 0.000 0.001 0.001 0,001 13.57.55.890 IMSTRANS CONNECT 2.061 0.002 2 055 13.57.57.946 0.000 0.001 0.001 0.003 13.57.56.147 IMSTRANS CONNECT 2.1710.002 2 169 13.57.58.314 0.000 0.003 0.000 0.003 13.57.56.190 IMSTRANS CONNECT 2.158 0.001 2 197 13.57.58.347 0.000 0.001 0.001 0.000 2.222 0.000 2,222, 13.57.58.780 0.000 0.001 0.000 13.57.56.559 IMSTRANS CONNECT 0.001 13.57.56.909 IMSTRANS CONNECT 2.048 0.002 2 045 13.57.58.955 0.000 0.002 0.002 0.000 13.57.56.934 IMSTRANS CONNECT 2.033 0.001 2.0 000 Without IMS Connect Extensions, IMS **Connect and OTMA performance cannot** be obtained

© 2009 IBM Corporation

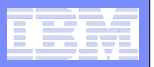

### IMS PI View of the problem

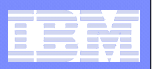

### TIRKS and TIRKS-like transactions

 IMS PI is expected to release support for automatically tracking transactions that use Send Only with Resume TPIPE, such as TIRKS.

### Benefits include:

- Rapidly troubleshoot problems with this transaction types
- Analyze activity across IMS Connect, OTMA, IMS TM and message queues

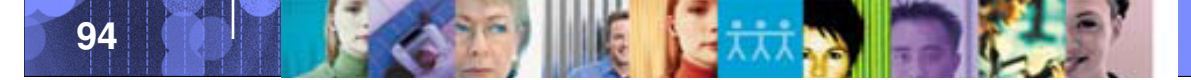

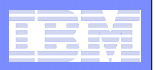

| A03C Prepare READ Socket<br>A049 READ Socket<br>A03D Message Exit called for READ<br>A03E Message Exit returned from READ TranCode=DSPALLI<br>A041 Message sent to OTMA Datastore=XCFMIADE<br>01 Input Message TranCode=DSPALLI Source=Connect<br>A049 READ Socket                                                                                                    | $\begin{array}{c} 10.00.31.912422\\ 0.000040\\ 0.000018\\ 0.000034\\ 0.000469\\ 0.000446\\ 0.000207\end{array}$                                                                                                    |
|----------------------------------------------------------------------------------------------------|----------------------------------------------------------------------------------------------------|
| <pre>A047 Session Error<br/>A00C Begin CLOSE Socket<br/>A00D End CLOSE Socket<br/>A048 Trigger Event<br/>35 Input Message Enqueue TranCode=DSPALLI<br/>5607 Start of UOR Program=DFSSAM07 Region=0001<br/>31 DLI GU TranCode=DSPALLI Region=0001</pre>                                                                                                    | $0.000009 \\ 0.000017 \\ 0.000172 \\ 0.000014 \\ 0.002495 \\ 0.000595 \\ 0.001119$                                                                                                    |
| <pre>5610 Start Phase 1 Syncpoint Region=0001<br/>03 Output Message Response LTerm=TPIPEA05 Source=Connect<br/>35 Output Message Enqueue LTerm=TPIPEA05 Region=0001<br/>37 Syncpoint Region=0001<br/>37 Syncpoint message transfer Region=0001<br/>5612 End of Phase 2 Syncpoint Program=DFSSAM07 Region=0001<br/>56FA Transaction Statistics Region=0001<br/>03 Output Message Response LTerm=TPIPEA05 Source=Connect<br/>35 Output Message Enqueue LTerm=TPIPEA05</pre>        | $\begin{array}{c} 0.013546\\ 0.000078\\ 0.000025\\ 0.000033\\ 0.021874\\ 0.342560\\ 0.00009\\ 0.000727\\ 0.000058\end{array}$                                                                                                    |
| <pre>31 Communications GU LTerm=TPIPEA05 31 Communications GU LTerm=TPIPEA05 36 Output Message Dequeue LTerm=TPIPEA05 01 Output Message Enqueue LTerm=TPIPEA05 A03C Prepare READ Socket A049 READ Socket A049 READ Socket A03D Message Exit called for READ A03E Message Exit returned from READ A041 Message sent to OTMA Datastore=XCFMIADE 01 Output Message LTerm=TPIPEA05 Source=Connect 35 Output Message Enqueue LTerm=TPIPEA05 31 Communications GU LTerm=TPIPEA05</pre> | 0.000042<br>0.000115<br>0.227500<br>0.000017<br>2.533077<br>0.000041<br>0.000019<br>0.000019<br>0.000028<br>0.000135<br>0.001709<br>0.000046<br>0.000040                                                                                                    |
|                                                                                                    | <ul> <li>A03C Prepare READ Socket</li> <li>A049 READ Socket</li> <li>A03D Message Exit called for READ</li> <li>A03E Message Exit returned from READ TranCode=DSPALLI</li> <li>A041 Message sent to OTMA Datastore=XCFMIADE</li> <li>OI Input Message TranCode=DSPALLI Source=Connect</li> <li>A047 Session Error</li> <li>A00C Begin CLOSE Socket</li> <li>A00B End CLOSE Socket</li> <li>A048 Trigger Event</li> <li>35 Input Message Enqueue TranCode=DSPALLI</li> <li>5607 Start of UOR Program=DFSSAM07 Region=0001</li> <li>5610 Start Phase 1 Syncpoint Region=0001</li> <li>5610 Start Phase 1 Syncpoint Region=0001</li> <li>Syncpoint Message Enqueue LTerm=TPIPEA05 Source=Connect</li> <li>37 Syncpoint message transfer Region=0001</li> <li>5612 End of Phase 2 Syncpoint Program=DFSSAM07 Region=0001</li> <li>5612 End of Phase 2 Syncpoint Program=DFSSAM07 Region=0001</li> <li>5614 Transaction Statistics Region=0001</li> <li>5663 Output Message Enqueue LTerm=TPIPEA05 Source=Connect</li> <li>36 Output Message Response LTerm=TPIPEA05</li> <li>Sourput Message Enqueue LTerm=TPIPEA05</li> <li>Sourput Message Enqueue LTerm=TPIPEA05</li> <li>Sourput Message Enqueue LTerm=TPIPEA05</li> <li>Output Message Enqueue LTerm=TPIPEA05</li> <li>Sourput Message Enqueue LTerm=TPIPEA05</li> <li>Output Message Enqueue LTerm=TPIPEA05</li> <li>Output Message Enqueue LTerm=TPIPEA05</li> <li>Output Message Enqueue LTerm=TPIPEA05</li> <li>Output Message Enqueue LTerm=TPIPEA05</li> <li>Output Message Enqueue LTerm=TPIPEA05</li> <li>Output Message Enqueue LTerm=TPIPEA05</li> <li>Output Message Enqueue LTerm=TPIPEA05</li> <li>Output Message Enqueue LTerm=TPIPEA05</li> <li>Output Message Enqueue LTerm=TPIPEA05</li> <li>Output Message Enqueue LTerm=TPIPEA05</li> <li>Output Message Enqueue LTerm=TPIPEA05</li> <li>Output Message Enqueue LTerm=TPIPEA05</li> <li>A032 Message Exit called for READ</li> <li>A043 Me</li></ul> |

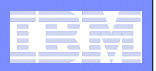

### Summary

- Format and present data from across multiple log types. Including:
  - IMS log, Monitor, CQS, OMEGAMON TRF
  - DB2
  - WebSphere MQ
  - SMF

96

- Logs can be interactively browsed without pre-processing
- Merge logs from multiple sources and present them for analysis in real-time
- Track transactions records from across all supported subsystems
- Gain unparalleled insight into the IMS environment

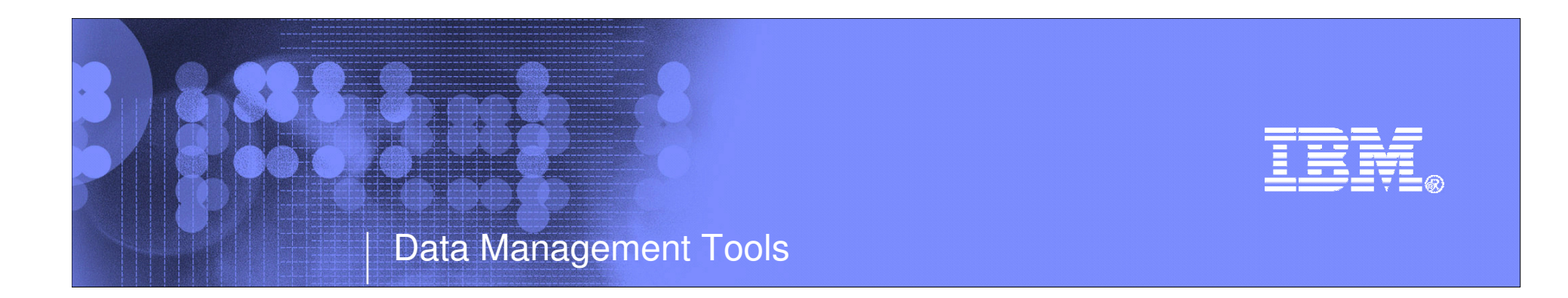

# IMS Tools V11 Support

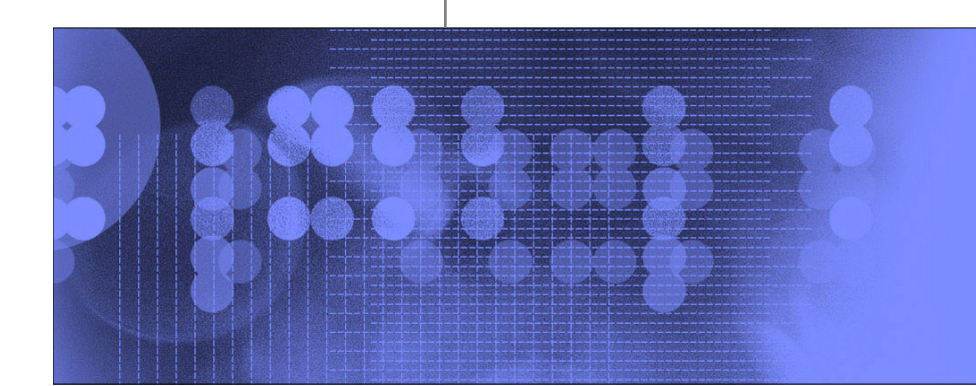

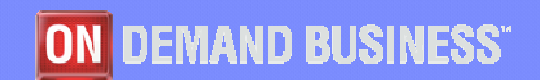

© 2009 IBM Corporation

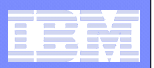

### **User Requirements**

### Customer needs for V11 QPP

- No Surprises
- Use existing tool set with PTFs
- Run-under support at start of QPP
- Tool PTFs and/or upgrades for GA V11
- IMS Tool support and required PTFs listed in presentation appendix

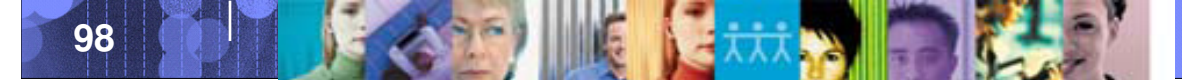

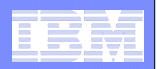

More information

### IBM DB2 and IMS Tools website:

http://www.ibm.com/software/data/db2imstools/

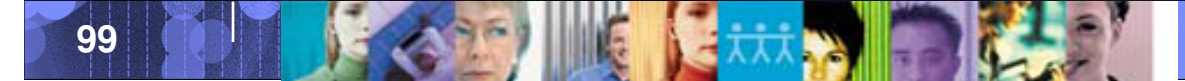

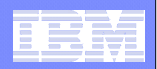

# Any Questions ?

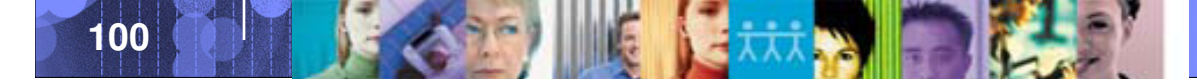

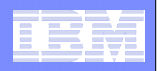

### Summary

- IMS Tools from IBM provide, integrated, easy-touse solutions that fit your company's needs
- IBM is dedicated to the continued success and support of IMS and the mainframe. We're invested for the long term, right beside you.
- We are continuing to invest in our IMS Tools technology and have a vision for our IMS Tools that centers around autonomic computing

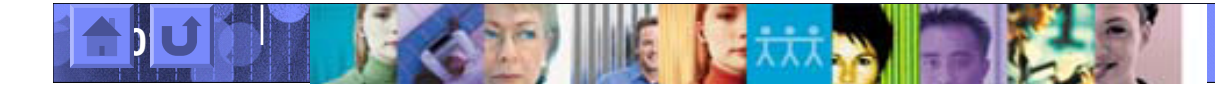

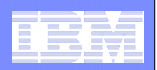

### **Additional Information**

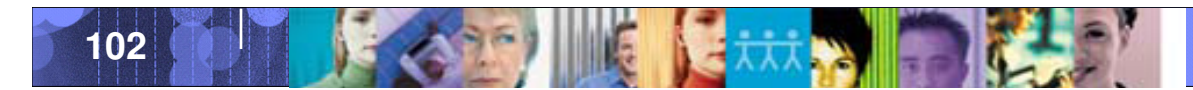

| _ |  |
|---|--|
|   |  |
|   |  |
|   |  |
|   |  |
|   |  |
| _ |  |

## IMS Tools Supporting V11

| Product Name                        | VRM            | PID      | Supported | Comments                                                                      |
|-------------------------------------|----------------|----------|-----------|-------------------------------------------------------------------------------|
| Data Encryption for IMS and DB2 DBs | 1.1.0          | 5655-P03 | 1/9/2009  | No PTF Required                                                               |
| IMS ADF II                          | 2.2.0          | 5665-348 | 1/9/2009  | No PTF Required                                                               |
| IMS Checkpoint Wrapper (PRPQ)       | 1.1.0          | 5799-GLT | 1/9/2009  | PTF Required Only<br>(PK74110/UK42315)                                        |
| IMS Database Control Suite          | 3.2.0          | 5655-L08 | 1/9/2009  | PTF Required Only<br>(PK75657/UK42941)                                        |
| IMS Database Repair Facility        | 1.2.0          | 5655-E03 | 1/9/2009  | PTF for HPPC 3.1 Required 1/9/2009                                            |
| IMS DB/DC Data Dictionary           | 1.6.0          | 5740-XXF | 1/9/2009  | No PTF Required                                                               |
| IMS HD Compression Extended         | 2.2.0          | 5655-E02 | 1/9/2009  | PTF Required Only<br>(PK76354/UK42267)                                        |
| IMS MFS Reversal Utilities          | 1.1.0          | 5655-F45 | 1/9/2009  | PTF for LIU 2.1 Required 1/9/2009                                             |
| IMS Queue Control Facility          | 2.1.0<br>3.1.0 | 5697-N50 | 1/9/2009  | PTFs Required Only<br>(PK69503/UK43124 for V2.1,<br>PK69502/UK42147 for V3.1) |
| IMS Sysplex Manager                 | 1.3.0          | 5655-P01 | 1/9/2009  | New Release and PTF Required<br>(PK69359/UK43015)                             |

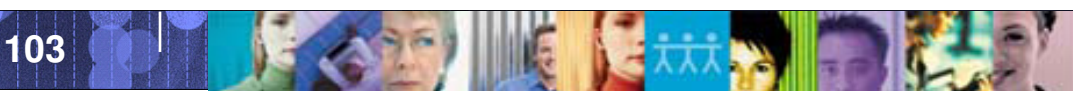

| - |  |
|---|--|
|   |  |
| _ |  |
| - |  |

| Product Name                        | VRM   | PID      | Supported | Comments                                                                          |
|-------------------------------------|-------|----------|-----------|-----------------------------------------------------------------------------------|
| IMS Connect Extensions              | 2.1.0 | 5655-S56 | 1/9/2009  | PTF Required Only<br>(PK77051/UK43455)                                            |
| IMS Parameter Manager               | 1.2.0 | 5655-L69 | 1/9/2009  | PTF Required Only (PK74693)                                                       |
| IMS Performance Analyzer            | 4.1.0 | 5655-R03 | 1/9/2009  | PTF Required Only<br>(PK73124/UK42365)                                            |
| IMS Problem Investigator            | 2.1.0 | 5655-R02 | 1/9/2009  | PTF Required Only<br>(PK74040/UK43436)                                            |
| IMS HALDB Conversion and Maint. Aid | 3.1.0 | 5655-N46 | 1/9/2009  | Now HALDB Toolkit V3.2 Available<br>in new release 10/3/2008<br>(PK78078/UK42937) |
| IMS Online Reorganization Facility  | 1.2.0 | 5655-H97 | 1/9/2009  | New Release and PTF Required                                                      |
| IMS Batch Backout Manager           | 1.1.0 | 5697-H75 | 1/9/2009  | PTF Required Only<br>(PK74731/UK43168)                                            |
| IMS Buffer Pool Analyzer            | 1.3.0 | 5697-H77 | 1/9/2009  | New release required 12/12/2008                                                   |
| IMS Command Control Facility        | 2.1.0 | 5655-R58 | 1/9/2009  | PTF Required Only<br>(PK74319/UK43074)                                            |

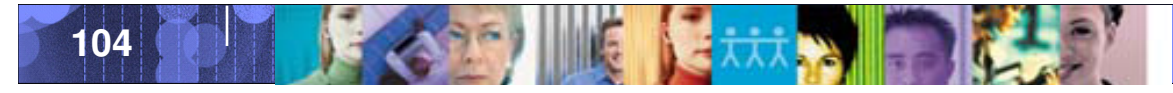

| Product Name                            | VRM   | PID      | Supported | Comments                                          |
|-----------------------------------------|-------|----------|-----------|---------------------------------------------------|
| IMS ETO Support                         | 3.1.0 | 5655-L61 | 1/9/2009  | PTF Required Only<br>(PK74318/UK74078)            |
| IMS High Performance Sysgen Tools       | 2.2.0 | 5655-P43 | 1/9/2009  | PTF Required Only<br>(PK73855/UK42991)            |
| MS Network Compression Facility         | 1.1.0 | 5697-E41 | 1/9/2009  | PTF Required Only<br>(PK73853/UK42898)            |
| IMS Program Restart Facility            | 2.1.0 | 5655-E14 | 1/9/2009  | PTF Required Only<br>(PK74730/UK43133)            |
| IMS Workload Router                     | 2.6.0 | 5697-B87 | 1/9/2009  | New Release Required                              |
| MS Batch Terminal Simulator             | 3.1.0 | 5655-J57 | 1/9/2009  | PTF Required Only<br>(PK74260/UK42660)            |
| IMS DEDB Fast Recovery                  | 2.2.0 | 5655-E32 | 1/9/2009  | PTF Required Only<br>(PK74272/UK42422)            |
| MS High Performance Fast Path Utilities | 3.2.0 | 5655-R05 | 1/9/2009  | New Release and PTF Required<br>(PK74273/UK42791) |
| MS High Performance Image Copy          | 4.1.0 | 5655-N45 | 1/9/2009  | PTF Required Only<br>(PL74296/UK42774)            |
| IMS High Performance Load               | 2.1.0 | 5655-M26 | 1/9/2009  | PTF Required Only<br>(PK74299/UK42776)            |

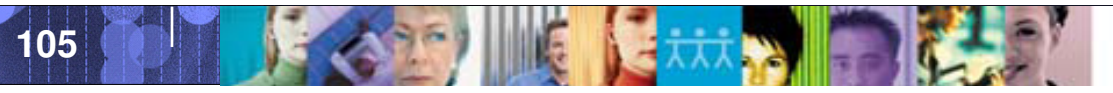

|   |   | - |       |
|---|---|---|-------|
|   |   |   |       |
|   |   |   |       |
| 1 |   |   | 2 2 4 |
| _ |   |   |       |
|   | _ | _ |       |
| _ |   |   |       |
| _ |   |   |       |

| - | Product Name                           | VRM   | PID      | Supported | Comments                                       |
|---|----------------------------------------|-------|----------|-----------|------------------------------------------------|
|   | IMS High Performance Pointer Checker   | 3.1.0 | 5655-U09 | 1/9/2009  | New Version and PTF Required (PK74300/UK42777) |
|   | IMS High Performance Prefix Resolution | 3.1.0 | 5655-M27 | 1/9/2009  | PTF Required Only<br>(PK74301/UK42704)         |
|   | IMS High Performance Unload            | 1.2.0 | 5655-E06 | 1/9/2009  | New Release and PTF Required (PK74302/UK42772) |
|   | IMS Library Integrity Utilities        | 2.1.0 | 5655-U08 | 1/9/2009  | New Version and PTF Required (PK74275/UK42768) |
|   | IMS Parallel Reorganization            | 3.2.0 | 5655-M28 | 1/9/2009  | New Release and PTF Required (PK74303/UK42773) |
|   | IMS Sequential Randomizer Generator    | 1.1.0 | 5655-E11 | 1/9/2009  | No PTF Required                                |
|   | IMS Data Refresher                     | 1.1.0 | 5696-703 | 1/9/2009  | No PTF Required                                |
|   | IMS Database Recovery Facility         | 3.1.0 | 5655-N47 | 1/9/2009  | PTF Required Only<br>(PK72642/UK43183)         |
|   | IMS High Performance Change Accum.     | 1.4.0 | 5655-F59 | 1/9/2009  | New Release and PTF Required (PK73445/UK42540) |
|   | IMS Index Builder                      | 3.1.0 | 5655-R01 | 1/9/2009  | PK73802/UK43253                                |

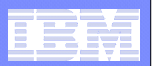

| Product Name                             | VRM                     | PID      | Supported | Comments                                                            |
|------------------------------------------|-------------------------|----------|-----------|---------------------------------------------------------------------|
| IMS Recovery Expert                      | 1.1.0                   | 5655-R26 | 1/9/2009  | PTF Required Only (PK73026)                                         |
| IMS Tools Knowledge Base                 | 1.1.0                   | 5655-R34 | 1/9/2009  | No PTF Required                                                     |
|                                          |                         |          |           |                                                                     |
| Common Code Pieces                       |                         |          |           |                                                                     |
| IMS Tools Online System Interface (TOSI) | 1.1.0<br>1.2.0<br>1.3.0 | 5655-P01 | 1/9/2009  | PTF Required Only<br>(PK73456/UK43031,<br>PK73457/UK43032, PK69360) |
| IMS Generic Exits                        | 1.3.0                   | 5655-P01 | 1/9/2009  | PTF Required Only<br>(PK69360/UK43033)                              |

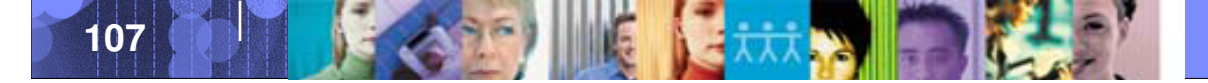